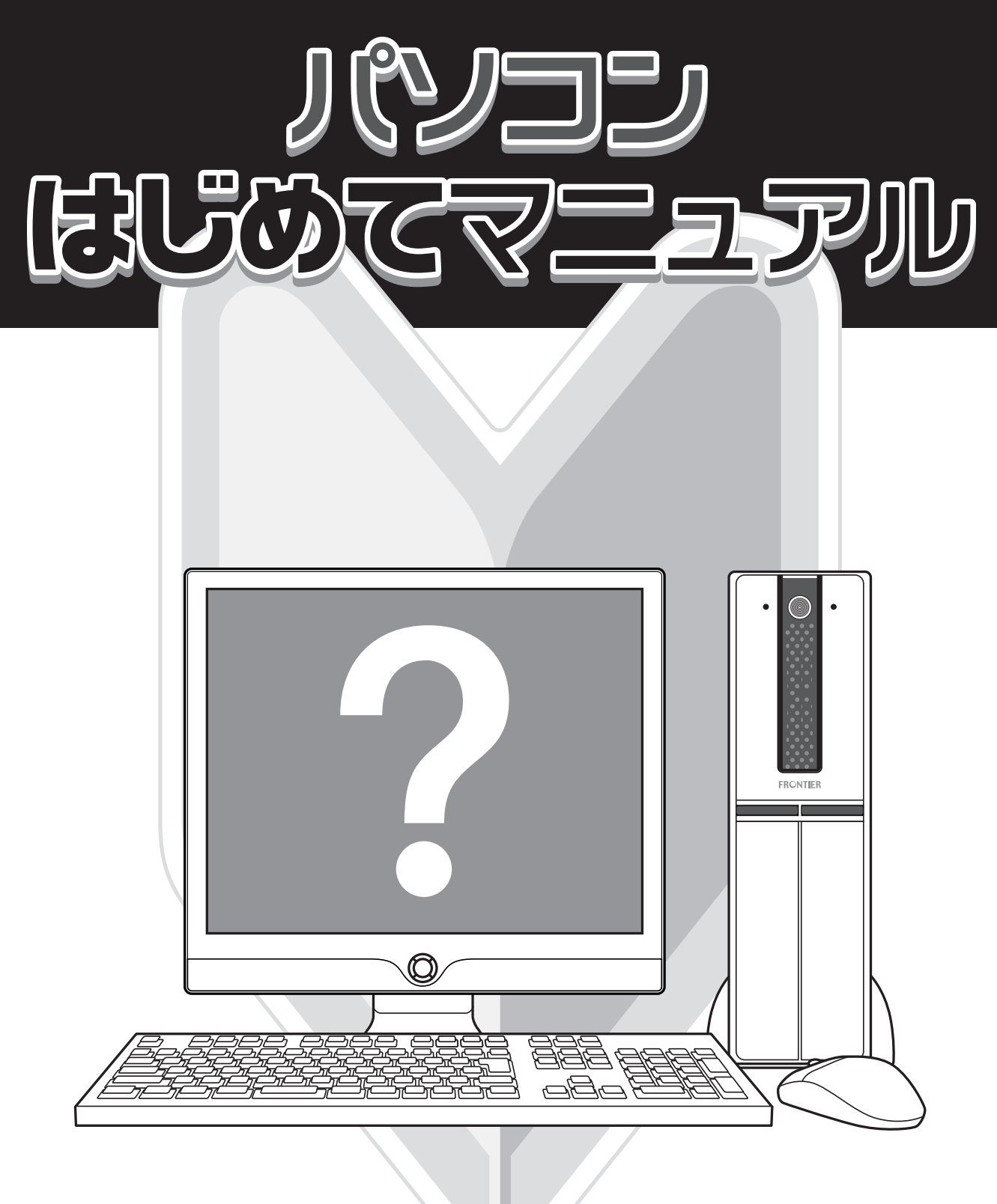

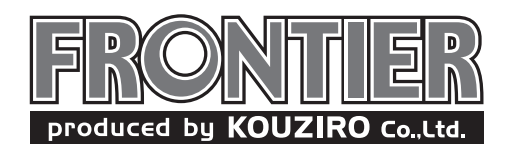

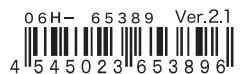

#### はじめに

本書は、パソコンを操作するにあたって、パソコンとはどういった仕組みでどのような 事ができるかという基礎知識から、パソコンの基本操作、そしてインターネットや電 子メールのやり方など解説するものです。

パソコンは使わなければただの箱ですが、使いこなせるようになれば、きっとあなた の生活をより楽しくする便利なツールに生まれ変わります。 本書が、あなたにとって「パソコン=便利なツール」になるためのきっかけになれば 幸いです。

#### ご注意

- ●本書に記載される内容は参考のために提供されるものであり、製造元もしくは販売店の責務を保証するものではありません。
- ●本書の内容の欠陥または不正確性から起こりうる損害や破損については、一切の責任を負わない ものとします。
- ●本書に記載される商標および商品名は、各社の商標または登録商標です。 これらは識別目的のみに記載されるものであり、これらの製品や製造元の保証を提示するもので はありません。
- ●本製品に付属するものすべてにおいて無断で複製、配布することを禁止します。

●本書の内容は、将来予告無しに変更することがあります。

● MS Windows は、米国 Microsoft Corporation の登録商標です。 その他の商品名やそれに関するものは各社の商標または登録商標です。

目次

9

#### 第1章 パソコンの基本操作

| 1- <b>1</b>  | パソコンを起動しよう        | 10 |
|--------------|-------------------|----|
| 1-2          | パソコンを終了しよう        | 11 |
| 1-3          | マウス操作を覚えましょう      | 12 |
| 1-4          | キーボードについて         | 14 |
| 1-5          | デスクトップ            | 16 |
| 1-6          | マウスポインタの形状        | 17 |
| 1-7          | ウインドウ画面ってなに?      | 18 |
| 1- <b>8</b>  | デスクトップアイコンを表示させよう | 20 |
| 1- <b>9</b>  | ウインドウ画面の操作をしよう    | 21 |
| 1-10         | 文字の入力             | 22 |
| 1- <b>11</b> | ローマ字入力対応表         | 26 |
| 1- <b>12</b> | ファイルの保存           | 28 |
| 1- <b>13</b> | ファイルを開く           | 30 |
| 1-14         | 新しいフォルダを作る        | 31 |
| 1- <b>15</b> | ファイルの移動           | 32 |
| 1- <b>16</b> | ファイルのコピー          | 34 |
| 1- <b>17</b> | ファイル名を変更する        | 36 |

# 目次

| 1- <b>18</b> | ファイルの削除              | 37        |
|--------------|----------------------|-----------|
| 1-19         | 複数のファイルの選択           | 38        |
| 1-20         | フォルダとファイルの階層構造       | 39        |
| 1- <b>21</b> | アイコンの表示方法            | 40        |
| 1-22         | 壁紙を替えよう              | 42        |
| 1-23         | 携帯やデジタルカメラ写真を壁紙にしよう  | 44        |
| 1- <b>24</b> | スクリーンセーバーを設定しましょう    | <b>46</b> |
| 1-25         | システムの復元方法            | 48        |
| 1- <b>26</b> | DVDビデオを見よう           | 50        |
| 1-27         | オリジナルCD/DVDをつくろう     | 52        |
| 1-28         | ディスクヘデータを簡単に保存/消去しよう | 54        |

目次

#### 第2章 インターネットと電子メール 57

| <b>2-1</b>   | インターネットとは               | 58        |
|--------------|-------------------------|-----------|
| 2- <b>2</b>  | Internet Explorerを起動    | 59        |
| 2-3          | Internet Explorer の画面構成 | 60        |
| <b>2-4</b>   | ホームページを見るには             | 62        |
| 2-5          | 色々なホームページを見る            | 64        |
| <b>2-6</b>   | お気に入りに登録する              | 65        |
| 2-7          | 文字を大きくする                | 66        |
| 2- <b>8</b>  | 電子メール(Eメール)とは           | 67        |
| 2- <b>9</b>  | メールソフトの起動               | <b>68</b> |
| 2-10         | メールソフトの設定               | 69        |
| 2-11         | Outlook Expressの画面構成    | 70        |
| 2- <b>12</b> | メールの送信                  | 71        |
| 2-13         | アドレス帳の登録                | 72        |
| 2-14         | アドレス帳を使ったメール作成          | 73        |
| 2- <b>15</b> | 添付ファイルを付けて送信            | 74        |
| 2-16         | メールの受信                  | 75        |
| 2-17         | 添付ファイルの保存方法             | 76        |

# 目次

# 第3章 パソコンの基礎知識 77

| 3-1                                                      | パソコンの仕組みについて                                                                    | 78                                        |
|----------------------------------------------------------|---------------------------------------------------------------------------------|-------------------------------------------|
| 3-2                                                      | CPUってなに?                                                                        | 80                                        |
| 3- <b>3</b>                                              | メモリ(RAM)ってなに?                                                                   | 82                                        |
| 3-4                                                      | ハードディスク(HDD)ってなに?                                                               | 84                                        |
| 3- <b>5</b>                                              | 光学ドライブってなに?                                                                     | 86                                        |
| <b>3-6</b>                                               | CDとDVDの違いって?                                                                    | 88                                        |
| 3-7                                                      | OSってなに?                                                                         | 92                                        |
| 第4章                                                      | パソコン活用術                                                                         | 93                                        |
|                                                          |                                                                                 |                                           |
| 4-1                                                      | フロッピーディスク                                                                       | 94                                        |
| 4- <b>1</b><br>4- <b>2</b>                               | フロッピーディスク<br>カードリーダー                                                            | 94<br>96                                  |
| 4- <b>1</b><br>4- <b>2</b><br>4- <b>3</b>                | フロッピーディスク<br>カードリーダー<br>USBメモリ                                                  | 94<br>96<br>98                            |
| 4- <b>1</b><br>4- <b>2</b><br>4- <b>3</b><br>4- <b>4</b> | フロッピーディスク<br>カードリーダー<br>USBメモリ<br>デジタルカメラ                                       | 94<br>96<br>98<br>99                      |
| 4-1<br>4-2<br>4-3<br>4-4<br>4-5                          | フロッピーディスク<br>カードリーダー<br>USBメモリ<br>デジタルカメラ<br>デジタルビデオ(DV)カメラ                     | 94<br>96<br>98<br>99<br>101               |
| 4-1<br>4-2<br>4-3<br>4-4<br>4-5<br>4-6                   | フロッピーディスク<br>カードリーダー<br>USBメモリ<br>デジタルカメラ<br>デジタルビデオ(DV)カメラ                     | 94<br>96<br>98<br>99<br>101<br>102        |
| 4-1<br>4-2<br>4-3<br>4-4<br>4-5<br>4-6<br>4-7            | フロッピーディスク<br>カードリーダー<br>USBメモリ<br>デジタルカメラ<br>デジタルビデオ(DV)カメラ<br>TVチューナー<br>プリンター | 94<br>96<br>98<br>99<br>101<br>102<br>103 |

# 目次

107

# 第5章 困ったときは?

| 5- <b>1</b>  | 電源が入らない                                               | 108 |
|--------------|-------------------------------------------------------|-----|
| 5- <b>2</b>  | 電源が切れない                                               | 109 |
| <b>5-3</b>   | Windowsが不安定になる                                        | 111 |
| <b>5-4</b>   | パソコンの画面が固まって動かない                                      | 112 |
| 5- <b>5</b>  | パソコンの電源を入れると、「Non system disk…」<br>というメッセージが出て止まってしまう | 114 |
| <b>5-6</b>   | パソコンが正常に起動しなくなった                                      | 115 |
| 5-7          | マウスがマウスパッドの端まできてしまい、<br>これ以上動かせない                     | 116 |
| 5- <b>8</b>  | 画面上のマウスポインタが動かない                                      | 117 |
| <b>5-9</b>   | マウスのスクロール機能が働かない                                      | 118 |
| <b>5-10</b>  | スクロールボタンを押すとアプリケーションが<br>強制終了する                       | 119 |
| <b>5-11</b>  | 数字(テンキー)が入力できない                                       | 120 |
| 5- <b>12</b> | キーボードを使って正しく入力できない                                    | 121 |
| 5- <b>13</b> | 音がでない                                                 | 122 |
| 5-14         | ソフトウェアの初回起動時に警告が表示される                                 | 123 |
| 5- <b>15</b> | ソフトウェアの実行時に警告が表示される                                   | 124 |
| 5- <b>16</b> | ドライバーインストール時に警告が表示される                                 | 125 |
| 5.17         | メモリーカードリーダーが認識されない                                    | 126 |

| 5-18 ドライブに入れたメディアが起動しない | 127 |
|-------------------------|-----|
|-------------------------|-----|

**5-19** ドライブのトレイが開かない **128** 

#### 付録 基礎用語

#### 129

第1章

### パソコンの基本操作

この章では、パソコンを操作する上での基本的な方法を解説します。

パソコンの基本操作ー起動

### 1-1.パソコンを起動しよう

まずパソコンとモニタ、マウス、キーボード、電源がしっかり接続されているか、確認しましょう。

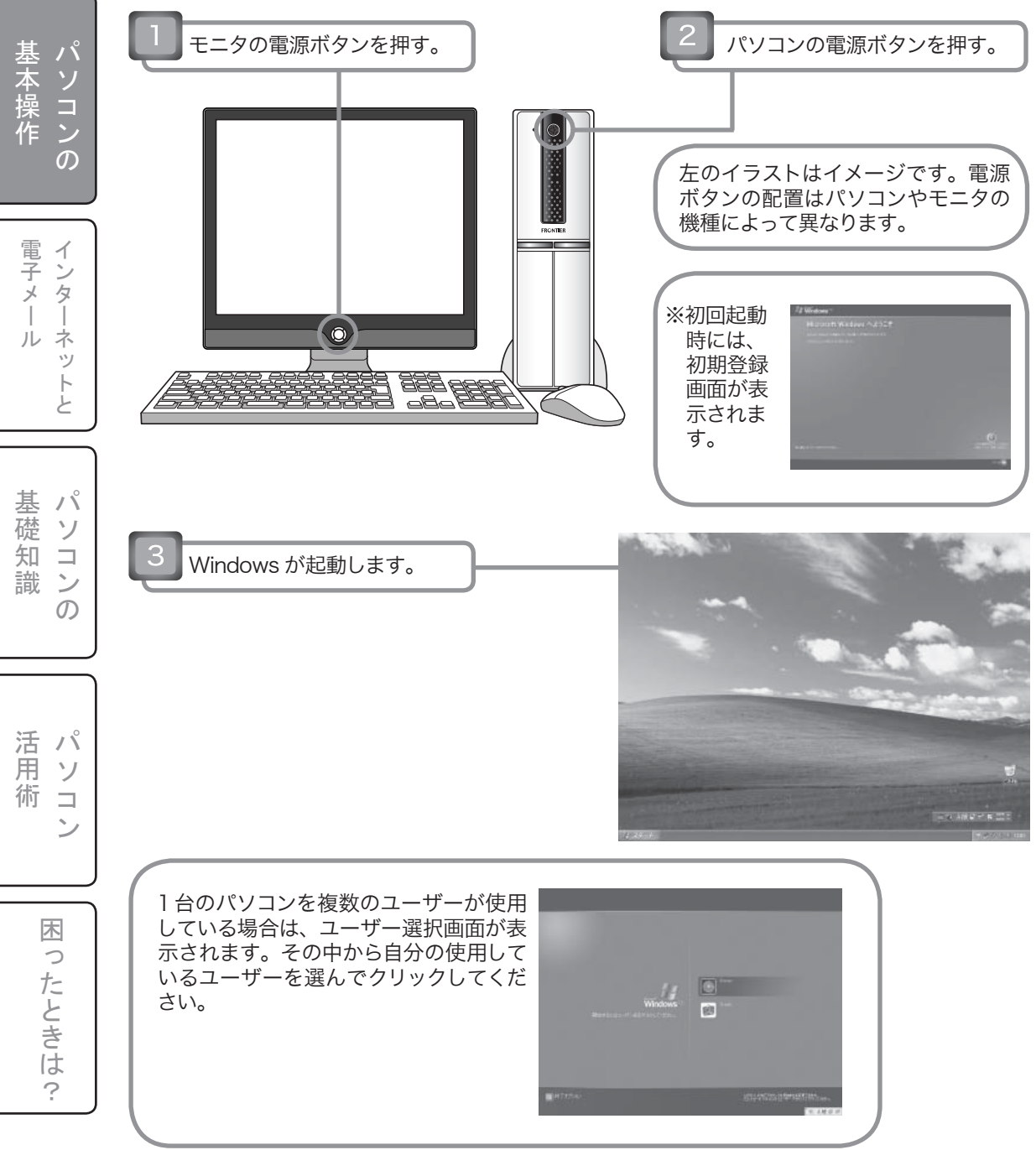

### 1-2.パソコンを終了しよう

| 1 スタートをクリック。 2 終了オプションをクリック。                                                                                                    |                  |
|----------------------------------------------------------------------------------------------------|------------------|
| オペてのプログラム(P)<br>アログオフ(L) ① 終了オプション(L)<br><i>スタート</i>                                                                                                    | 基本操作 の           |
| 3 <sub>電源を切るをクリック</sub> 。<br>コンピュータの電源を切る                                                                                                    | 電子メール            |
|                                                                                                    | لد ۲             |
| (L)     (L)     (L) | 基礎ソコ             |
| パソコンの電源が切れます                                                                                                    | 識 ンの             |
| 4 モニタの電源を切る。                                                                                                    | ぼパ               |
| 『コンピュータの電源を切る』の他のボタンは?                                                                                                    | 月<br>ソ<br>術<br>コ |
| 「再起動」をクリックすると Windows が一旦終了し、またすぐに起動します。<br>再記動(R)                                                                                                    | >                |
| 「スタンバイ」は開いているウインドウやアプリケーションをそのままメモリ<br>に残し、わずかな通電で待機している状態になります。画面の表示も消えま<br>す。電源ボタンを押すと、元の状態に戻ります。                                                                                                    | 困ったと             |
| 「Shift」キーを押すと「スタンバイ」表示が「休止状態」に変わります。この「休止状態」は開いているウインドウやアプリケーションの情報をハードディスクに退避させ、PCの電源を完全に切った状態です。電源ボタンを押すと、元の状態に戻ります。                                                                                                    | きは ?             |

パソコンの基本操作-マウス操作

### 1-3.マウス操作を覚えましょう (その1)

#### マウスとは

Windows が起動すると画面の中央に矢印が表示されます。これをマウスポインタ(ま たはマウスカーソル)といいます。マウスはこのマウスポインタを動かしパソコンに 指示を与えるための入力装置です。

#### 持ち方

マウス全体を手のひらで包み込むよう に持ちます。

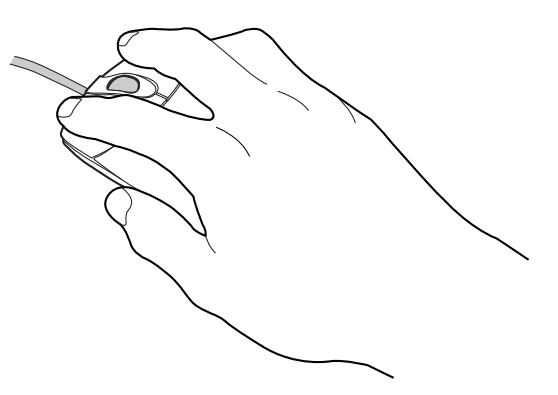

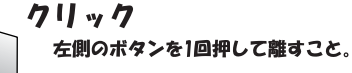

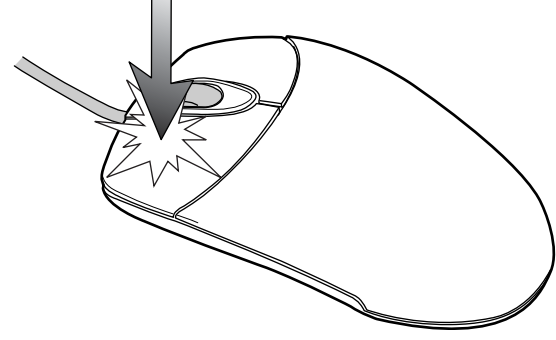

#### クリック

マウスポインタを対象に合わせて左ボ タンを1回押すことで対象を選択する ことができます。

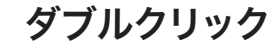

マウスのボタン操作の中で最もよく使う 操作です。マウスポインタを対象に合 わせて、左ボタンを短く連続的に2回 押すことで、そのアプリケーション(ソ フトウェア)を起動したり、ファイルや ウインドウを開くことができます。

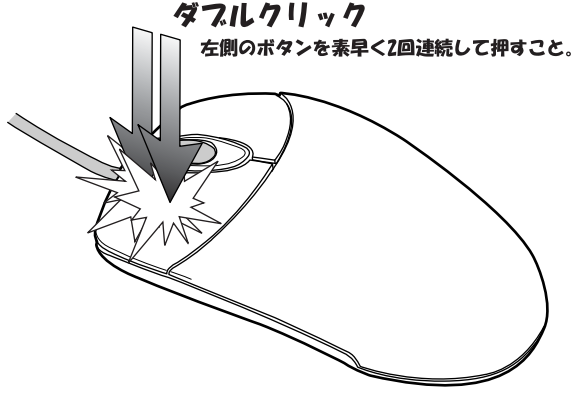

※専用のドライバをインストールし設定を行うことで、中央のホイールポタンに この機能を割当てることもできます。

ネッ Ł

バソコン

 $\mathcal{O}$ 

イン

電子メール タ Ī

١Ŷ 基 礎 ソ 知 識 ン ന

木 0 たときは ?

パソコンの基本操作-マウス操作

### 1-3.マウス操作を覚えましょう (その2)

#### ドラッグ&ドロップ

画面に表示されているアイコンやファイル などの対象上で左ボタンを押したままマウ スを動かして対象を別の場所へ移動させま す。

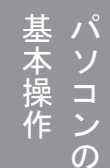

スクロール

マウス中央のホイールボタンを回転させる ことでウィンドウ内の表示を上下に移動さ せることができます。(ただしホイール操 作に対応したアプリケーションのみ。)

#### 右クリック

対象上で右ボタンを1回押すことでその対 象に与えることが出来る命令が表示されま す。何も与える命令が無い場合は反応しま せん。

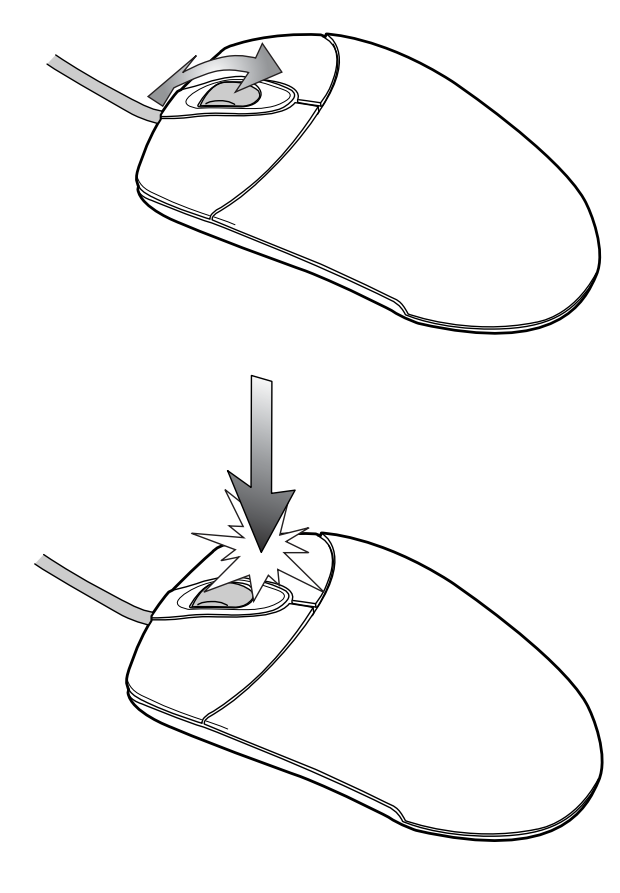

基 礎 ソ 知 コン 識 ഗ

パ

活用 1° ソ 術  $\square$ ン

木

ったときは?

13

パソコンの基本操作-キーボード

### 1-4.キーボードについて(その1)

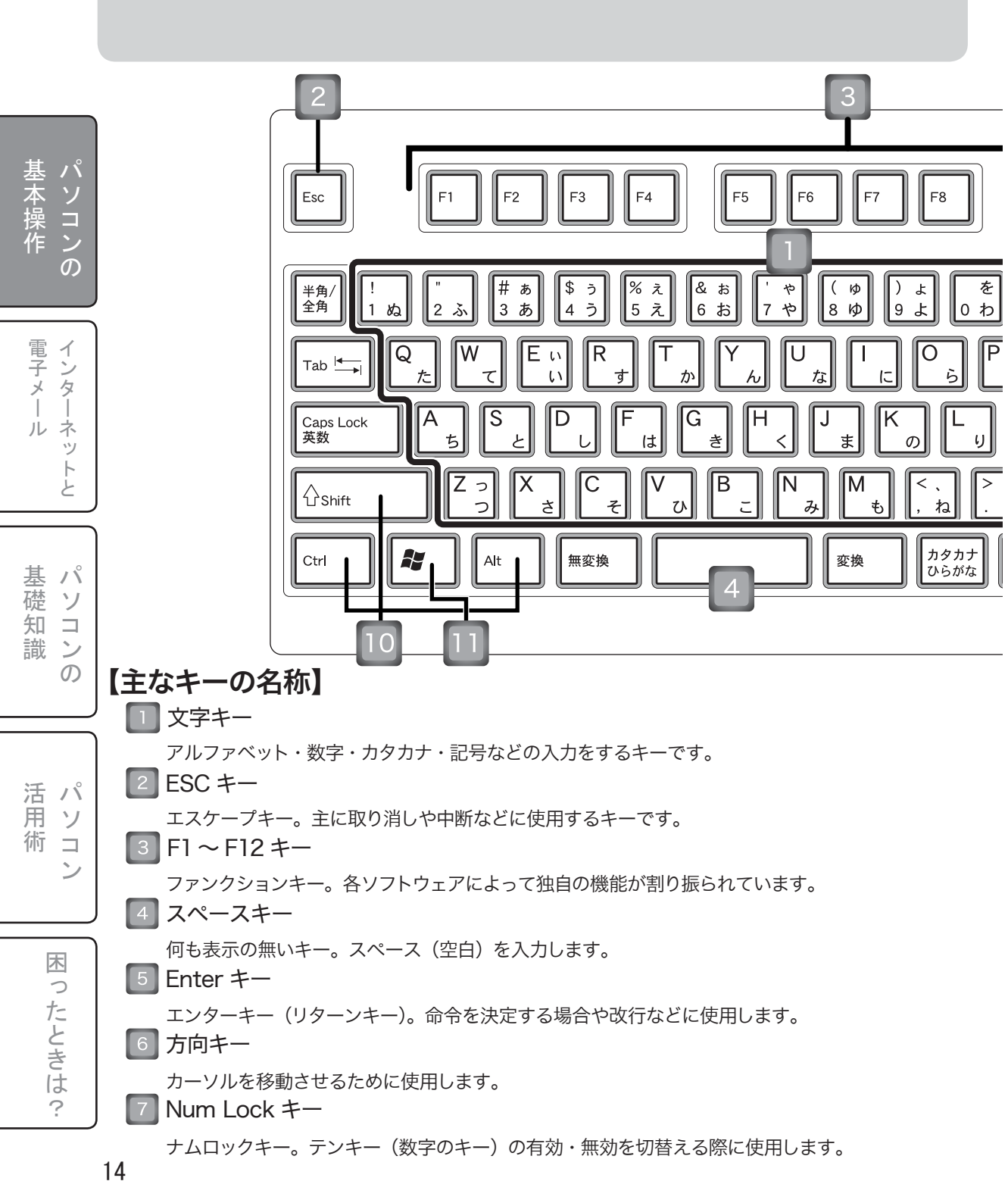

パソコンの基本操作ーキーボード

### 1-4.キーボードについて(その2)

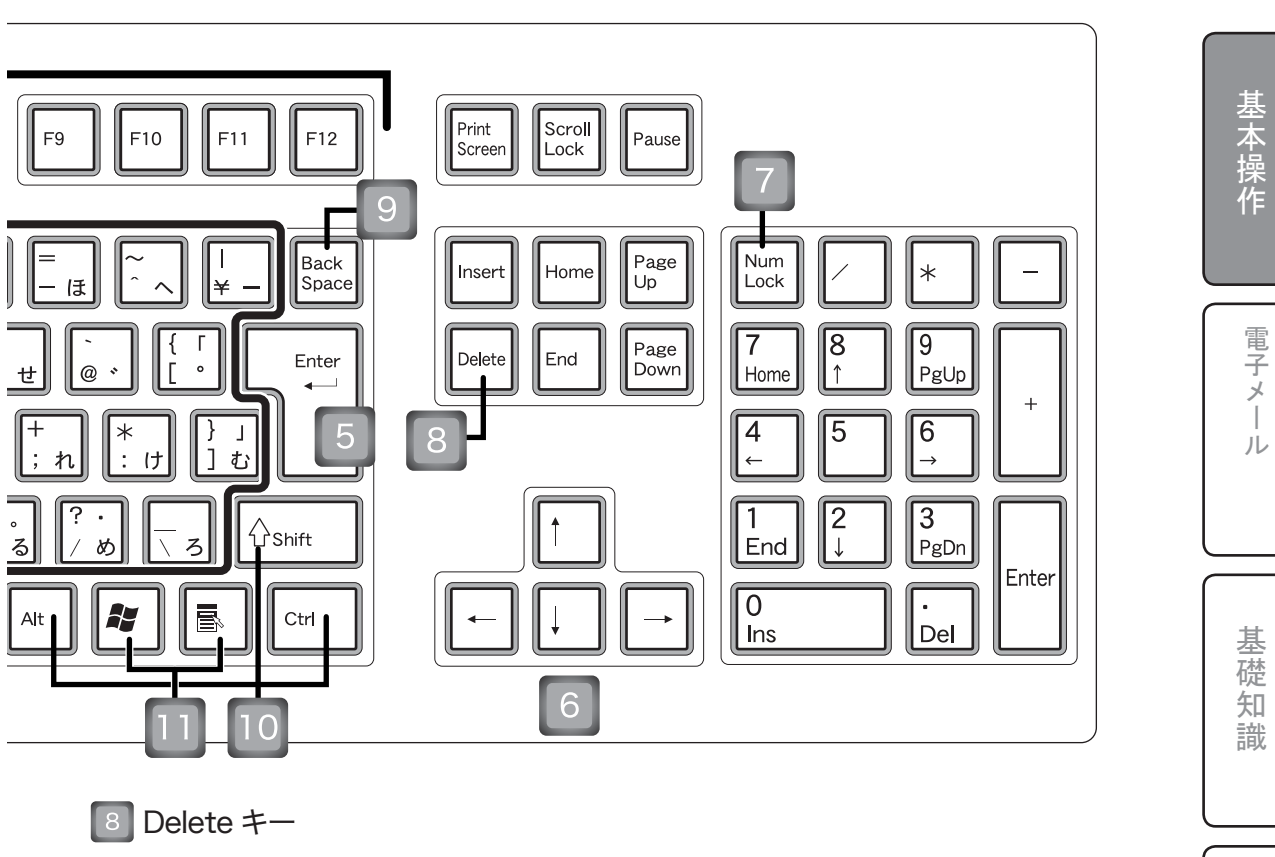

デリートキー。現在カーソルがある位置の一つ後ろの文字を消します。

Back Space +-

バックスペースキー。現在カーソルがある位置の一つ前の文字を消します。

10 これらのキーを押しながら他のキーを押すことで文字を入力、または機能を使用するキー

- ・Shift キー ・Alt キー ・Ctrl キー
- 11 主に Windows で使用するキー
  - ・ ウィンドウズキー。押すことで Windows のスタートメニューを表示します。

アプリケーションキー。ソフトウェアによって機能が異なります。 通常はマウスの右クリックと同じ役割をします。 ハソコンの

インターネッ

N

ソ

 $\square$ 

ンの

活 パ 月 ソ

木

ったときは

?

ン

術コ

パソコンの基本操作ーデスクトップ画面

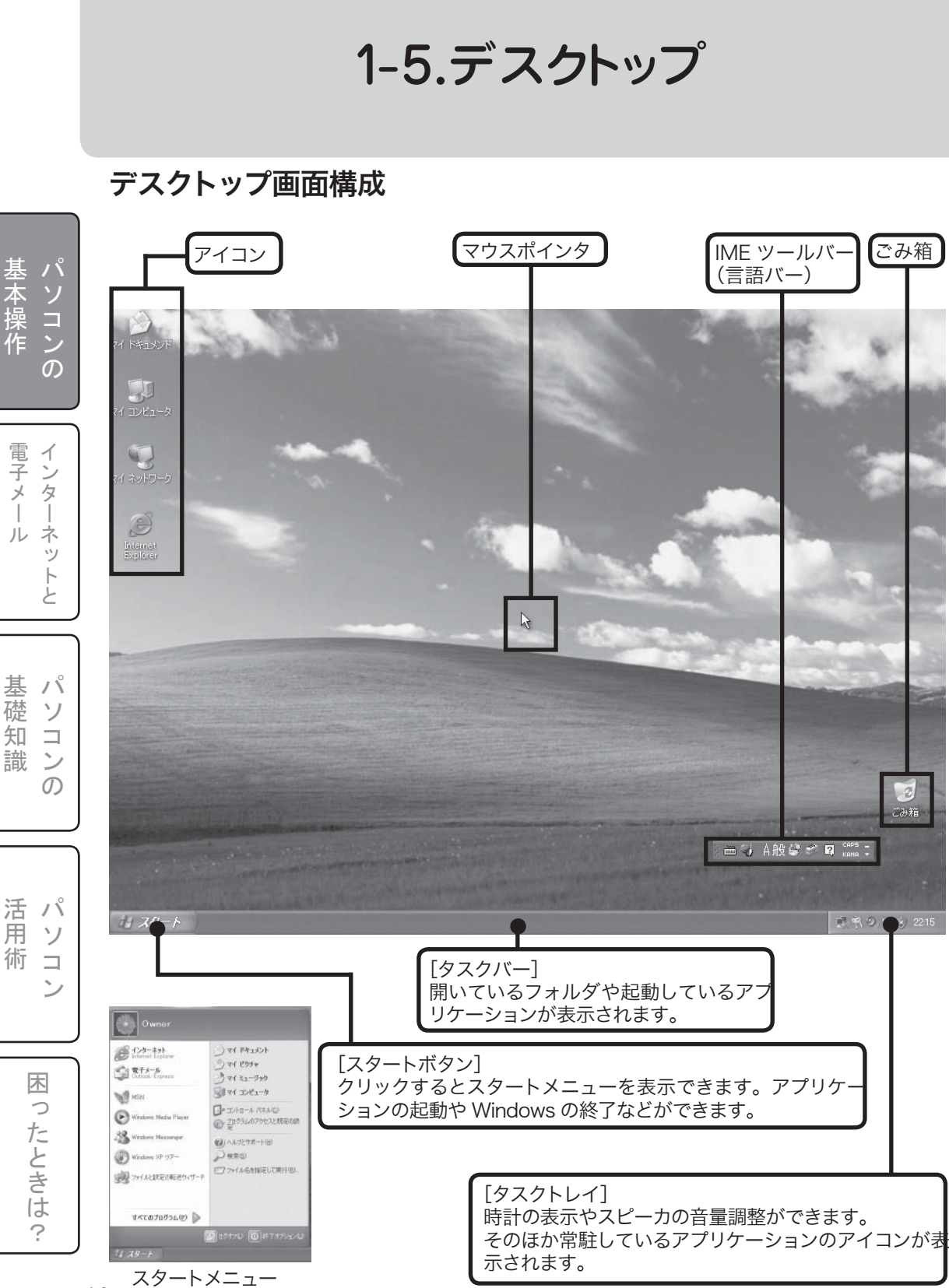

16

パソコンの基本操作ーマウスポインタ

### 1-6.マウスポインタの形状

マウスポインタは場所や状態で形状が変化します。主な形状を紹介します。

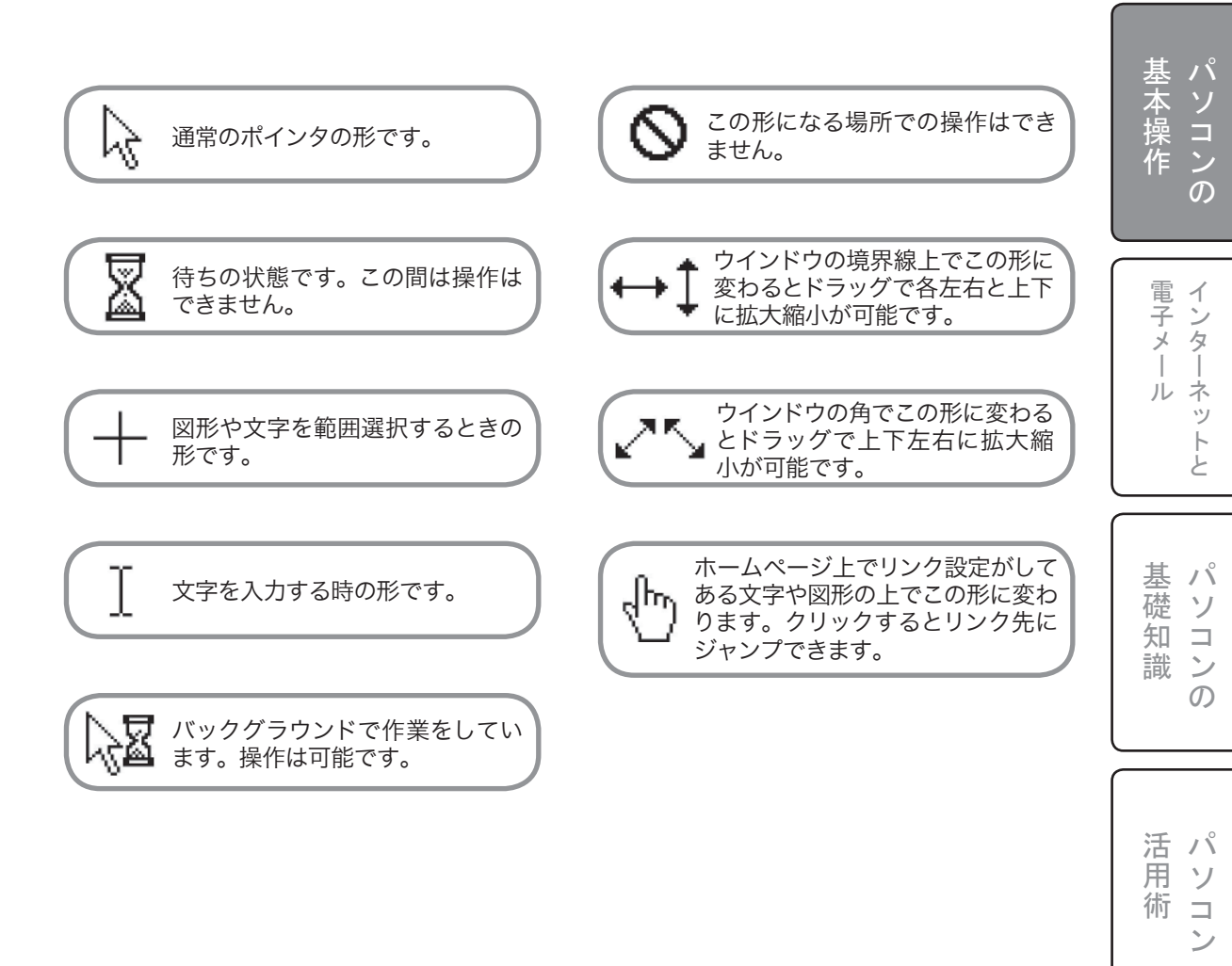

木

ったときは

?

パソコンの基本操作-ウインドウ画面

### 1-7.ウインドウ画面ってなに? (その1)

#### ウインドウ画面

パソコンの

電子メール

基 礎

知

識

活用

術

ウインドウ画面はパソコン内の情報を表示させる窓枠で す。このウインドウ画面はデスクトップ画面内のどこでも 配置でき、大きさも自由に変えられ、同時に何枚も表示で きます。

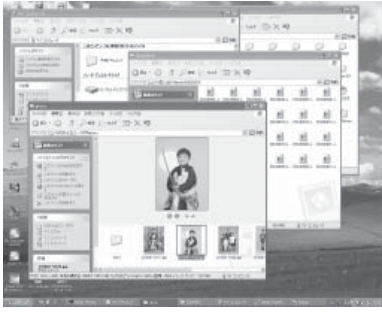

#### ウインドウ画面について

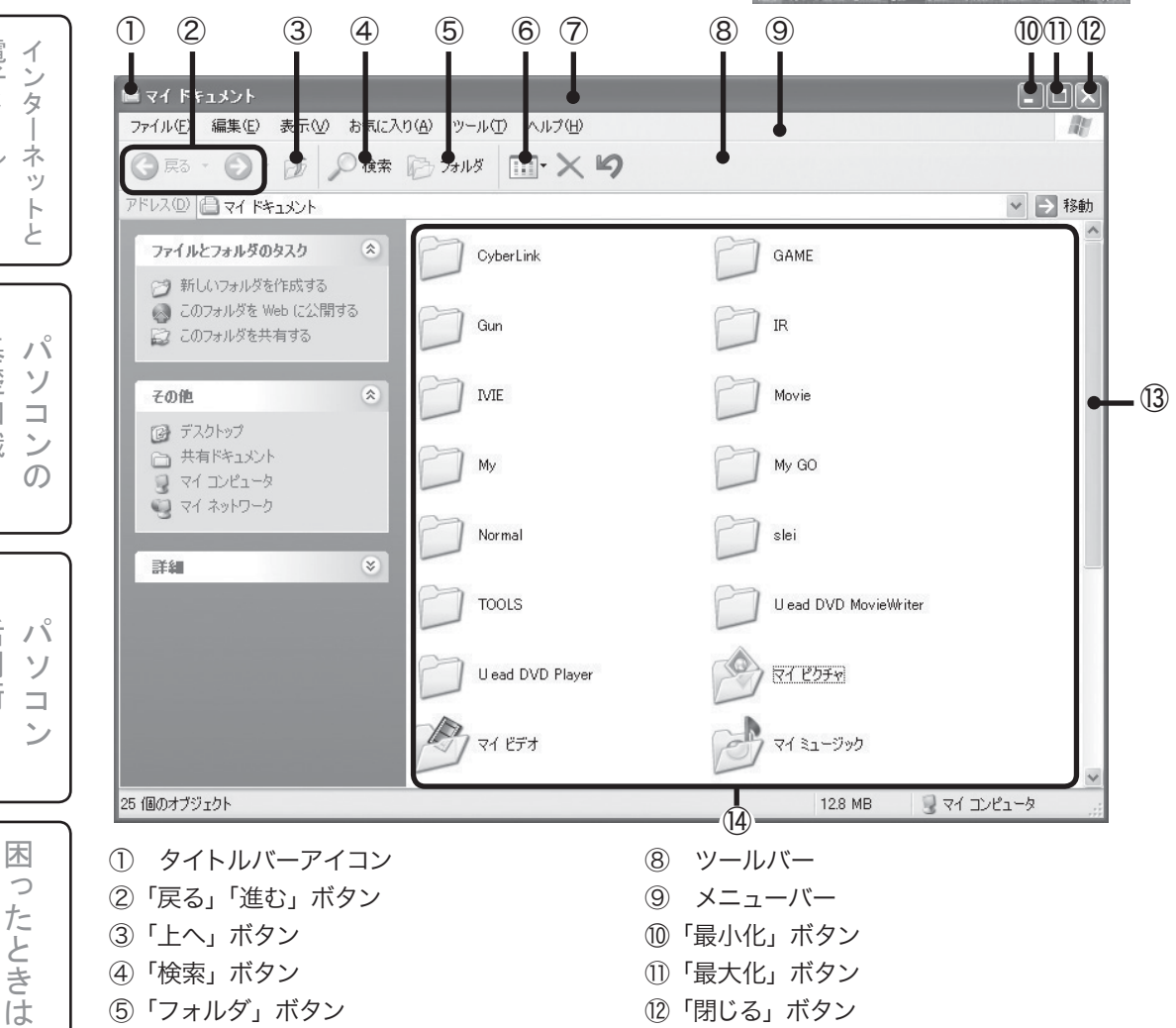

- ②「戻る」「進む」 ボタン
- ③「上へ」ボタン
- ④ 「検索」ボタン
  - ⑤「フォルダ」ボタン
  - ⑥「表示」ボタン
  - ⑦ タイトルバー

- (9) メニューバー
- ⑩「最小化」ボタン
- (1)「最大化」ボタン
- (12)「閉じる」ボタン
- ③ スクロールバー
- (14) データアイコン表示

?

パソコンの基本操作-ウインドウ画面

1-7.ウインドウ画面ってなに? (その2)

| ①タイトルバーアイコン<br>クリックするとメニューが開き、ウィンド<br>ウを操作するときに使うコマンドが表示さ<br>れます。アイコンのデザインは、ウィンド<br>ウの種類に応じて変わります。                        | ⑧ツールバー<br>[保存]や[印刷]など、ソフトウェアでよ<br>く使われる機能を、ウィンドウの上部にア<br>イコンにして並べて配置したものです。                                                        | 基 パ<br>本 ソ             |
|----------------------------------------------------------------------------------------------------|----------------------------------------------------------------------------------------------------|------------------------|
| ②「戻る」「進む」ボタン<br>フォルダをクリックして開いた順番を履歴<br>として記憶しているので、このボタンで現<br>在より1つ、2つ前の画面を表示し、また<br>元の画面に戻すといった使い方ができま<br>す。             | <ul> <li>⑨メニューバー</li> <li>メニュー名が表示されます。</li> <li>メニュー名をクリックすると、対応するメニューが開きます。メニューには、「ファイル」</li> <li>「編集」などのコマンドが表示されます。</li> </ul> | 「作電子」                  |
| ③「上へ」ボタン<br>現在見ているフォルダの上の階層に移動で<br>きます。                                                                                   | ⑩「最小化」ボタン<br>ウィンドウが最小化され、タスクバーのボ<br>タンに変わります。                                                                                      | ノーネットと                 |
| <ul> <li>④「検索」ボタン         画面左側に検索ウィンドウが開きます。ファ<br/>イルが見つからないときに「ファイル名」<br/>や「ファイルの種類」「作成日」等で検索<br/>ができます。     </li> </ul> | ①「最大化」ボタン<br>ウィンドウが最大化され、デスクトップ全<br>体に表示されます。<br>「 ウィンドウ最大化している時は「元 ( サ<br>  イズ ) に戻す」ボタンになります。                                    | 基礎知識の                  |
| <ul> <li>⑤「フォルダ」ボタン         画面左側にエクスプローラ(階層画面)が表示されます。     </li> <li>⑥「表示」ボタン</li> </ul>                                  | ⑫「閉じる」ボタン<br>ウィンドウが閉じます。ソフトウェアの場合<br>は、終了します。                                                                                      | 活<br>用<br>術<br>ン<br>コン |
| データアイコンの表示状態を変えることが<br>できます。                                                                                              | <ul> <li>③スクロールバー</li> <li>一画面に表示しきれない時に表示されます。</li> <li>これをドラッグすると、表示範囲を移動することができます。</li> </ul>                                   |                        |
| ウィンドウの名前が表示されます。<br>タイトルバーをドラッグすると、ウィンド<br>ウ画面を移動することができます。ただし、<br>最大化されている場合はできません。                                      | ⑭データアイコン表示<br>ファイルやフォルダが表示されるエリアで<br>す。                                                                                            | ときは?                   |

パソコンの基本操作-ウインドウ画面

### 1-8.デスクトップアイコンを 表示させよう

#### デスクトップアイコン

デスクトップアイコンとは、デスクトップ上に表示されているマークのことです。用途に応じて、 さまざまな形、色があります。 WindowsXPでは初めはゴミ箱アイコンしか画面には表示されておりません。 2

よく使うデスクトップアイコンを表示させてみましょう。

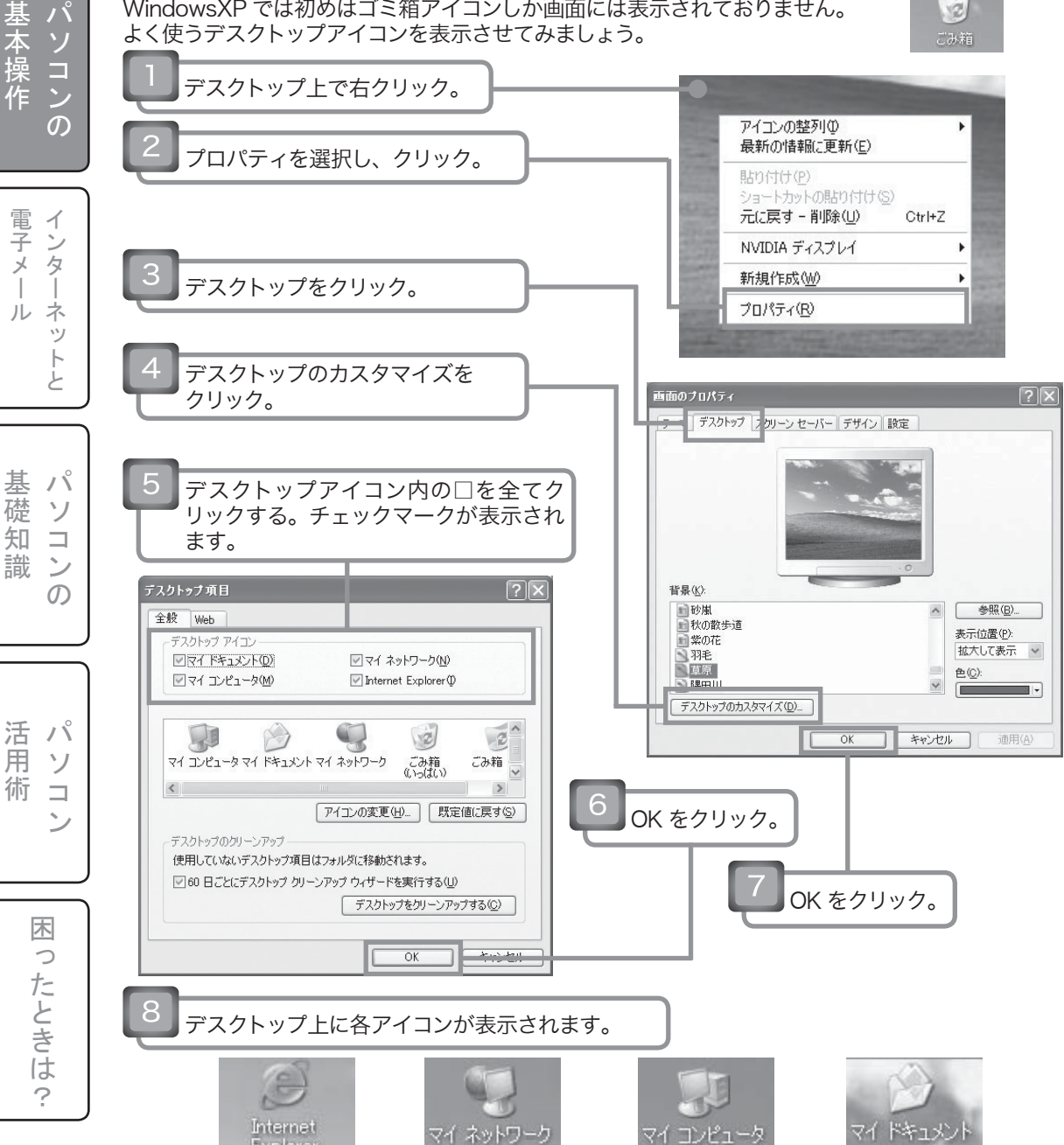

20

# 1-9.ウインドウ画面の操作をしよう

#### 「マイドキュメント」を開く

実際に一連の動作を行ってみましょう。

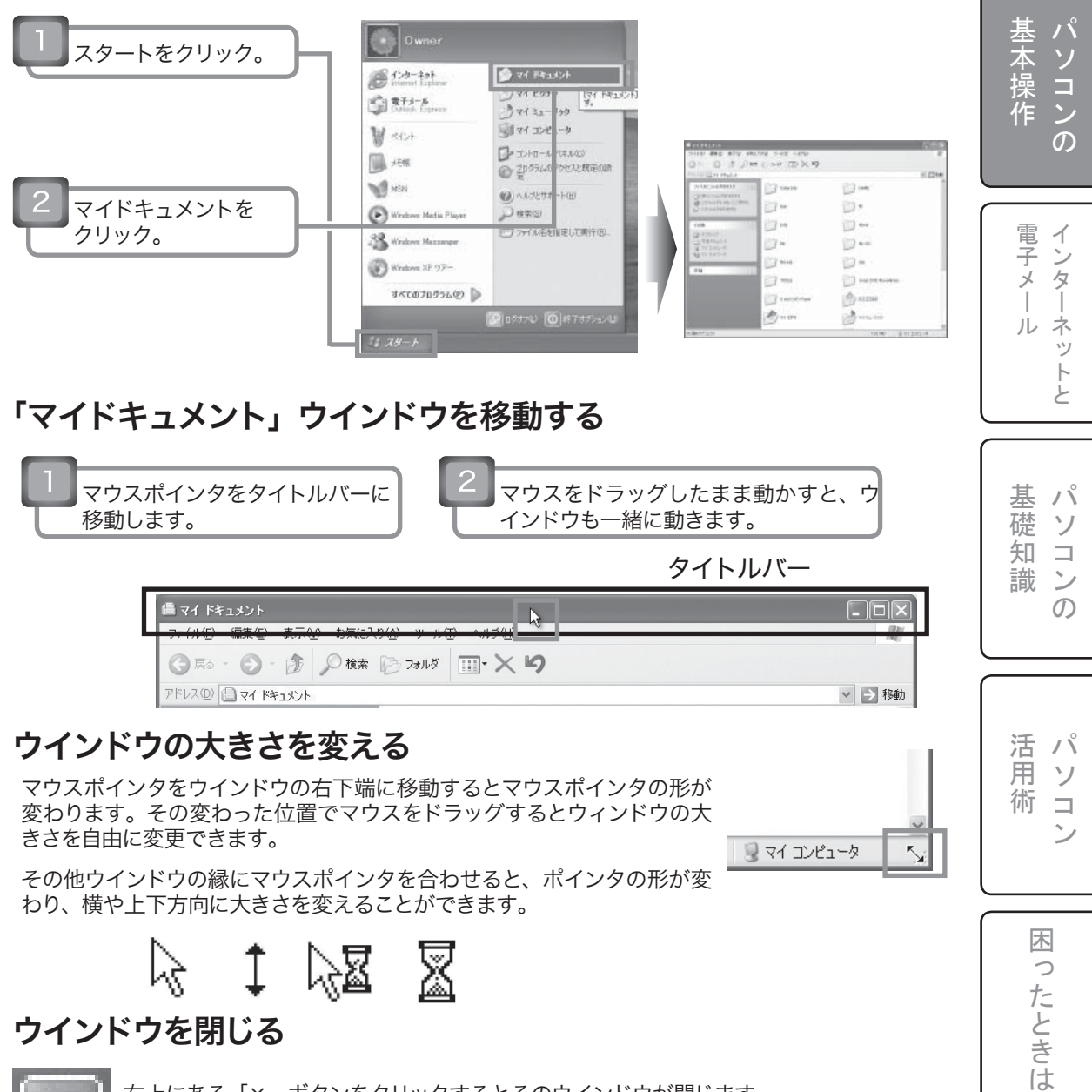

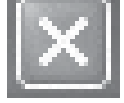

右上にある「×」ボタンをクリックするとそのウインドウが閉じます。

?

パソコンの基本操作-キーボード

### 1-10.文字の入力(その1)

メモ帳を開いて、文字の入力を行ってみましょう。 文字の入力は「ローマ字入力」と「かな入力」の二通りの方法があります。 ここでは「ローマ字入力」で文字を入力します。

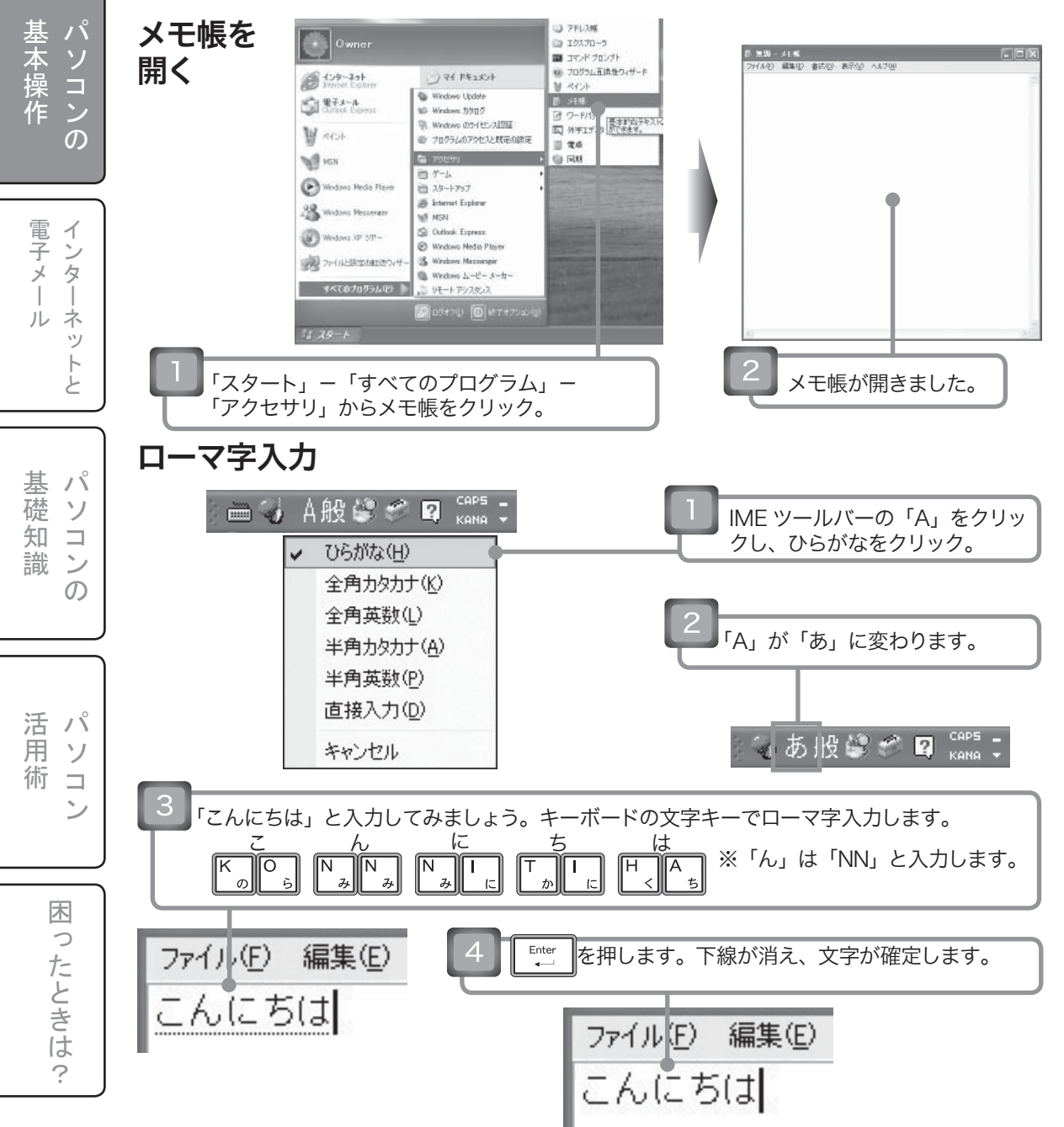

22

# 1-10.文字の入力(その2)

#### 間違えた文字を削除するには?

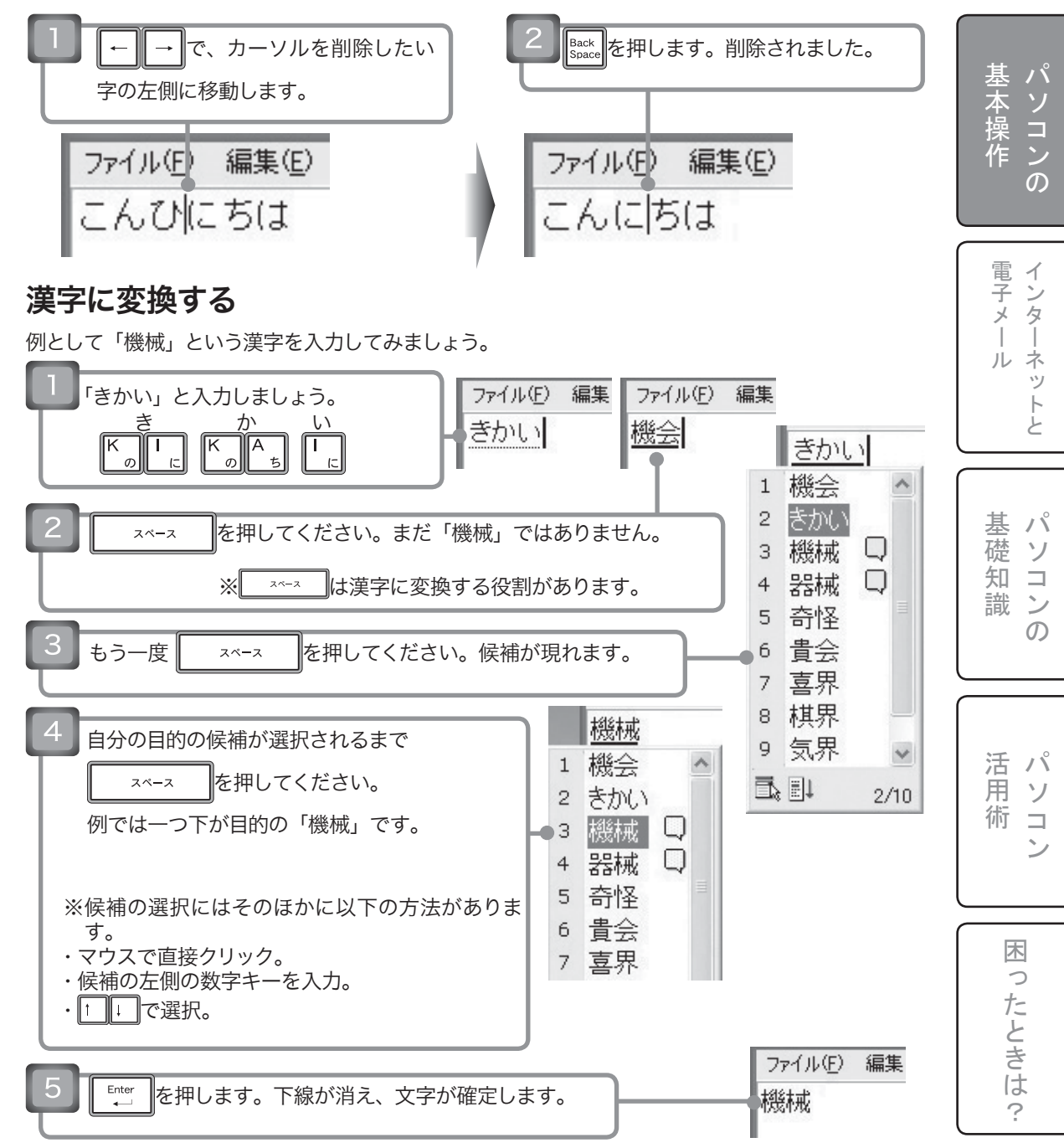

パソコンの基本操作-キーボード

## 1-10.文字の入力(その3)

#### 文章を入力する

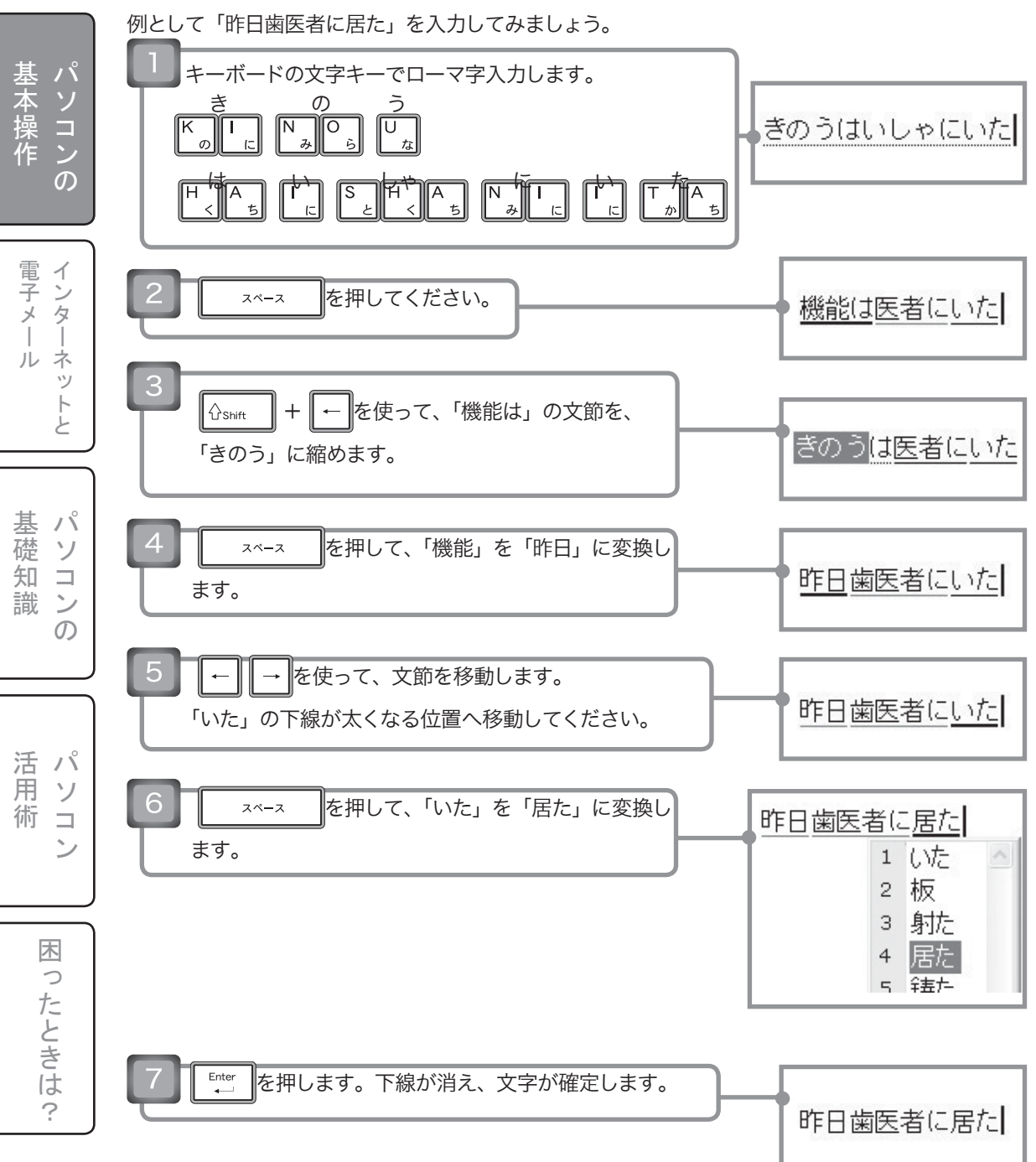

# 1-10.文字の入力(その4)

#### IME ツールバーについて

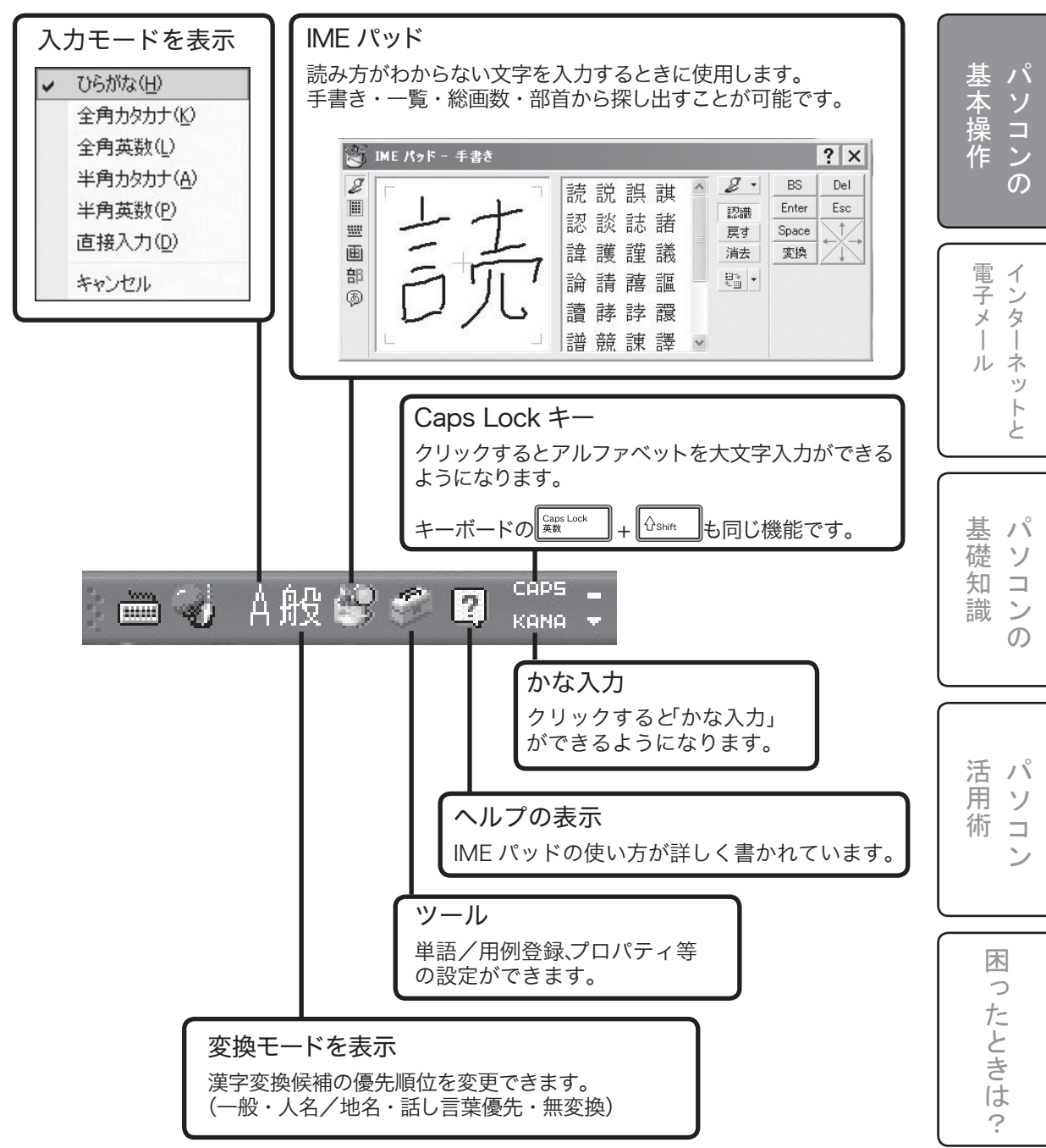

い

Т

う

U

え

Е

お

0

### 1-11.ローマ字入力対応表(その1)

基本操作 電子メール 基礎知識 活用術パソコンの インターネットと パソコンの パソコ

ン

困ったときは

?

あ行

あ

А

ΥI WU WHU い う え あ お хU XE XA XI XO LA LI LU LE LO いえ YE うぁ うい うぇ うぉ WHA WHI WHE WHO WI WE か行 か き < け こ KA ΚI KU KE ко CA CU CO QU ケ カ ХКА XKE LKA LKE ご が ぎ ぐ げ GI GU GE GO GA きい きや きゆ きえ きょ **KYA** KYI KYU **KYE** KYO ぎゃ ぎい ぎゆ ぎぇ ぎょ GYA GYI GYU GYE GYO くゆ くょ くや QYU QYA QYO くぁ くい くぅ くぇ くぉ QWA QWI QWU QWE QWO QA Q QE QO KWA QYI QYE ぐい ぐぁ ぐぅ ぐぇ ぐぉ GWI GWU GWE GWA GWO

| さ    | さ                 | し               | す                 | せ                 | そ                 |
|------|-------------------|-----------------|-------------------|-------------------|-------------------|
| 17   | SA                | SI<br>CI<br>SHI | SU                | SE<br>CE          | SO                |
|      | ざ                 | じ               | ず                 | ぜ                 | ぞ                 |
|      | ZA                | ZI<br>JI        | ZU                | ZE                | ZO                |
|      | しゃ                | しい              | しゅ                | しぇ                | しょ                |
|      | SYA<br>SHA        | SYI             | SYU<br>SHU        | SYE<br>SHE        | SYO<br>SHO        |
|      | じゃ                | じい              | じゅ                | じえ                | じょ                |
|      | ZYA<br>JA<br>JYA  | ZYI             | ZYU<br>JU<br>JYU  | ZYE<br>JE<br>JYE  | ZYO<br>JO<br>JYO  |
|      | すぁ                | すい              | すぅ                | すぇ                | すぉ                |
|      | SWA               | SWI             | SWU               | SWE               | swo               |
| た    | た                 | ち               | 2                 | τ                 | ک                 |
| ן דו | ТА                | TI<br>CHI       | TU<br>TSU         | TE                | то                |
|      |                   |                 | っ                 |                   |                   |
|      |                   |                 | XTU<br>LTU        |                   |                   |
|      | だ                 | ぢ               | づ                 | で                 | ど                 |
|      | DA                | DI              | DU                | DE                | DO                |
|      | ちゃ                | ちぃ              | ちゅ                | ちぇ                | ちょ                |
|      | TYA<br>CHA<br>CYA | TYI<br>CYI      | TYU<br>CHU<br>CYU | TYE<br>CHE<br>CYE | TYO<br>CHO<br>CYO |
|      | ぢや                | ぢぃ              | ぢゆ                | ぢぇ                | ぢょ                |
|      | DYA               | DYI             | DYU               | DYE               | DYO               |
|      | つぁ                | つい              |                   | つえ                | つぉ                |
|      | TSA               | TSI             |                   | TSE               | тѕо               |
|      | てゃ                | てい              | てゆ                | てえ                | てょ                |
|      |                   |                 |                   |                   |                   |

## 1-11.ローマ字入力対応表(その2)

| た行 | でゃ        | でい               | でゆ       | でぇ               | でょ        |
|----|-----------|------------------|----------|------------------|-----------|
|    | DHA       | DHI              | DHU      | DHE              | DHO       |
|    | とあ        | とい               | とう       | とえ               | とぉ        |
|    | TWA       | тwi              | TWU      | TWE              | тwо       |
|    | どあ        | どい               | どう       | どえ               | どぉ        |
|    | DWA       | DWI              | DWU      | DWE              | DWO       |
| な行 | な         | に                | な        | ね                | の         |
| 11 | NA        | NI               | NU       | NE               | NO        |
| は  | は         | U                | ふ        | ^                | ほ         |
| 17 | HA        | HI               | HU<br>FU | HE               | но        |
|    | ば         | び                | ぶ        | べ                | ぼ         |
|    | BA        | BI               | BU       | BE               | во        |
|    | ぱ         | ぴ                | ぷ        | ペ                | ぽ         |
|    | PA        | PI               | PU       | PE               | PO        |
|    | ひや        | ひい               | ひゆ       | ひぇ               | ひょ        |
|    | HYA       | HYI              | HYU      | HYE              | HYO       |
|    | びや        | びい               | びゆ       | びぇ               | びよ        |
|    | BYA       | BYI              | BYU      | BYE              | BYO       |
|    | ぴゃ        | ぴぃ               | ぴゅ       | ぴぇ               | ぴょ        |
|    | ΡΥΑ       | PYI              | PYU      | PYE              | PYO       |
|    | ふや        |                  | ふゆ       |                  | ふよ        |
|    | FYA       |                  | FYU      |                  | FYO       |
|    | ふぁ        | ふい               | ふう       | ふえ               | ふぉ        |
|    | FWA<br>FA | FWI<br>FI<br>FYI | FWU      | FWE<br>FE<br>FYE | FWO<br>FO |
|    | ヴぁ        | ヴぃ               | ヴ        | ヴぇ               | ヴぉ        |
|    | VA        | VI               | VU       | VE               | vo        |
|    | ヴゃ        | ヴぃ               | ヴゅ       | ヴぇ               | ヴょ        |
|    | VYA       | VYI              | VYU      | VYE              | VYO       |

| ま行  | ま          | み   | む          | め   | ÷          |
|-----|------------|-----|------------|-----|------------|
|     | MA         | MI  | MU         | ME  | МО         |
|     | みや         | みぃ  | みゆ         | みぇ  | みょ         |
|     | MYA        | MYI | MYU        | MYE | MYO        |
| で   | や          |     | ø          |     | よ          |
| IJ  | YA         |     | YU         |     | YO         |
|     | や          |     | Þ          |     | よ          |
|     | XYA<br>LYA |     | XYU<br>LYU |     | XYO<br>LYO |
| ら!t | 5          | IJ  | S          | n   | 3          |
| 1 J | RA         | RI  | RU         | RE  | RO         |
|     | りゃ         | りい  | りゆ         | りぇ  | りょ         |
|     | RYA        | RYI | RYU        | RYE | RYO        |
| われ  | わ          |     |            | を   | h          |
| J   | WA         |     |            | WO  | N<br>NN    |
|     | ゎ          |     |            |     |            |
|     | XWA<br>LWA |     |            |     |            |
|     |            |     |            |     |            |

| 小さい「っ」の入力方法<br>小さい「っ」は、次に入力する文字を<br>2度続けて入力することでも表示でき<br>ます。<br>【例】 | 活用術   |
|---------------------------------------------------------------------|-------|
| 国旗(こっき)<br>K O K K K                                                | 困ったとき |
|                                                                     | は?    |

基本操作 パソコンの

電子メール

基礎知識

パソコン

パソコンの基本操作-ファイル

# 1-12.ファイルの保存(その1)

作成したメモ帳を保存してみましょう

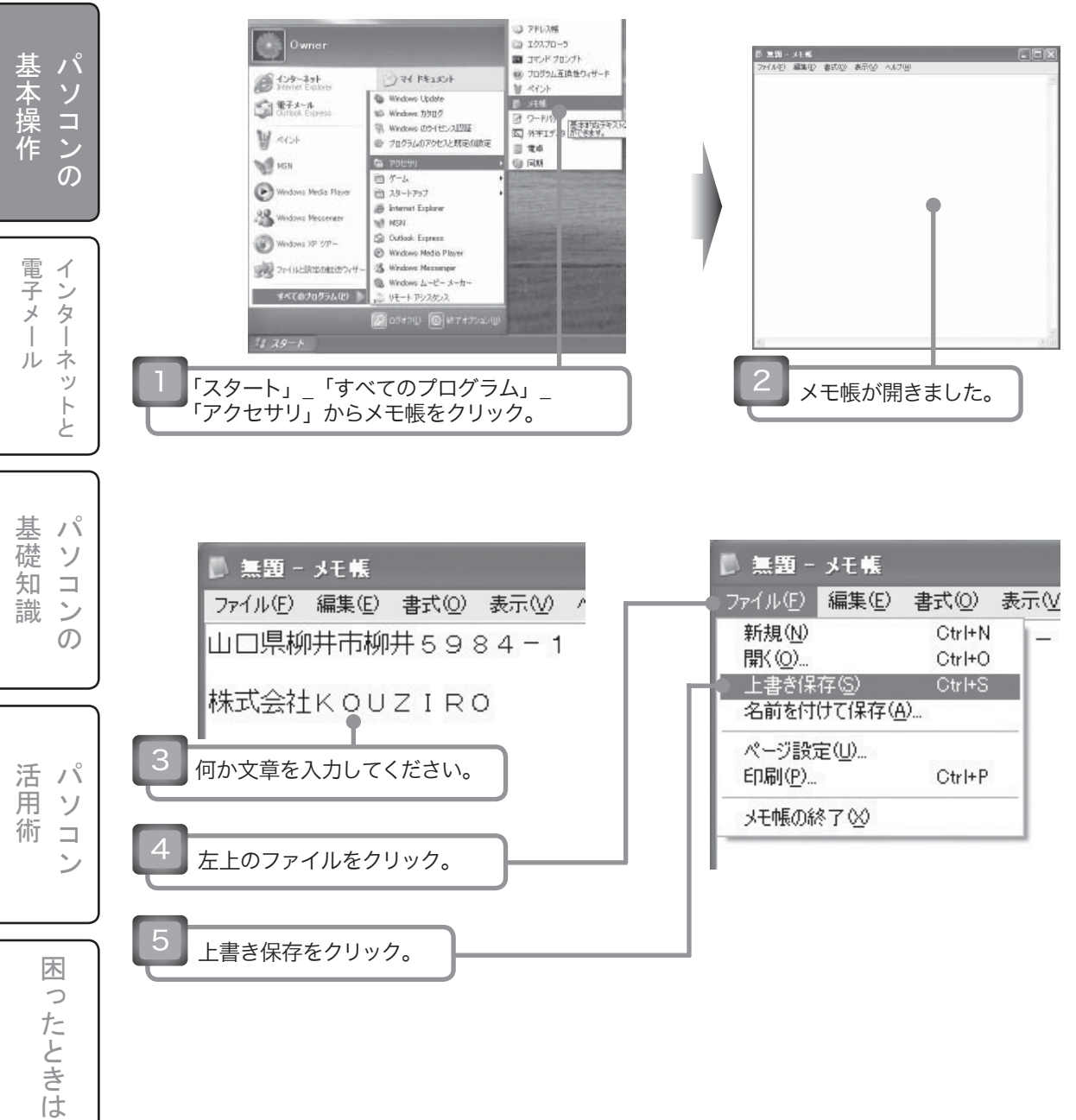

?

### 1-12.ファイルの保存(その2)

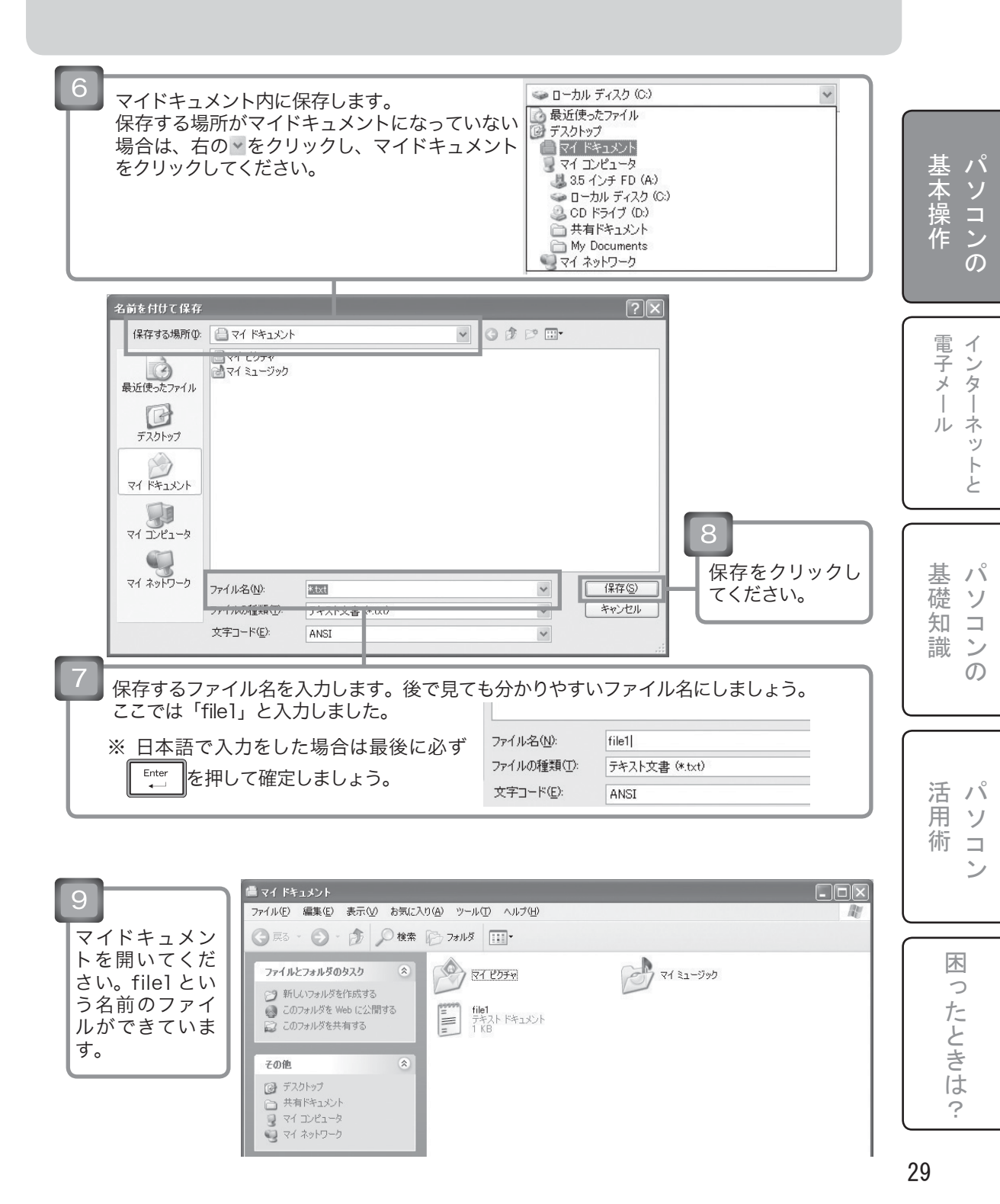

#### パソコンの基本操作-ファイル

#### 1-13.ファイルを開く

保存したファイルを開いてみましょう。

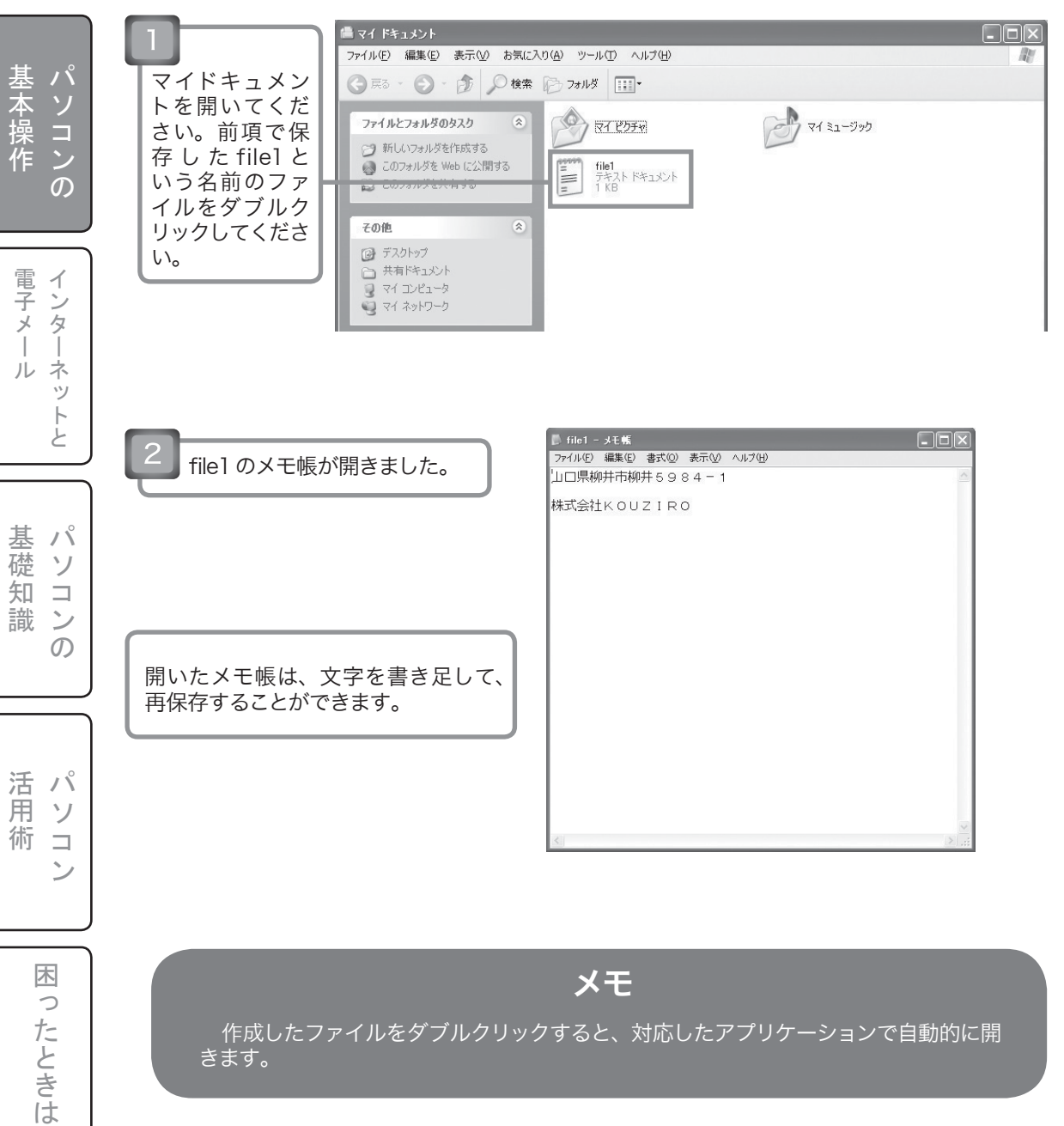

?

# 1-14.新しいフォルダを作る

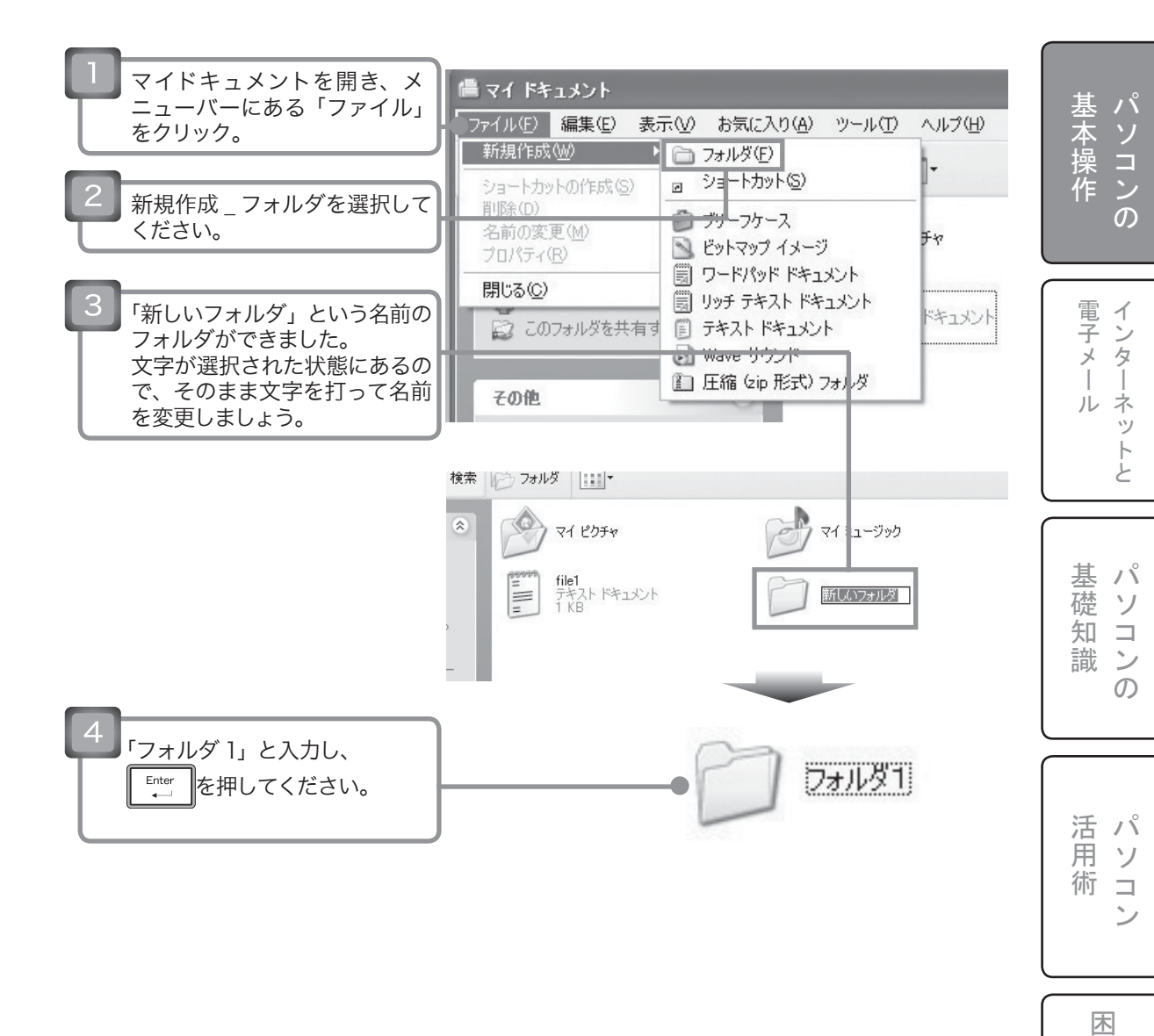

ったときは

?

# 1-15.ファイルの移動(その1)

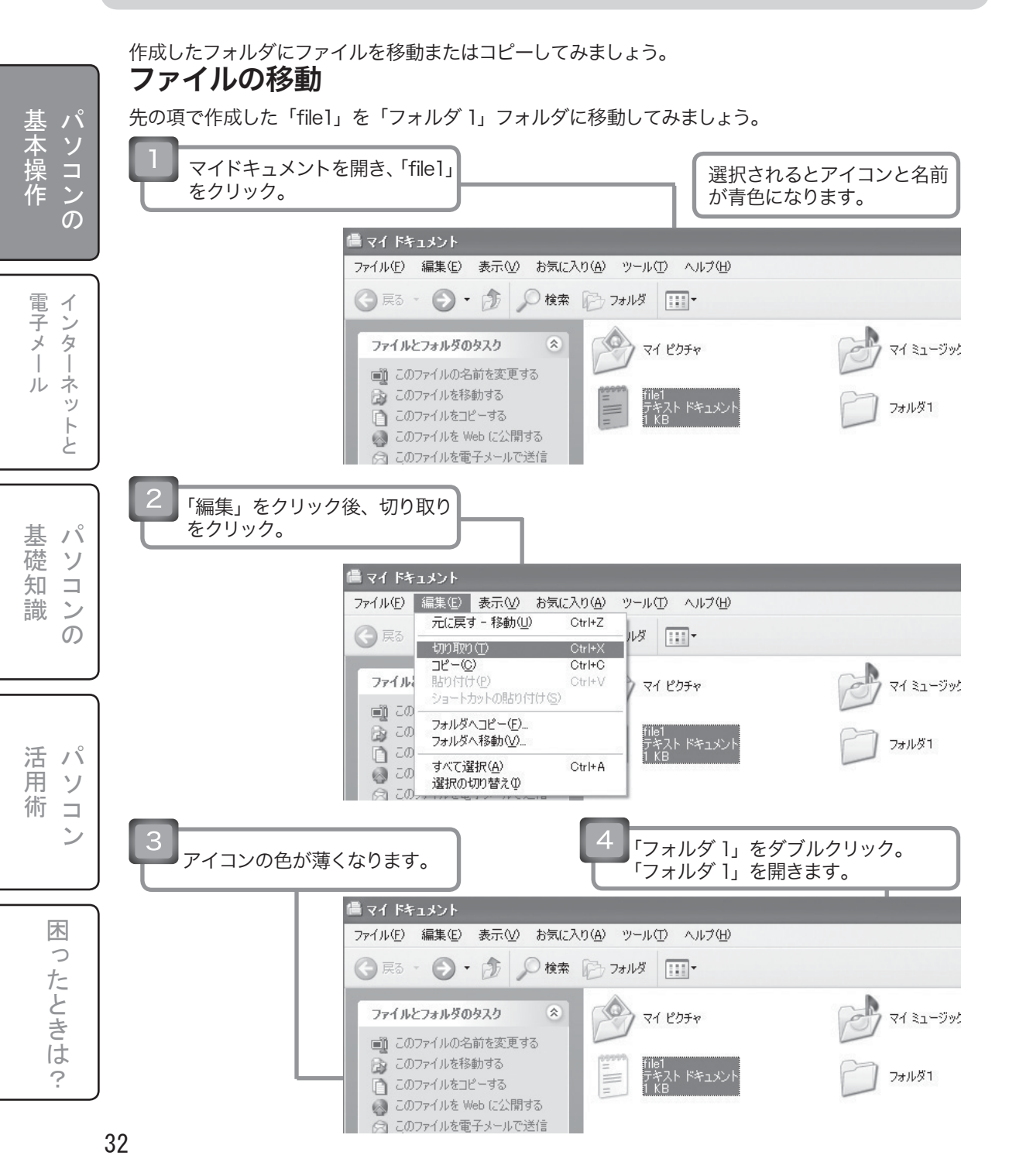

### 1-15.ファイルの移動(その2)

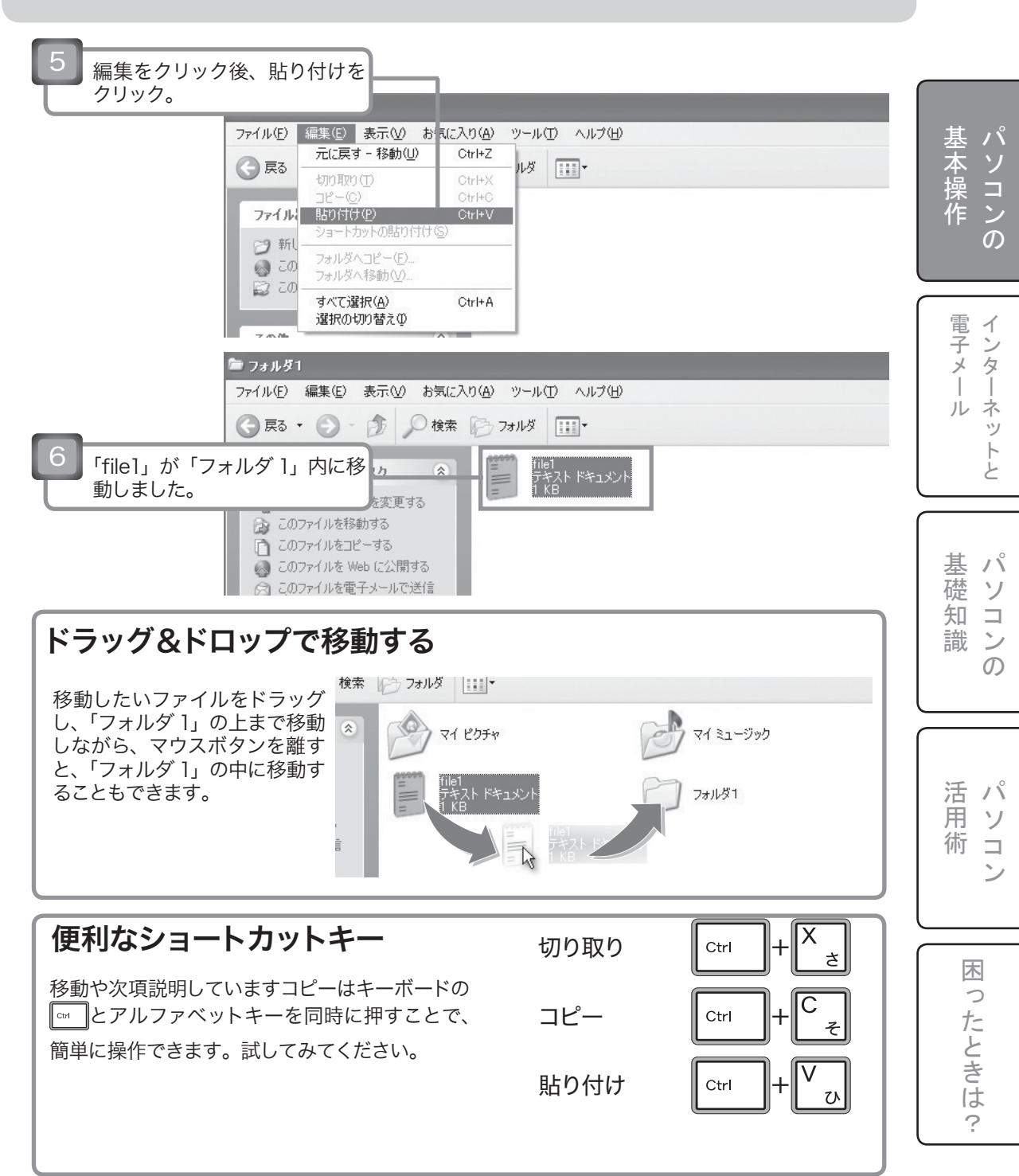

# 1-16.ファイルのコピー(その1)

#### ファイルのコピー

先の項で作成した「file1」を「フォルダ 1」フォルダにコピーしてみましょう。

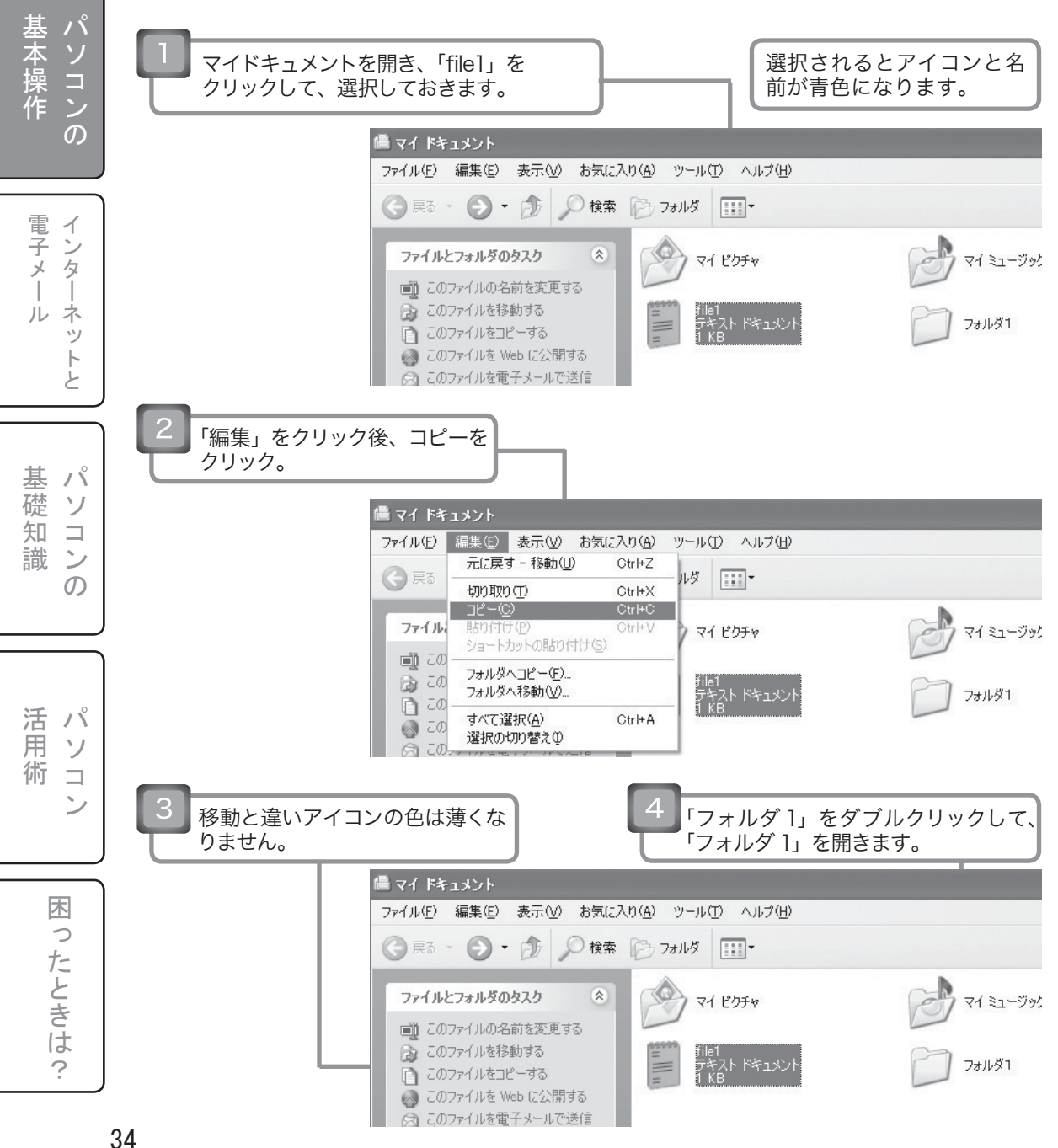

### 1-16.ファイルのコピー(その2)

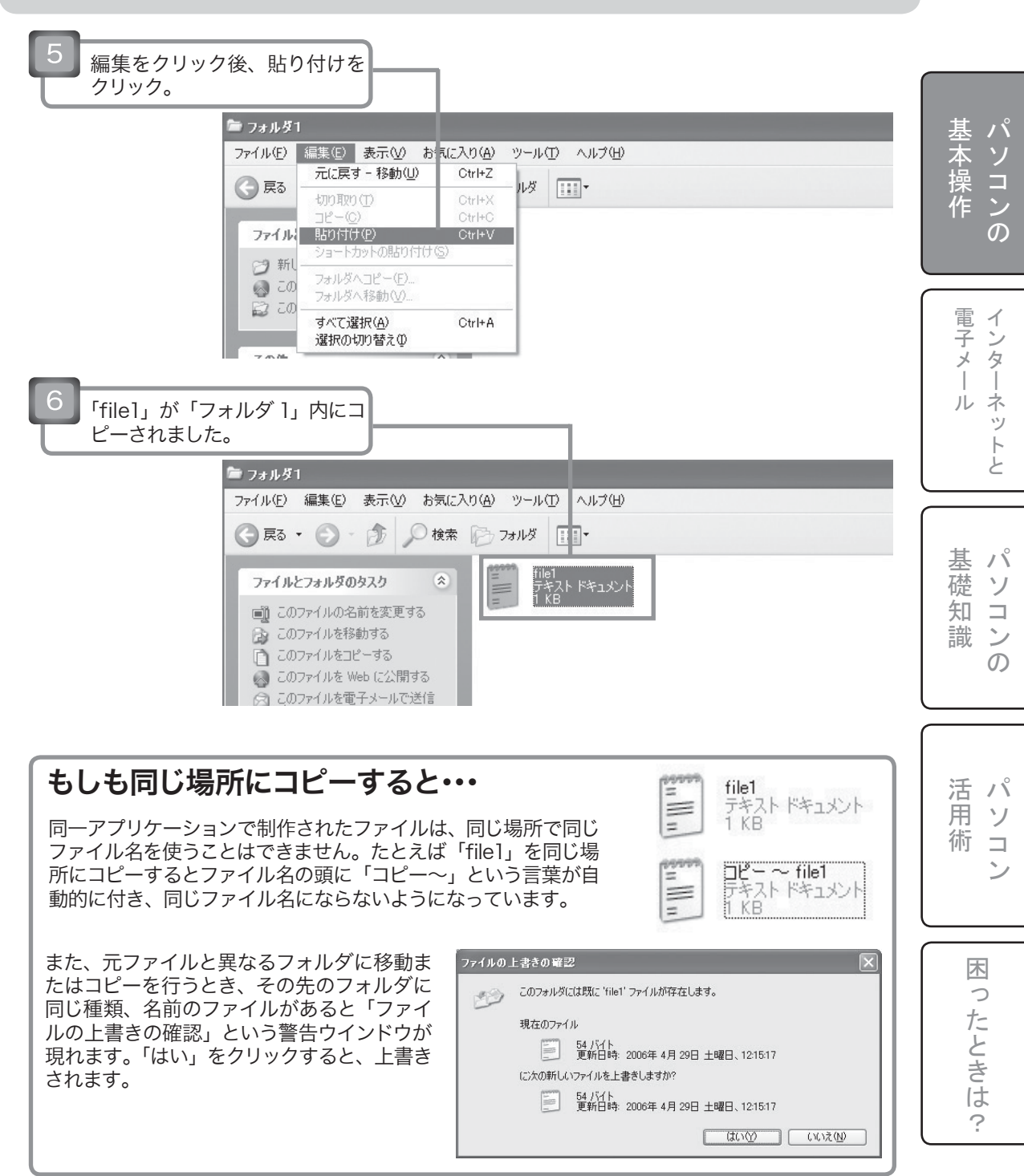

### 1-17.ファイル名を変更する

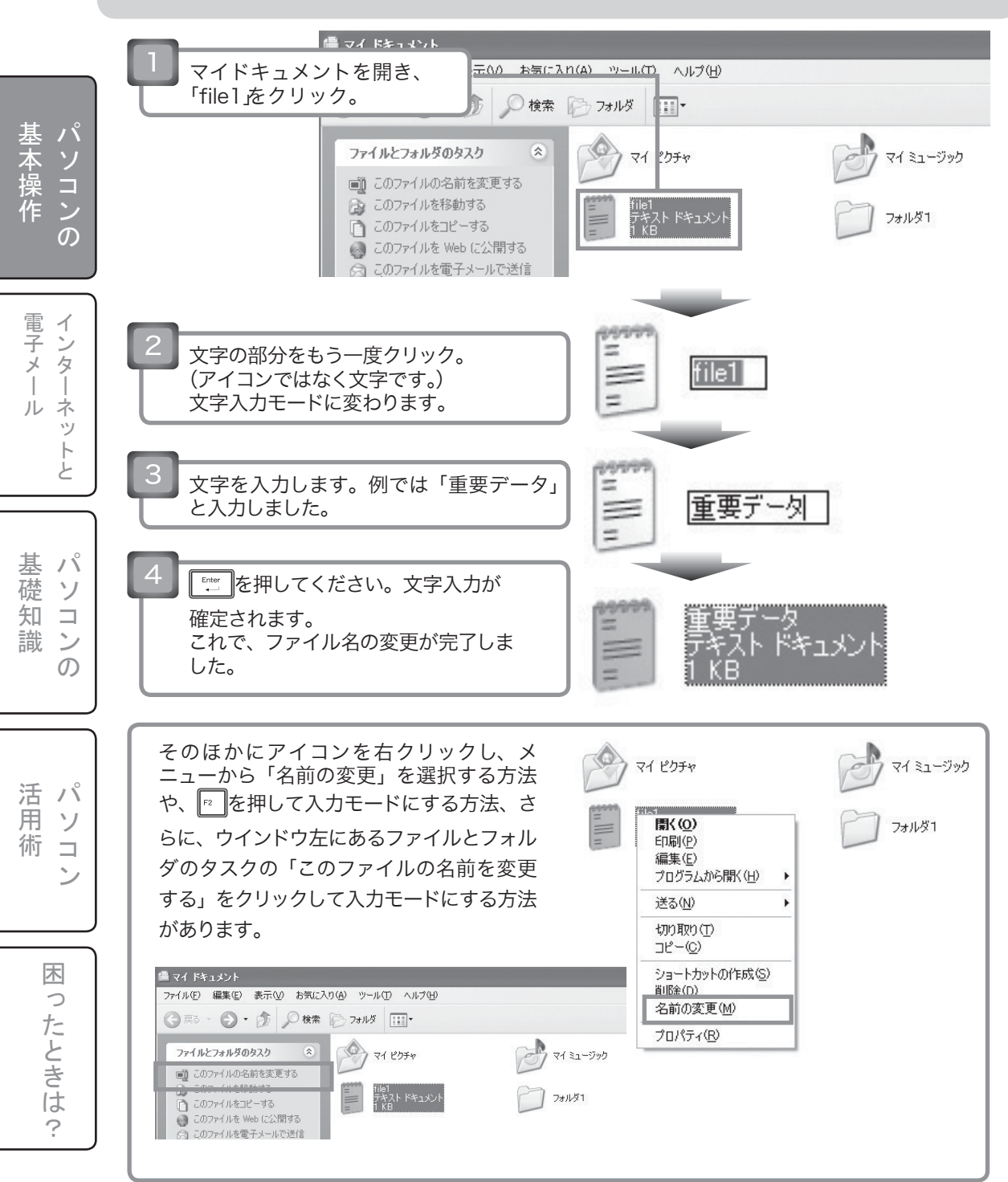
パソコンの基本操作-ファイル

# 1-18.ファイルの削除

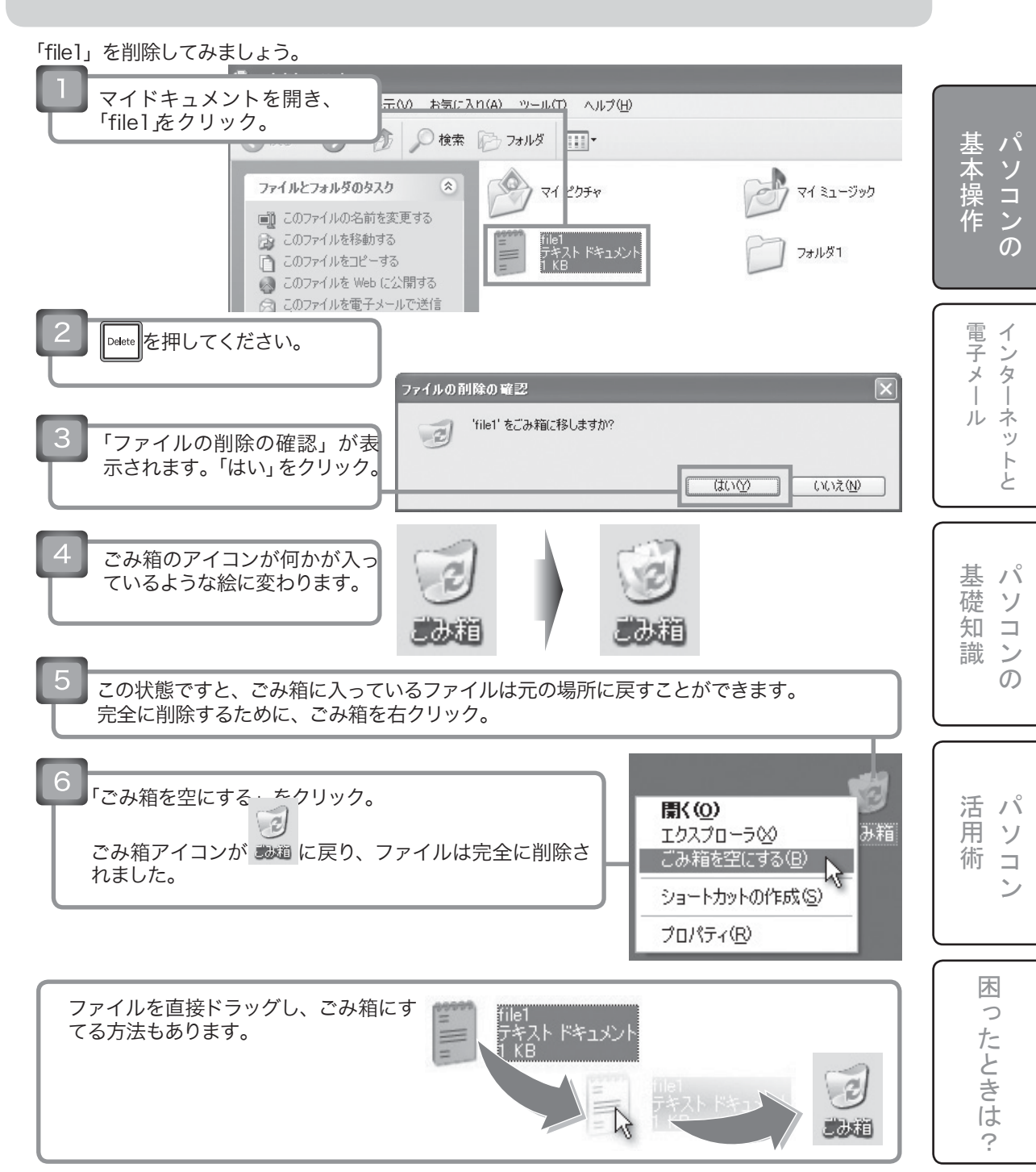

※フォルダを削除すると、その中の複数のファイルを一度に削除できます。

## 1-19. 複数のファイルの選択

複数のファイルを一度に移動やコピーを行いたいとき、覚えておくと大変便利です。 3通りの方法があります。

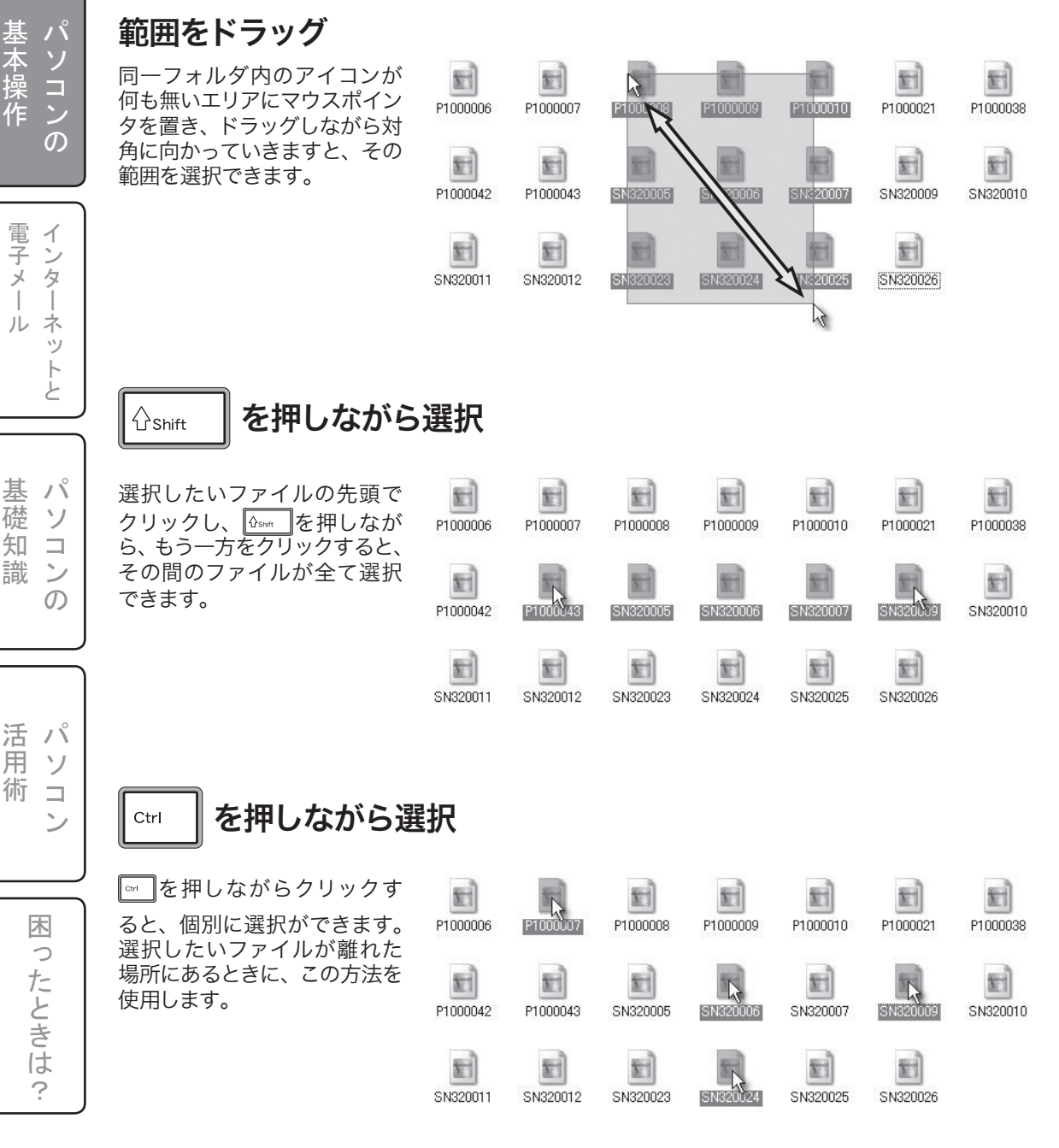

## 1-20.フォルダとファイルの階層構造

パソコンでいう「ファイル」とは、プログラムをはじめとして、取り込んだ画像や自分で作成した文章など、パソコン内に保存されている全ての物をいいます。

そして、「フォルダ」とは、ファイルを保存しておくいわゆる「保存箱」です。パソコン内にある多数のファ イルを整理整頓するためのものです。

パソコンのフォルダには階層を持たせることによって、より整理整頓が簡単になります。 例:[たろうの持ち物]というダンボール箱(フォルダ)があるとします。

このフォルダの中には、[チョコレート]や[ロボット]、[えんぴつ]といったジャンルの異なるモノ (ファイル)が一緒に存在するとします。この場合、数が少ないうちは大丈夫ですが、数十個から数 百個になると、数が多すぎて管理が煩雑になります。

そこで、「たろうの持ち物」ダンボール箱の中へ、さらに[おかし]、[おもちゃ]、[文房具]という 大まかな分類別のダンボール箱(フォルダ)を入れて、そこにジャンル別にモノ(ファイル)を入 れれば、数が増えても目的の物を簡単に探せて、整理整頓もできるというわけです。

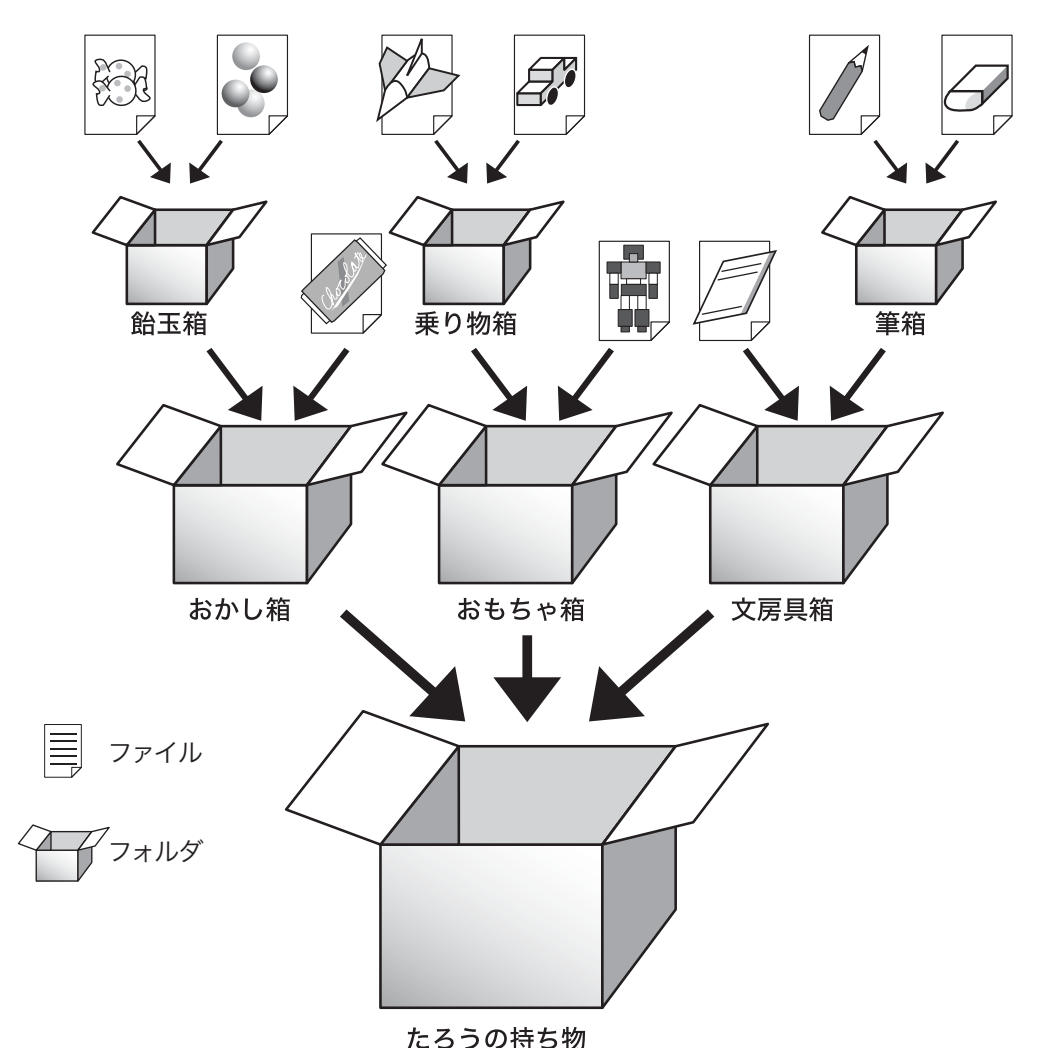

基 本 操 作 の

電子メール

基礎知識

39

## 1-21.アイコンの表示方法(その1)

Windows では、「マイ ドキュメント」などのフォルダにあるファイルの表示方法を以下のように用 意しています。ご自分の使いやすい表示方法を見つけましょう。

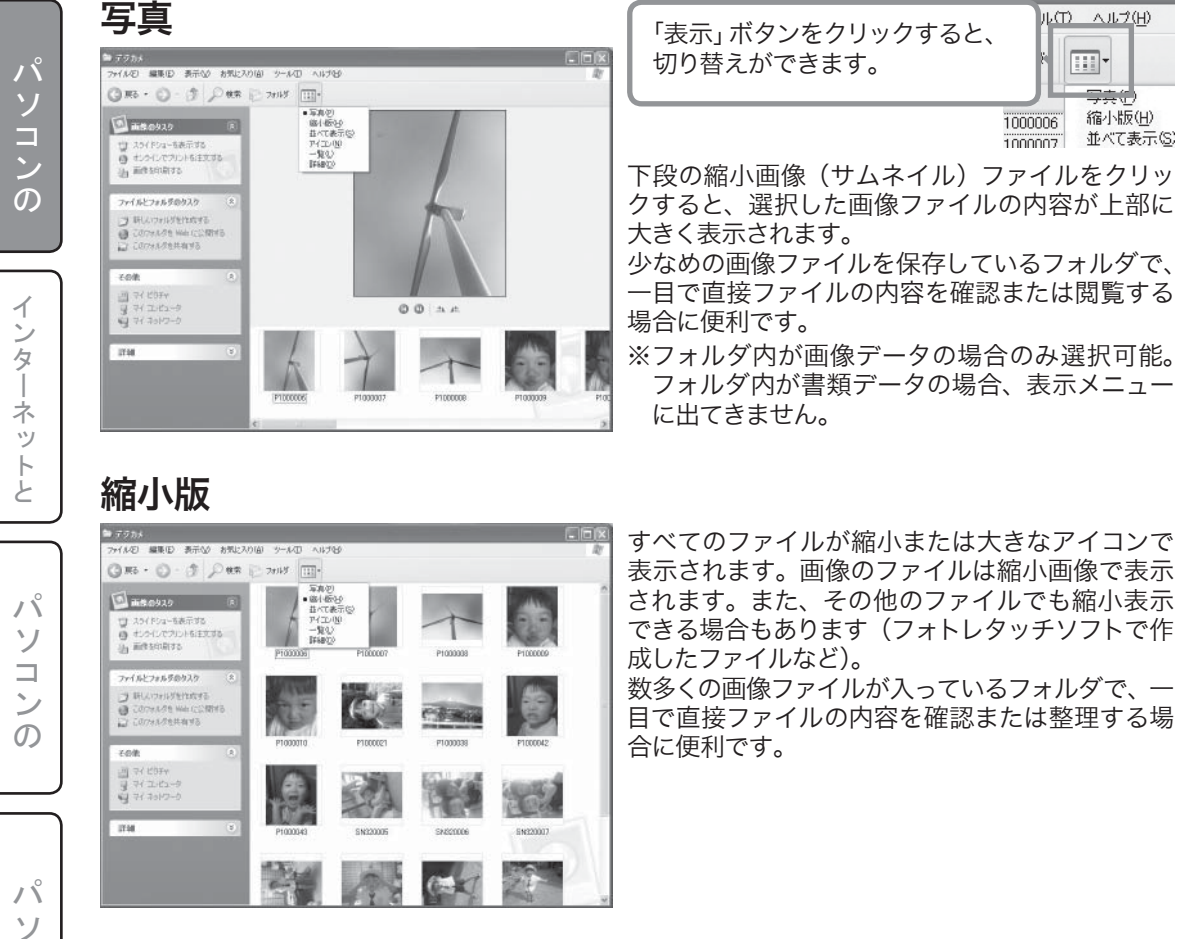

### 並べて表示

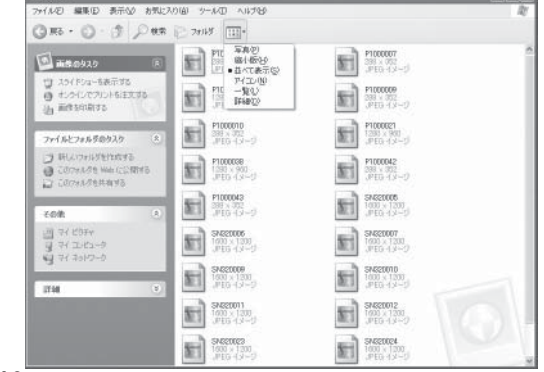

ファイルやフォルダが大きなアイコンが表示され ます。Windows ではじめから設定されている表示 方法です。

フォルダに色々なファイルが保存されていて、ファ イルのアイコンを目印に確認または整理したい場 合に便利です。

電子メー

ル

棊

礎

知

識

活 用

術 ン

木

0

たときは

?

 $\mathbb{P}$ 

# 1-21.アイコンの表示方法(その2)

#### アイコン

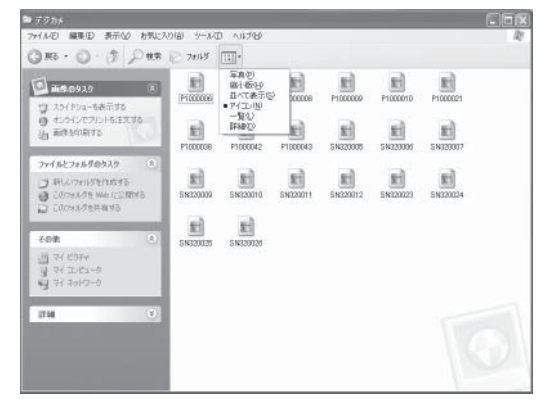

【並べて表示】と比べて小さなアイコンが表示され ます。

フォルダにあるファイルの数が多く【並べて表示】 では大きすぎて一覧できない場合に便利です。 基本操作 の

電子メー

ー ー ル ネ ッ

-覧

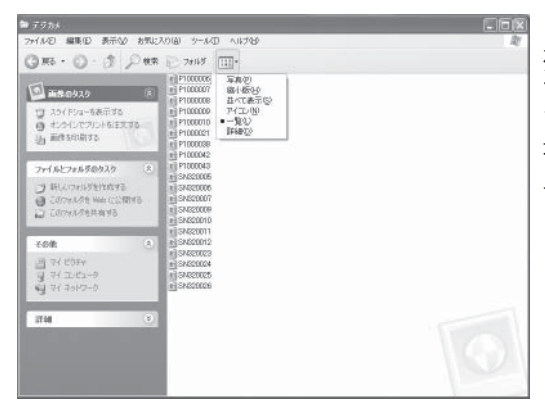

【アイコン】と比べてさらに小さなアイコンが縦一列に表示されます。ウインドウを拡大すれば表示 できる数が増えます。 フォルダにあるファイルの数が数百も入っている 場合など、【アイコン】ではフォルダ内がひと目で 見られない場合に便利です。 基礎知識

Ł

#### 詳細

| 🍽 デジカメ                                                                                                    |               |                                                                                                    |                                                                                                    |                                                   |                                                                                                    |
|----------------------------------------------------------------------------------------------------|---------------|----------------------------------------------------------------------------------------------------|----------------------------------------------------------------------------------------------------|---------------------------------------------------|----------------------------------------------------------------------------------------------------|
| ファイルモン 編集(12) 表示(12) お外                                                                                                    | ししたり(値) ウール(工 | N11718                                                                                                    |                                                                                                    |                                                   | R)                                                                                                    |
| 0 H5 . 0 . 5 PH                                                                                                    | R 🔁 7018      | 111-                                                                                                    |                                                                                                    |                                                   |                                                                                                    |
| Add cobe     Add cobe     Add cobe     Add Cobe     Add Cobe | 6.9           | 年前20     年前20     日     日 | 1980 (小う)<br>川昭 (小う)<br>川昭 (小う)<br>川昭 (小う)<br>川昭 (小う)<br>川昭 (小う)<br>川昭 (小う)<br>川昭 (小う)<br>川昭 (小う)<br>川昭 (小う)<br>川昭 (小う)<br>川昭 (小う)<br>川昭 (小う)<br>川昭 (小う)<br>川昭 (小う)<br>川昭 (小う)<br>川昭 (小う)<br>川昭 (小う)<br>川昭 (小う)<br>川昭 (小う)<br>川昭 (小う)<br>川昭 (小う)<br>川昭 (小う)<br>川昭 (小う)<br>川昭 (小う) | <b>10</b> (11)(11)(11)(11)(11)(11)(11)(11)(11)(11 | 3260-01011101<br>2004-010111011<br>2004-010111011<br>2004-010111011<br>2004-01011011<br>2004-01010101<br>2004-01010101<br>2004-01010101<br>2004-0101010101<br>2004-0101010000<br>2006-01001140<br>2006-01001140<br>2006-000000000000000000000000000000000 |
|                                                                                                    | c             |                                                                                                    |                                                                                                    |                                                   |                                                                                                    |

小さなアイコンで縦一列にファイル名、サイズ、 種類、更新日時が表示されます。

ファイルのサイズを知りたい場合や、日付または ファイル種類の情報をヒントにフォルダの中のファ イルを見つけたい時に便利です。 活用術ンコン

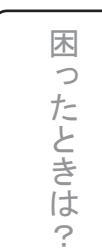

パソコンの基本操作ー壁紙

## 1-22.壁紙を替えよう(その1)

デスクトップ画面の壁紙を変更することができます。

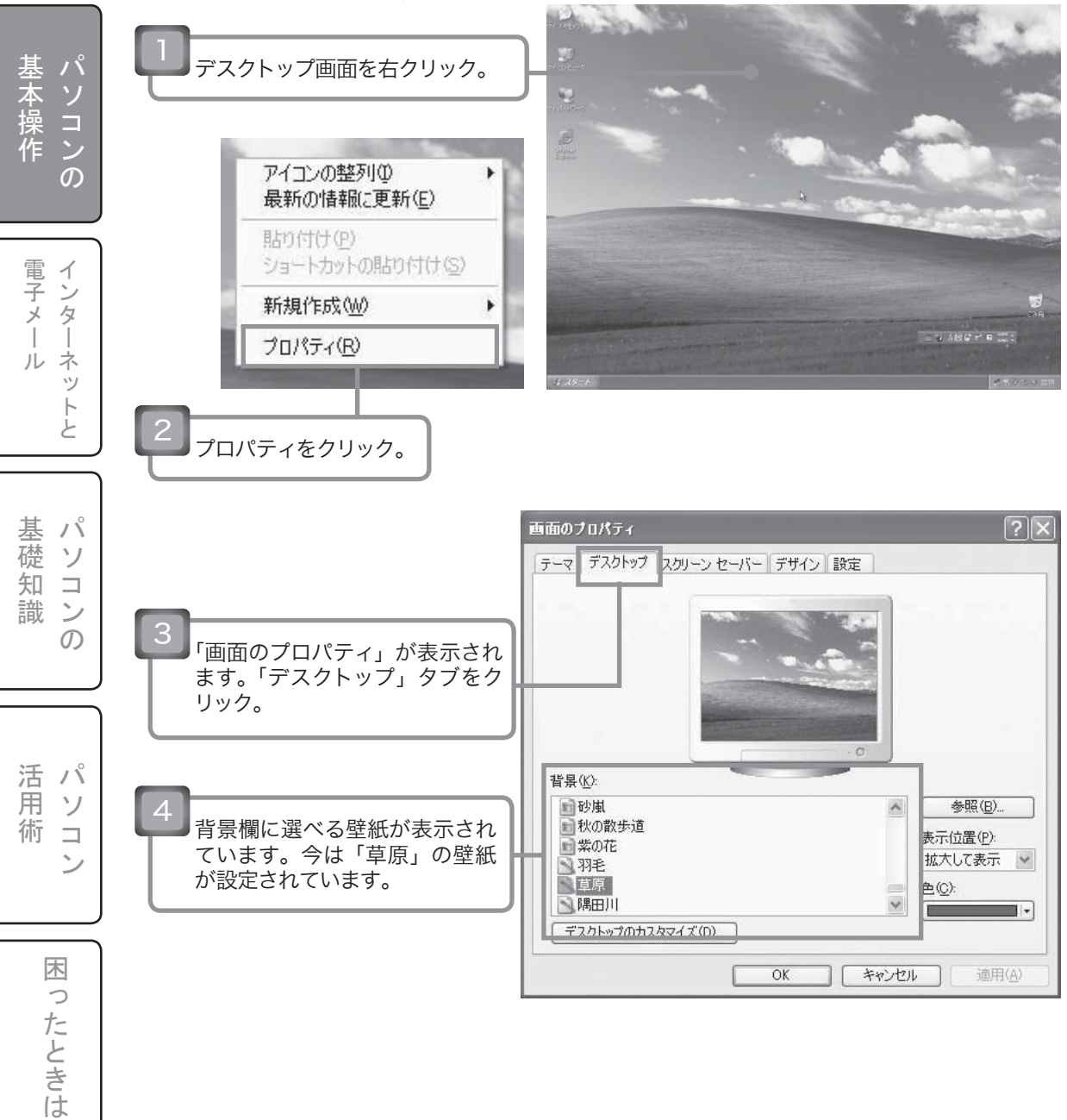

?

# 1-22.壁紙を替えよう(その2)

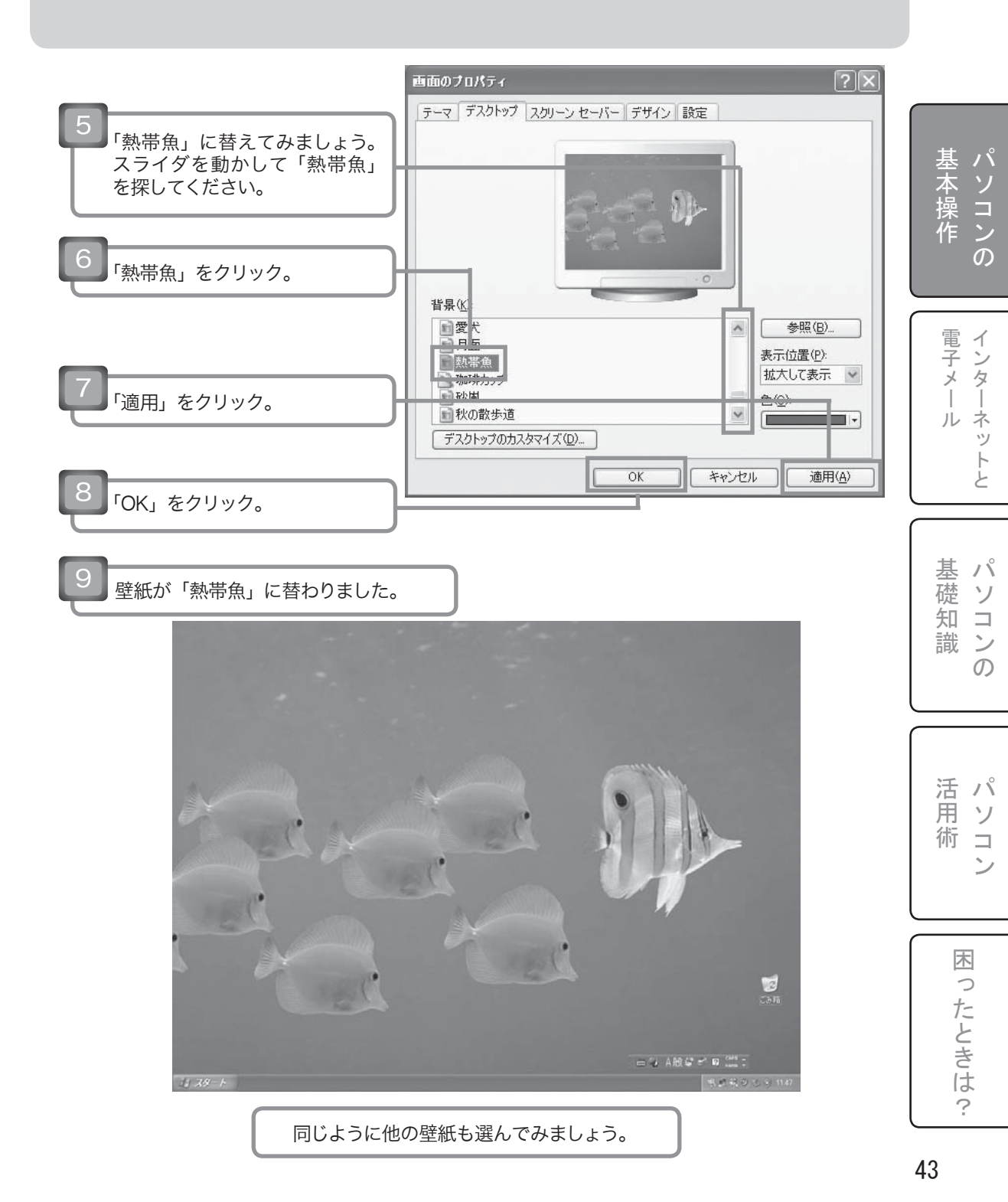

パソコンの基本操作ー壁紙

# 1-23.携帯電話やデジタルカメラの 写真を壁紙にしよう(その1)

携帯電話やデジタルカメラで撮影した写真を壁紙にしてみましょう。

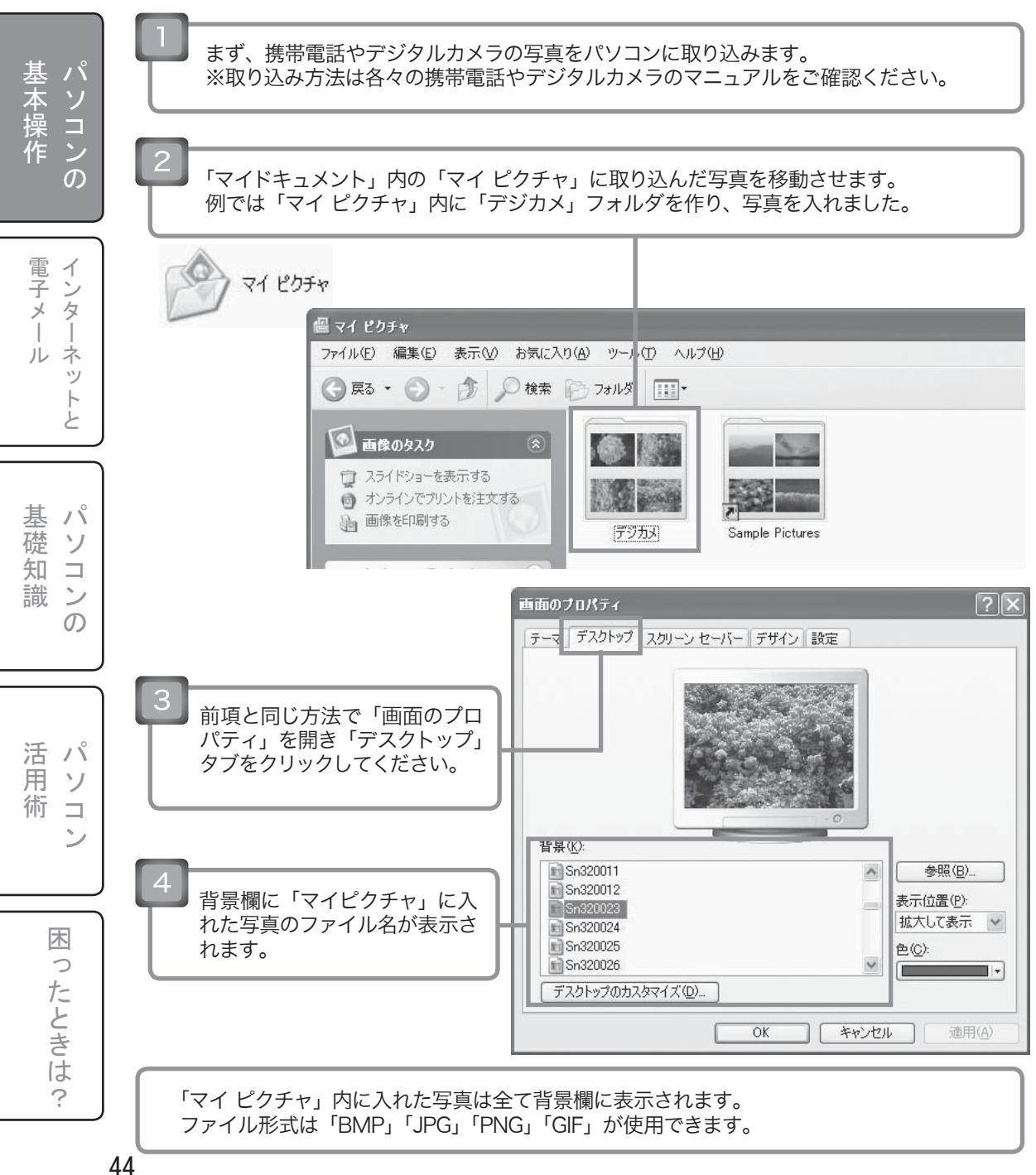

パソコンの基本操作ー壁紙

# 1-23.携帯電話やデジタルカメラの 写真を壁紙にしよう(その2)

| 5 写真を1枚選び、「適用」_「OK」をクリックしてください. |  |
|---------------------------------|--|
| 6 壁紙が替わりました。                    |  |
|                                 |  |

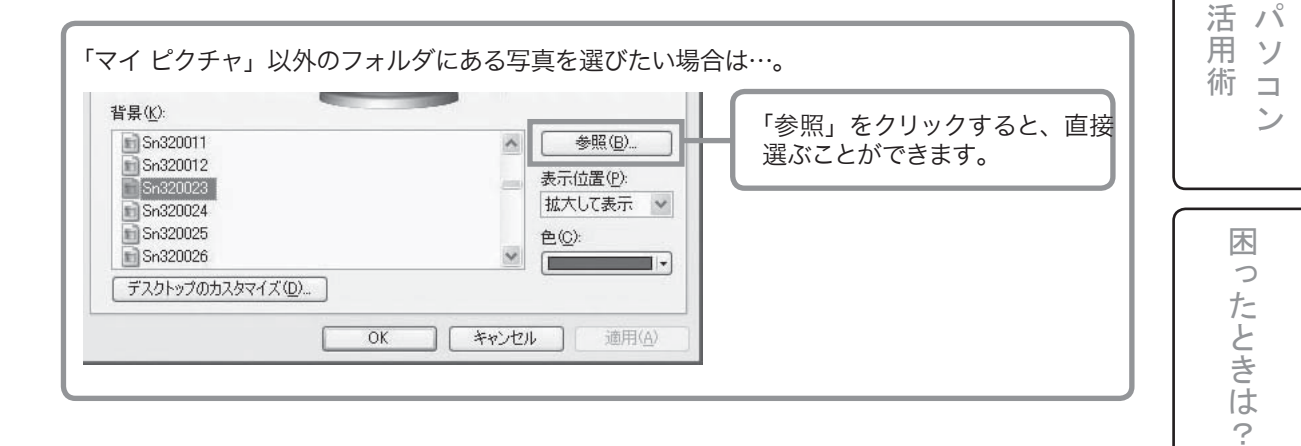

基本操作

ハソコンの

電子メー

・ルネッ

لح

基 パ

礎ソ

知識の

パソコンの基本操作ースクリーンセーバー

# 1-24.スクリーンセーバーを設定しよう (その1)

#### スクリーンセーバーとは

スクリーンセーバーとは、パソコンの電源を入れたまま操作せずに放置しているときに、一定時間が 経つとディスプレイにさまざまな画像を表示させる機能です。 モニタに同じ画面を長時間表示させると、その画面がモニタに焼き付いてしまうことがあります。そ れを防止するために、さまざまな動きのある画像を表示させます。

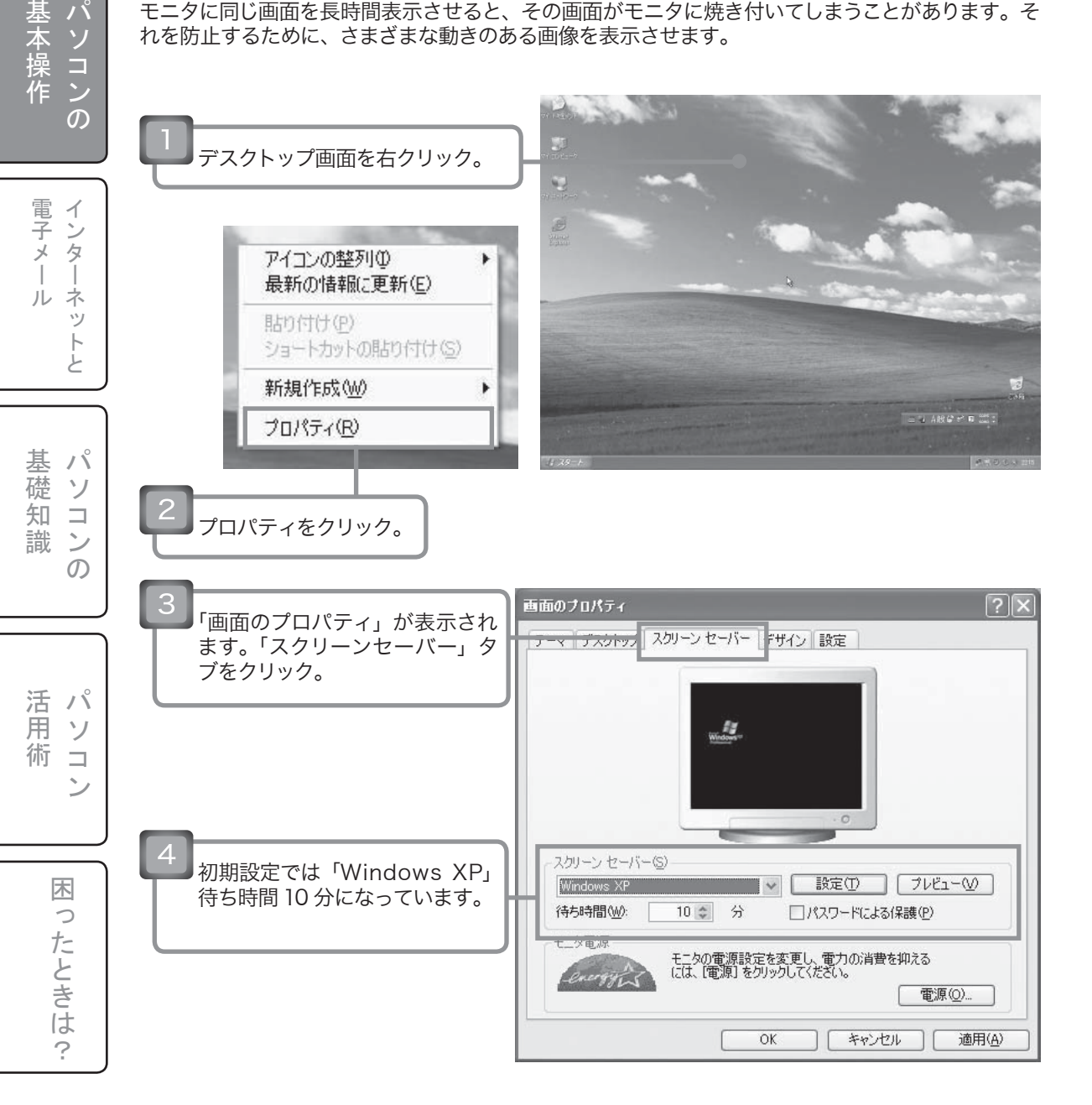

パソコンの基本操作-スクリーンセーバー

1-24.スクリーンセーバーを設定しよう (その2)

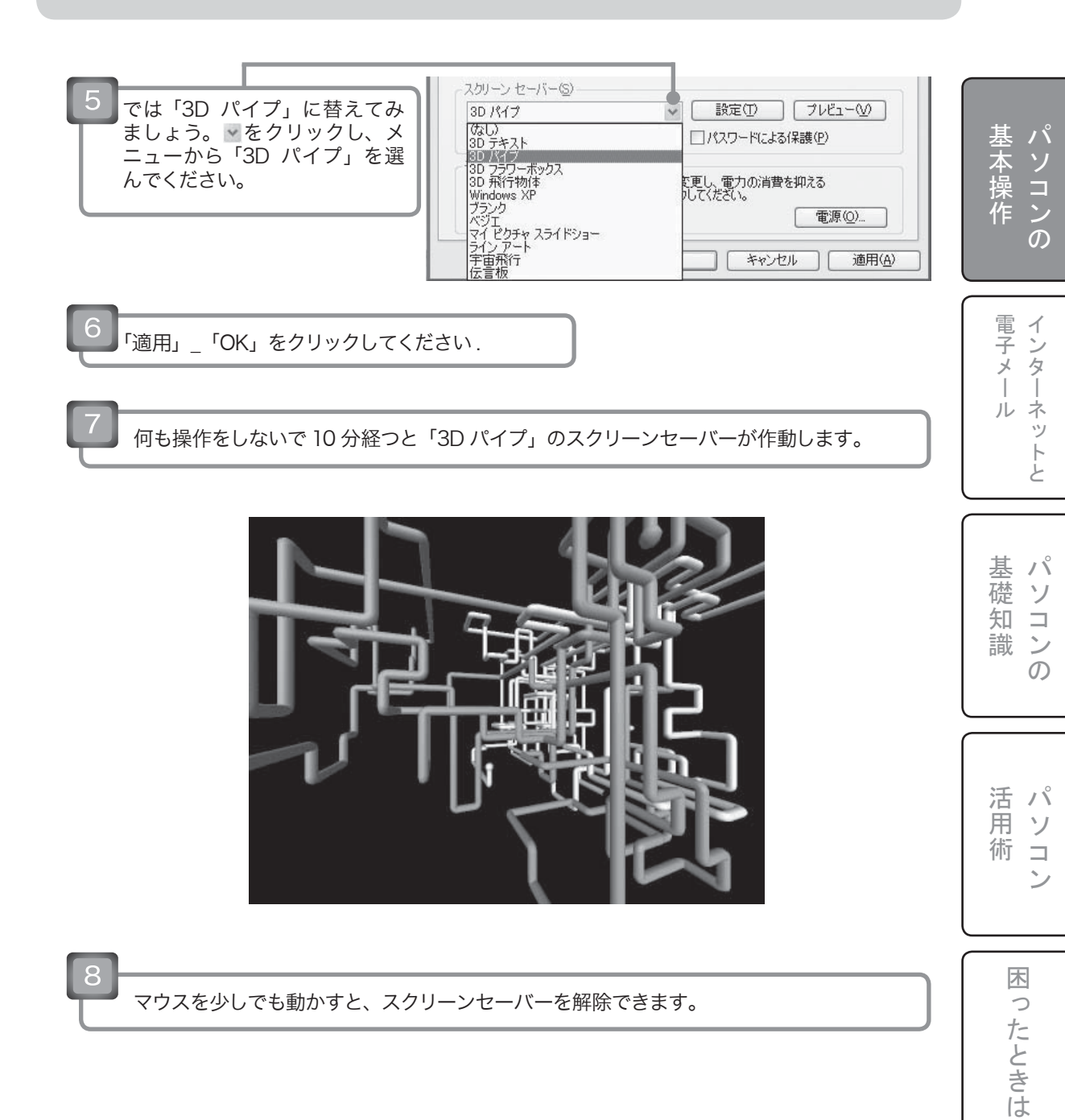

?

## 1-25.システムの復元方法(その1)

#### システムの復元とは

パソコンが不安定になり、頻繁にフリーズするなどの現象が起きた場合、正常な時期にさかのぼっ てパソコンの設定を戻すことが出来ます。

パソコンにアプリケーションをインストールしたり、設定変更を行ったことが原因の場合は、この方 法で正常に戻る場合があります。

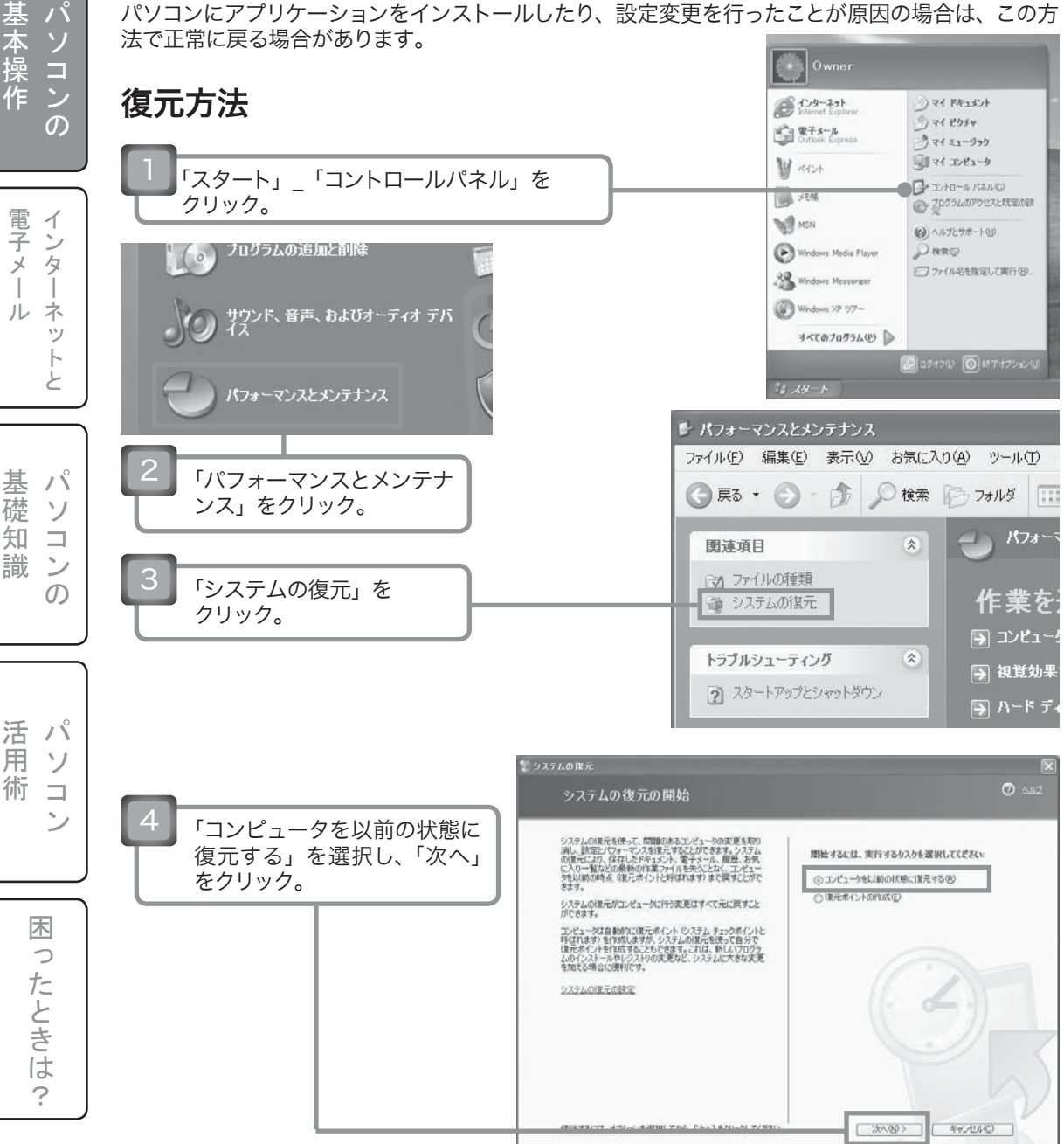

# 1-25.システムの復元方法(その2)

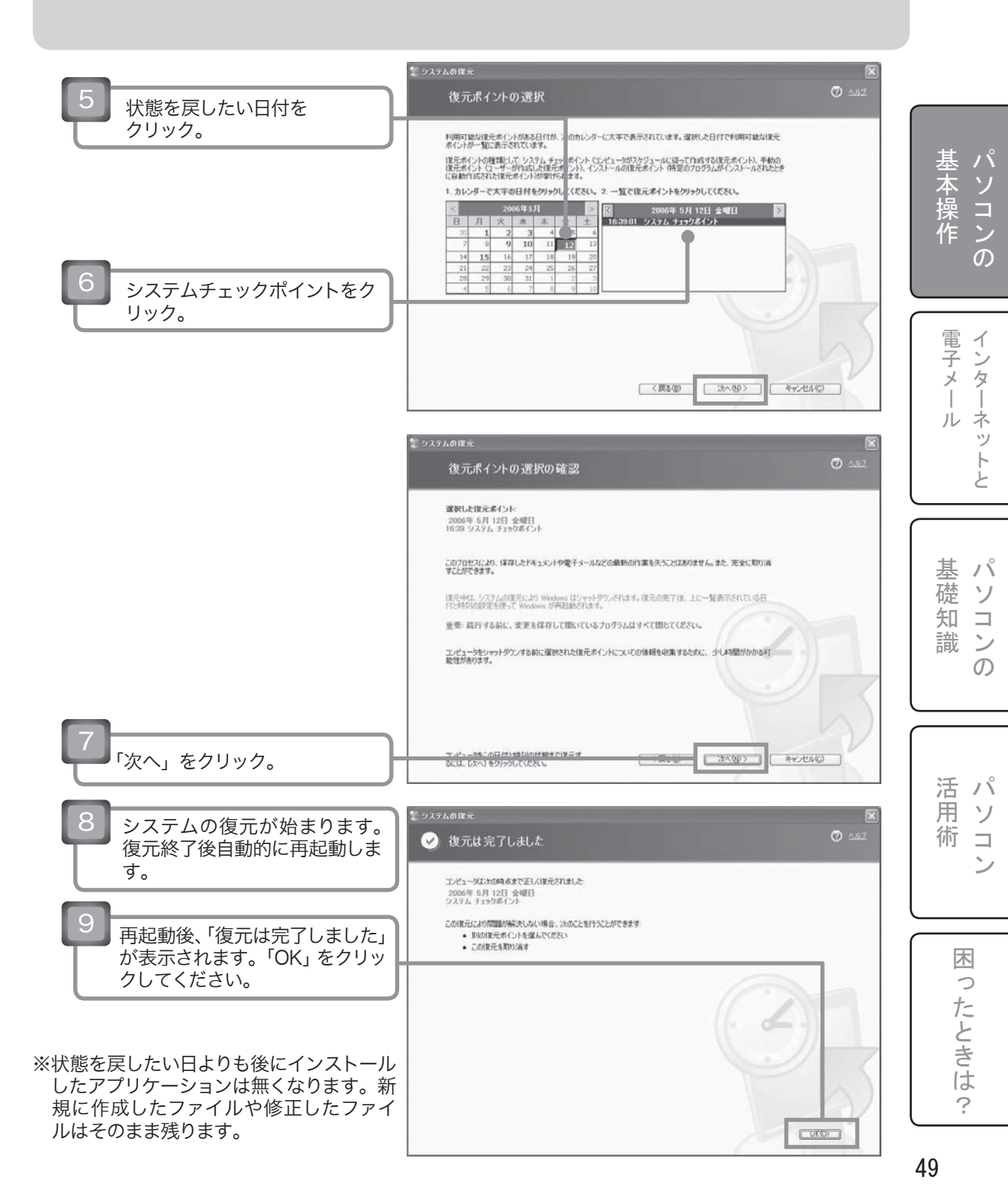

# 1-26.DVDビデオを見よう(その1)

※搭載されていない機種もあります。

### パソコンにおける DVD ビデオ再生について

パソコンにおける DVD ビデオの再生とは、パソコンにインストールされた DVD ビデオソフトウェ アを使って、DVD-Video 形式のデータを再生することを言います。 例として、FRONTIER で多く採用されている「CyberLink PowerDVD」という DVD ビデオ再牛ソ フトウェアを使用して、操作する方法をご紹介しましょう。

#### DVD ビデオを再生する方法

※本説明は CyberLink PowerDVD を使った操作例です。お使いのソフトが異なる場合は操作方法 も異なります。

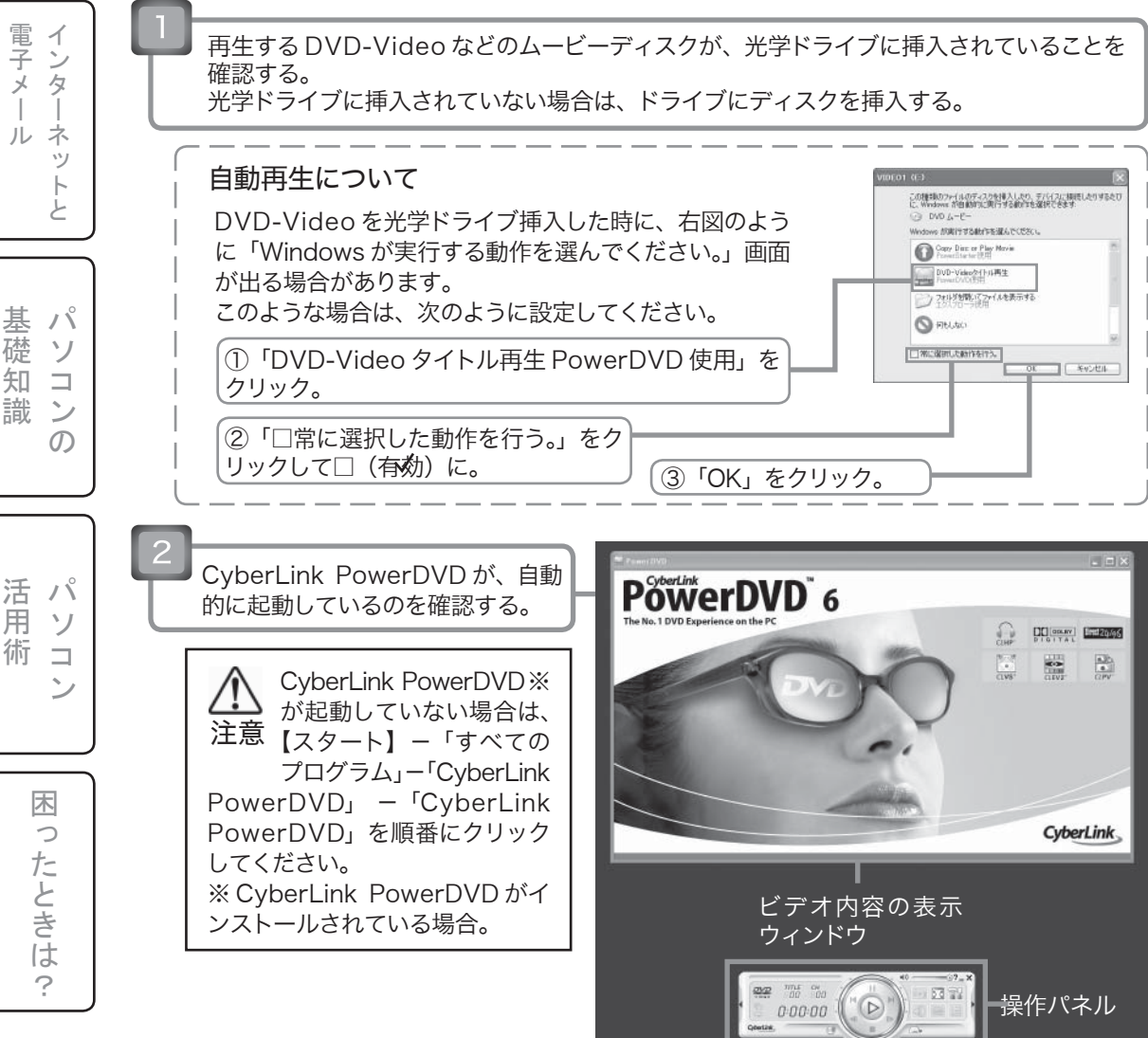

パソコンの

ル

礎

知

識

用

術

木

0

たときは

?

50

# 1-26.DVDビデオを見よう(その2)

※搭載されていない機種もあります。

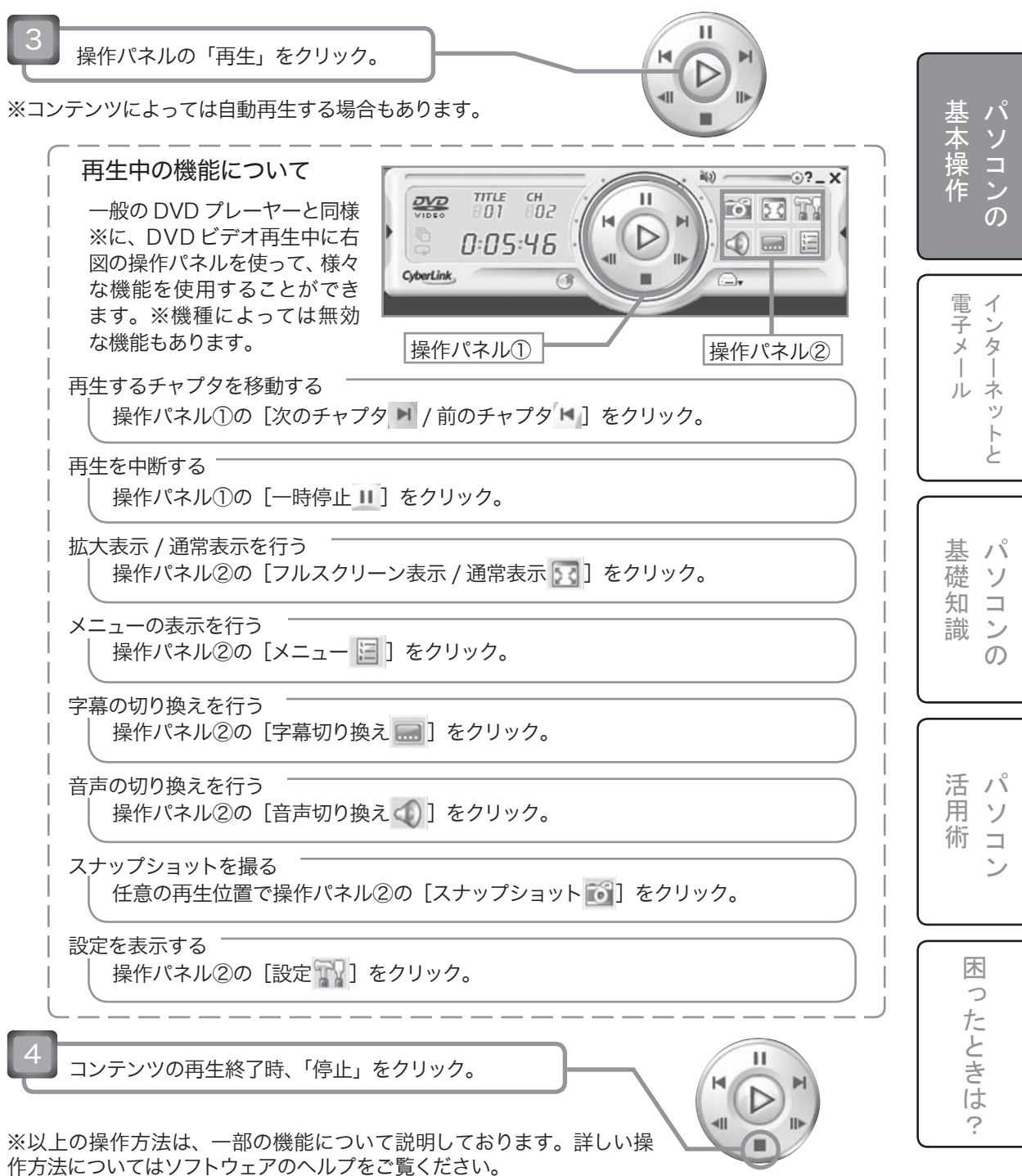

51

パソコンの基本操作 – CD/DVD 書込み

# 1-27.オリジナル CD/DVDをつくろう (その1)

※搭載されていない機種もあります。

#### オリジナル CD/DVD の作成について

オリジナル CD/DVD の作成とは、専用のライティングソフトウェアを使って、データをディスクに 書き込む、音楽ディスクを作成する、動画ディスクを作成する、ディスクをコピーするなどといった 事を言います。なお、書込み・書換え可能な CD/DVD メディアにデータを書き込む場合はライティ ングソフトが必要です (DVD-RAM を除く)。

例として、FRONTIER で多く採用されている「CyberLink Power2Go Express」というライティン グソフトウェアを使用して、操作する方法をご紹介しましょう。

#### 簡単な方法でオリジナルディスクを作成する方法

※本説明は CyberLink Power2Go Express を使った操作例です。お使いのソフトが異なる場合は 操作方法も異なります。

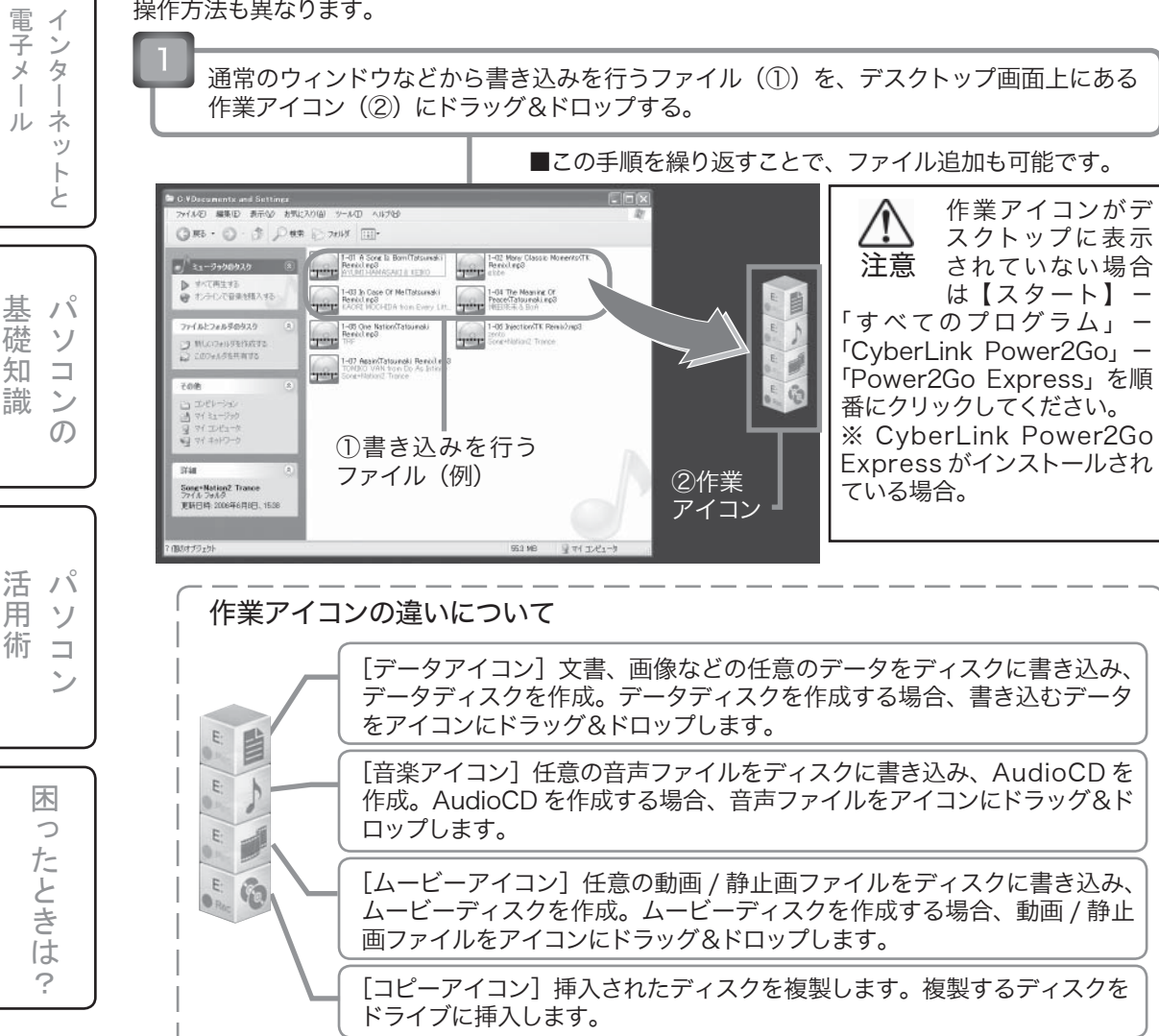

パソコンの

棊

礎

知

識

用

術

木

0

たときは

?

パソコンの基本操作 - CD/DVD 書込み

## 1-27. オノジナル CD/DVD をつくろう (その2)

※搭載されていない機種もあります。

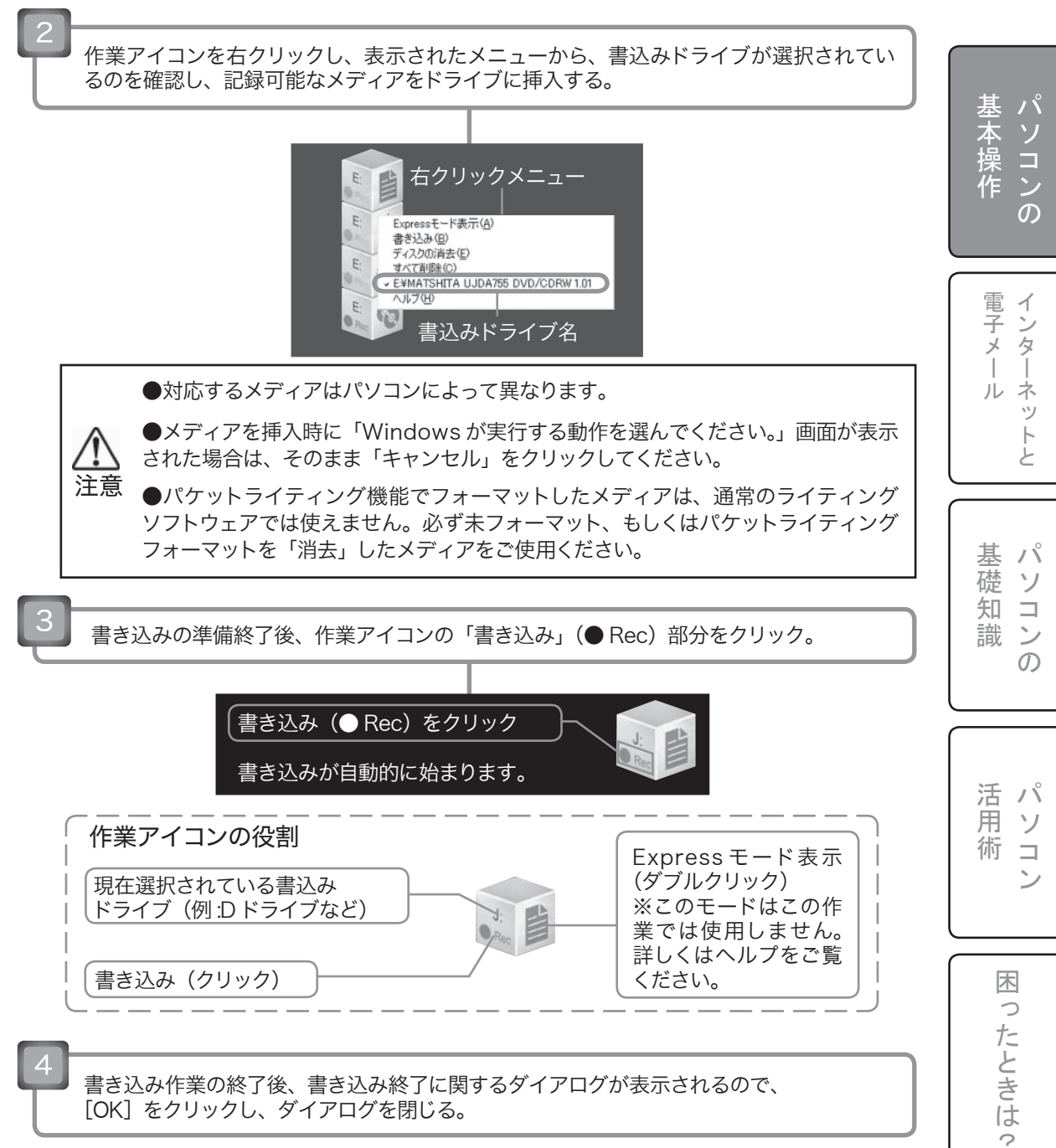

※以上の操作方法は、一部の機能について説明しております。詳しい操作方法についてはソフトウェアのヘルプをご覧ください。

パソコンの基本操作- CD/DVD 書込み

 $\mathcal{O}$ 

## 1-28.ディスクヘデータを簡単に 保存 /消去しよう(その1)

※搭載されていない機種もあります。

#### ディスクメディアで簡単に保存 / 消去できるパケットライティング

パケットライティングとは、メモリーカードを扱うような感覚で、エクスプローラーから直接 CD または DVD に書き込みできる技術のことです。メディアがいっぱいになるまで何度でもデータの追記を行え、ファイル単位での削除も行えます。

例として、FRONTIER で多く採用されている「CyberLink InstantBurn」というパケットライティングソフトウェアを使用して、操作する方法をご紹介しましょう。

#### メディアをパケットライティング用にフォーマットする

※本説明は CyberLink InstantBurn を使った操作例です。お使いのソフトが異なる場合は操作方法も異なります。

| 電子メ                   |      | CD-RW/DVD-RW/DVD+RW/DVD-RAM のいずれかのメディアを、パソコンの光学ドラ<br>イブに入れる。※対応するメディアはパソコンによって異なります。                    |
|-----------------------|------|----------------------------------------------------------------------------------------------------|
| ーールネッ                 |      | ■「Windows が実行する動作を選んでください。」画面が出る場合は、<br>そのまま「キャンセル」をクリックしてください。                                         |
| ト<br>と                | ] [2 | 画面右下のタスクトレイに常駐した InstantBurn のアイコンのを右クリッ<br>クし、表示されたメニューから「フォーマット」(右図参照)を選択する。                          |
|                       | ηL   | マニュアル参照(H)<br>バージョン情報(A)                                                                                |
| 基<br>パ<br>従<br>い<br>コ | 3    | 「InstantBurn World へようこそ (1/4)」 画面が表示される。そのまま 「次へ」 をクリック。                                               |
| 「識<br>ン<br>の          |      | 「InstantBurn ー処理を行いたいドライブを選択して下さい。<br>(2/4)」画面(右図参照)が表示されるので、クリックして<br>ドライブを選択(反転表示)にし、「次へ」をクリック。       |
| 舌<br>パ<br>ソ<br>コ      | 5    | 「InstantBurn -メディアの詳細を見たい方はプロパティで見れます。(3/4)」画面が表示さ<br>れるので、必要に応じてプロパティを確認する。続けて「次へ」をクリック。               |
|                       |      | 「InstantBurn ーボリュームラベルは必ず入力してください。<br>(4/4)」画面(右図参照)が表示されるので、通常は「完了」<br>をクリック。<br>※ボリュームラベルは後から変更も可能です。 |
| 困ったと                  | 7    | 確認画面が表示されるので、InstantBurn でフォーマットして良い場合は、「OK」をクリック。                                                      |
| きは?                   |      | フォーマットが終了しメディアがマウントされるので、「OK」をクリック。<br>タスクトレイの InstantBurn のアイコンのが一に変われば準備完了。                           |
|                       | 54   |                                                                                                    |

パソコンの基本操作 – CD/DVD 書込み

# 1-28.ディスクヘデータを簡単に 保存 / 消去しよう(その2)

※搭載されていない機種もあります。

### データをコピーする方法

マイコンピュータを開いて、コピー先になる CD または DVD のアイコンを表示させます。

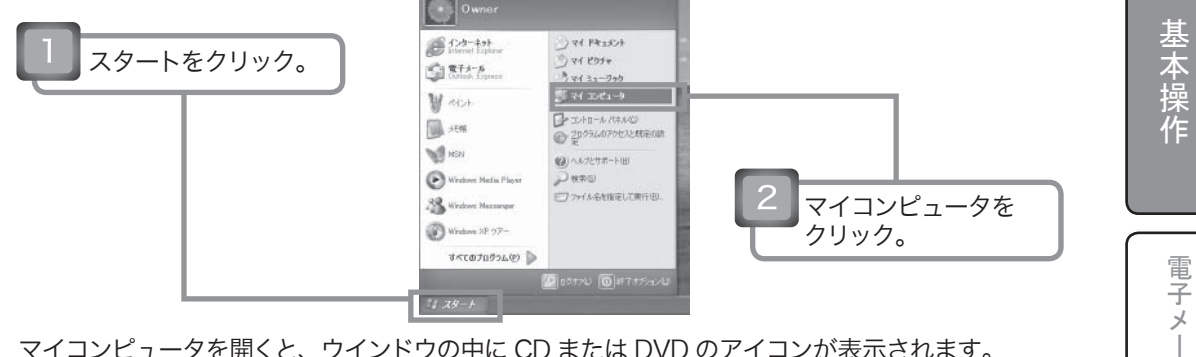

マイコンピュータを開くと、ウインドウの中に CD または DVD のアイコンが表示されます。

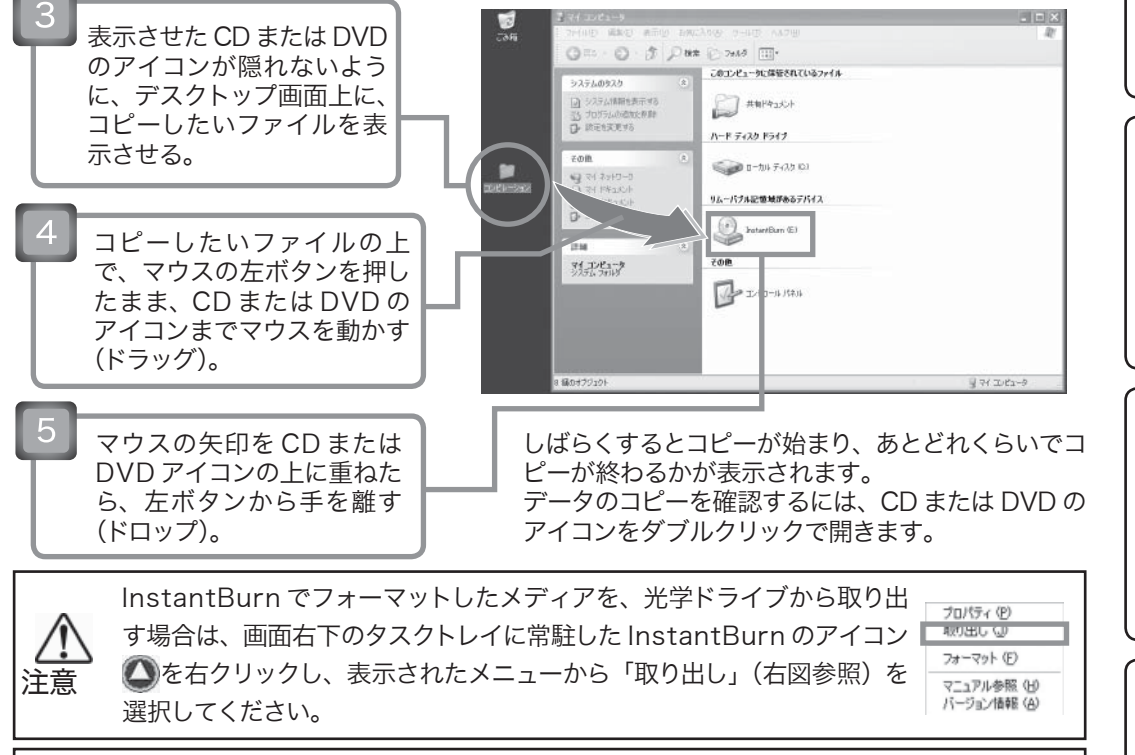

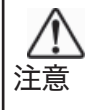

パケットライティング機能でフォーマットしたメディアは、通常のライティングソフトウェ アでは使えません。この場合パケットライティング機能のフォーマットを「消去」するこ とによって、ライティングソフトウェアで使用可能な状態になります。詳しい使用方法は ソフトウェアのヘルプをご覧ください。

※以上の操作方法は、一部の機能について説明しております。詳しい操作方法についてはソフトウェ アのヘルプをご覧ください。

イン

タ

ネッ ル

لح

ľ

 $\mathcal{O}$ 

ソ

惎

礎 ソ

知  $\square$ 

識 ン

活 Л

用

術 

困

0

たときは

?

第2章

## インターネットと電子メール

この章では、インターネットへの接続方法やホームページの閲覧、電子メールの使い方について解説します。

インターネットと電子メールーインターネット

## 2-1.インターネットとは

#### インターネットとは

電話回線やケーブルテレビ回線等を通じて、情報伝達を行う通信手段の一つです。情報の送受信 が早くどんな遠距離でも届くので、インターネットに接続できる環境にあればどこでも即座に情報 を得たり、コミュニケーションをとることができます。

#### インターネットに必要なもの

#### • PC

基パ

インタ

ネッ

基パ

活 パ 月 ソ

困っ

たときは

?

術 コ ン

礎ソ

知コ

識 ン の

本ソ

操コ

作 ン の

…お客様がご購入されています。

#### ●プロバイダ

…インターネット接続用の通信回線を提供する業者で、ISP(インターネット・サービス・プロバ イダー)とも呼ばれます。別途契約が必要です。詳しくはお近くの家電量販店にお問い合わせく ださい。

#### ●回線

…ADSL に代表される電話回線や B フレッツ(光ファイバーケーブル)・ケーブルテレビ回線など。 詳しくはプロバイダ契約時にお問い合わせください。

#### ●モデム

…プロバイダからレンタル可能です。お客様ご自身で別途購入されることもできます。

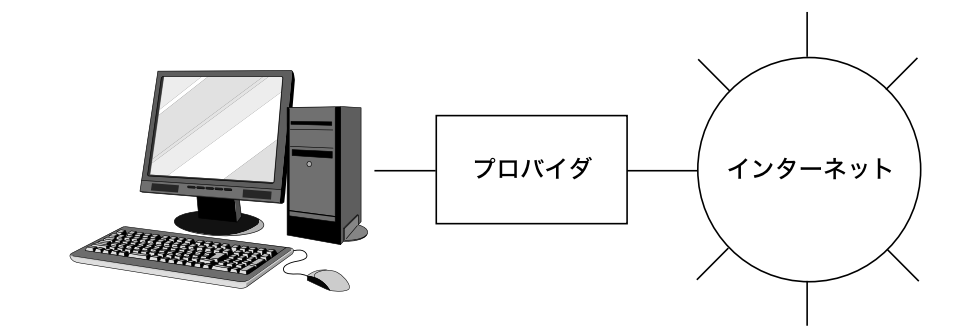

#### インターネットへの接続

パソコンとモデム、電話回線 / ケーブルテレビ回線等を LAN ケーブルで繋ぎ、パソコンを設定します。接続や設定方法についてはプロバイダによって異なりますので、わからない場合はご契約されたプロバイダへお問い合わせください。

58

# 2-2.Internet Explorerを起動

#### Internet Explorer を起動する

ムページは表示されません。

ホームページを見るには、Windows に標準で入っている Internet Explorer というソフトウェア を使用します。

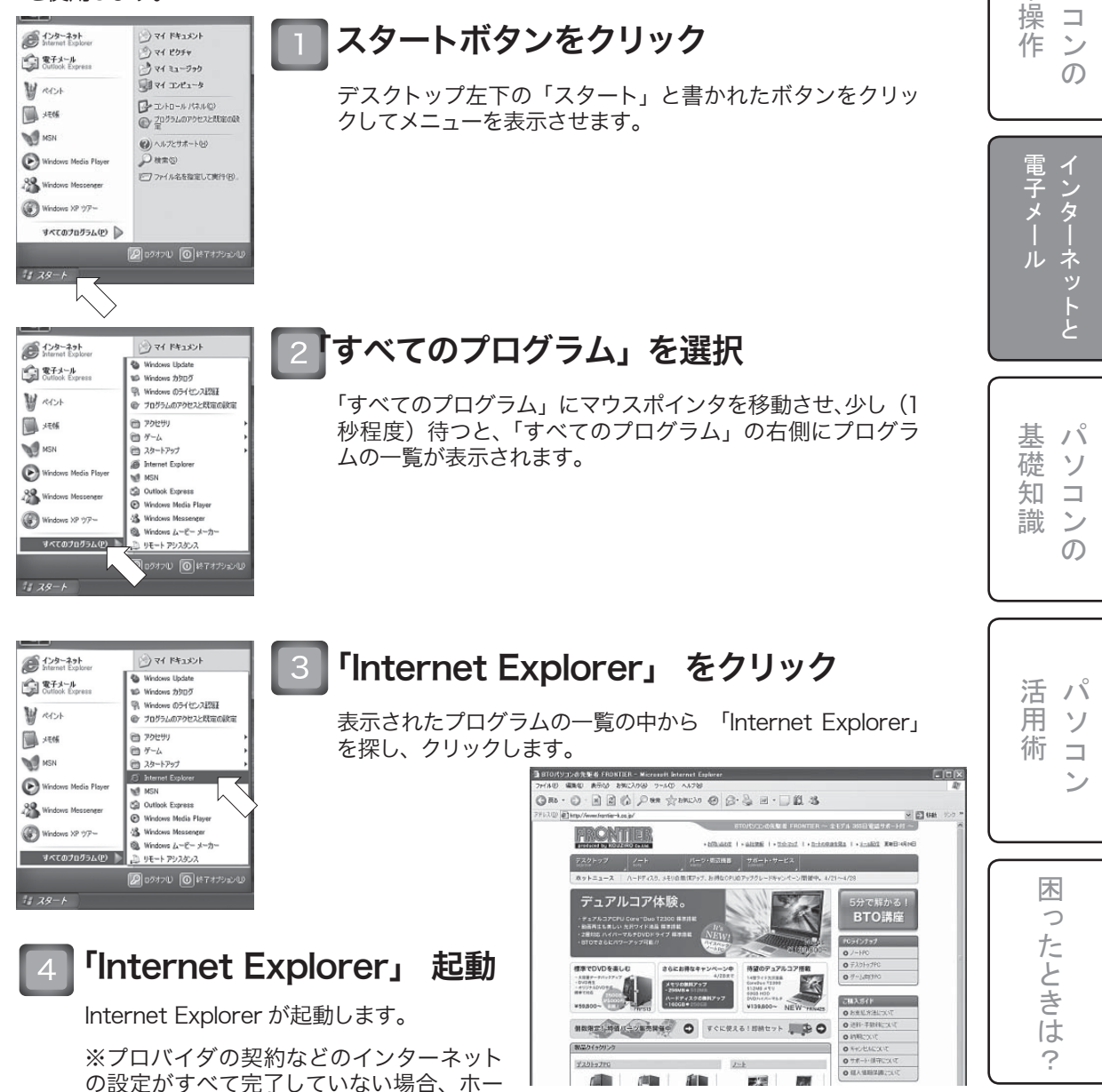

基 パ

本ソ

インターネットと電子メールーインターネット

## 2-3.Internet Explorer の画面構成 (その1)

Internet Explorer を起動すると、以下の画面が表示されます(Web ページ表示領域は常に変化し ていますので、同様の表示ではありません)。

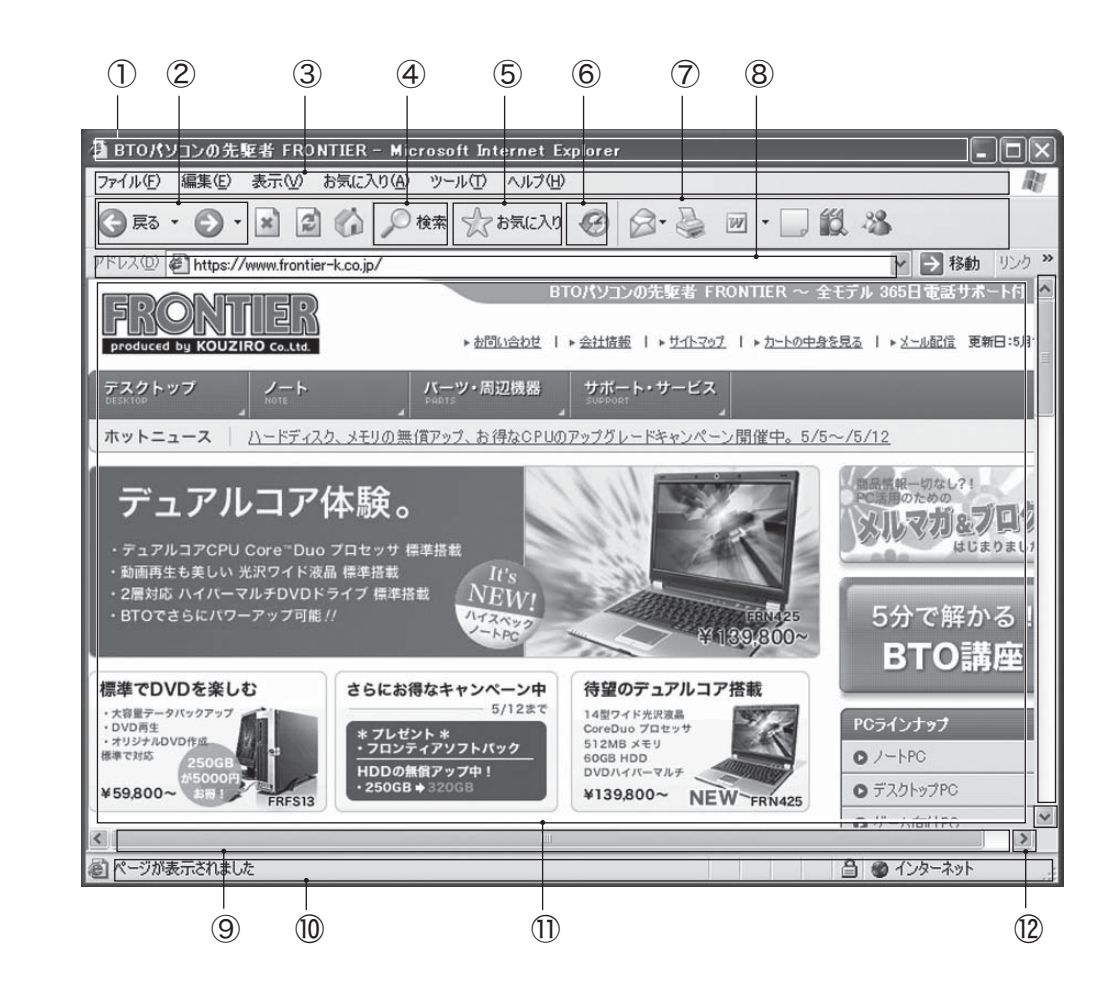

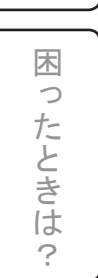

基 ١Ŷ

室本操作

ソ

ン

 $\mathcal{O}$ 

インター

١Ň

 $\mathcal{O}$ 

活 パ 月 ソ

術 

ソ

基 礎 ソ

知 

識 ン

> ①タイトルバー ②戻る / 進むボタン ③メニューバー ④検索ボタン ⑤お気に入りボタン ⑥履歴ボタン

⑦ツールバー ⑧アドレスバー ⑨スクロールバー 10ステータスバー Web ページ表示領域 (12スクロールボタン

インターネットと電子メールーインターネット

# 2-3.Internet Explorer の画面構成 (その2)

| ⑦ツールバー<br>よく使用する機能がイラストで表示され<br>ています。メニューバーからも同じ操作<br>ができますが、より視覚的に操作しやすく<br>なっています。                         | 基本操作の                                                                                                    |
|----------------------------------------------------------------------------------------------------|----------------------------------------------------------------------------------------------------|
| ⑧アドレスバー                                                                                                    |                                                                                                    |
| 現在表示されているホームページのアド<br>レス(URL)が表示されます。                                                                        | 電子メール                                                                                                    |
| <ul> <li>③スクロールバー</li> <li>ドラッグすることで画面の表示部分を移<br/>動させることができます。画面のサイズや</li> <li>ホームページの内容にトーズはままされ</li> </ul> | パーマートと                                                                                                    |
| ない場合があります。                                                                                                   |                                                                                                    |
| ⑩ステータスバー<br>インターネット画面の表示状況や次に表示しようとするホームページの読み込み<br>状況などが表示されます。                                             | 基礎知識                                                                                                    |
|                                                                                                    |                                                                                                    |
| <ol> <li>Web ページ表示領域</li> <li>アドレスバーに入力されたホームページの内容が表示されます。</li> </ol>                                       | 活<br>用<br>術<br>ン<br>コン                                                                                                    |
|                                                                                                    |                                                                                                    |
| 12スクロールボタン<br>クリックすることで、この三角が向いている<br>方向に画面を移動させることができます。                                                    | 困ったときは?                                                                                                    |
|                                                                                                    | <ul> <li>⑦ツールバー</li> <li>よく使用する機能がイラストで表示されています。メニューバーからも同じ操作ができますが、より視覚的に操作しやすくなっています。</li> <li>⑧アドレスバー</li> <li>現在表示されているホームページのアドレス(URL)が表示されます。</li> <li>⑨スクロールバー</li> <li>ドラッグすることで画面の表示部分を移動させることができます。画面のサイズやホームページの内容によっては表示されない場合があります。</li> <li>⑩ステータスバー</li> <li>インターネット画面の表示状況や次に表示しようとするホームページの読み込み状況などが表示されます。</li> <li>⑪ Web ページ表示領域</li> <li>アドレスバーに入力されたホームページの内容が表示されます。</li> <li>⑩スクロールボタン</li> <li>①スクロールボタン</li> <li>①スクロールボタン</li> <li>少クロールボタン</li> <li>少の方ることで、この三角が向いている方向に画面を移動させることができます。</li> </ul> |

インターネットと電子メール

基 パ

室本操作

基

礎

知

識

用

術 

木

ったときは

?

ソ 

 $\mathcal{O}$ 

## 2-4.ホームページを見るには①

#### ~ホームページアドレスの入力~

#### ホームページアドレスを入力する

自分の見たいホームページを見るには、1)ホームページアドレス (URL) を入力する、2)検索サ イトで語句を入れて探す、の2通りの方法があります。以下ではホームページアドレスの入力方 法を解説します。

#### ホームページアドレス表示部分を選択

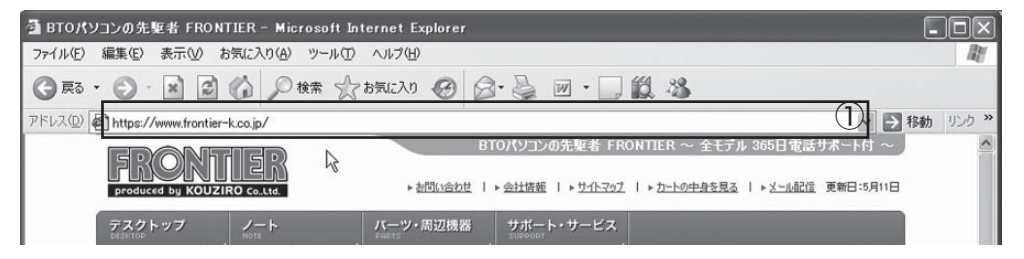

①の部分をクリックすると、表示されているホームページアドレスが「青地に白文字」とい う選択された状態(下記参照)となります。

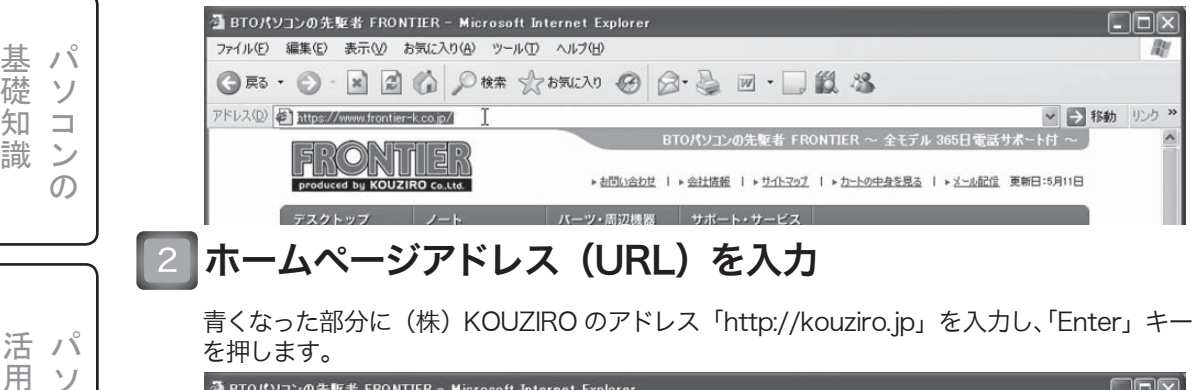

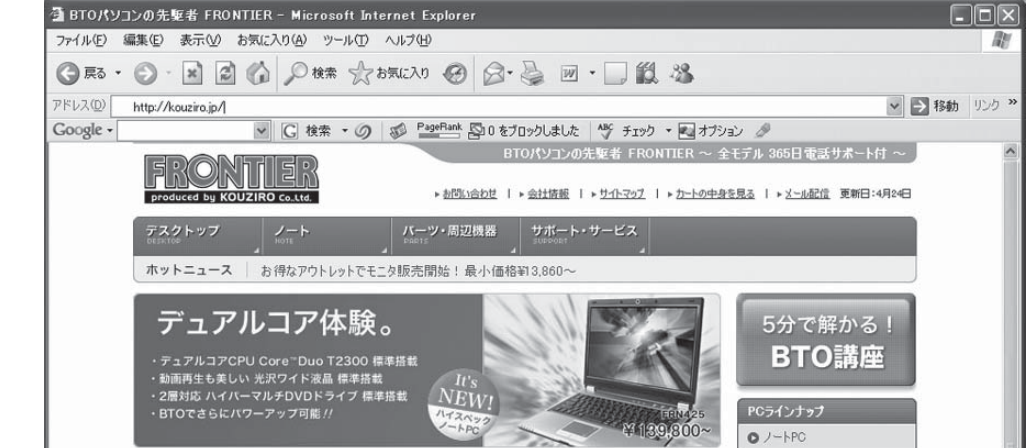

62

インターネットと電子メール

## 2-4.ホームページを見るには②

#### ~ホームページの検索~

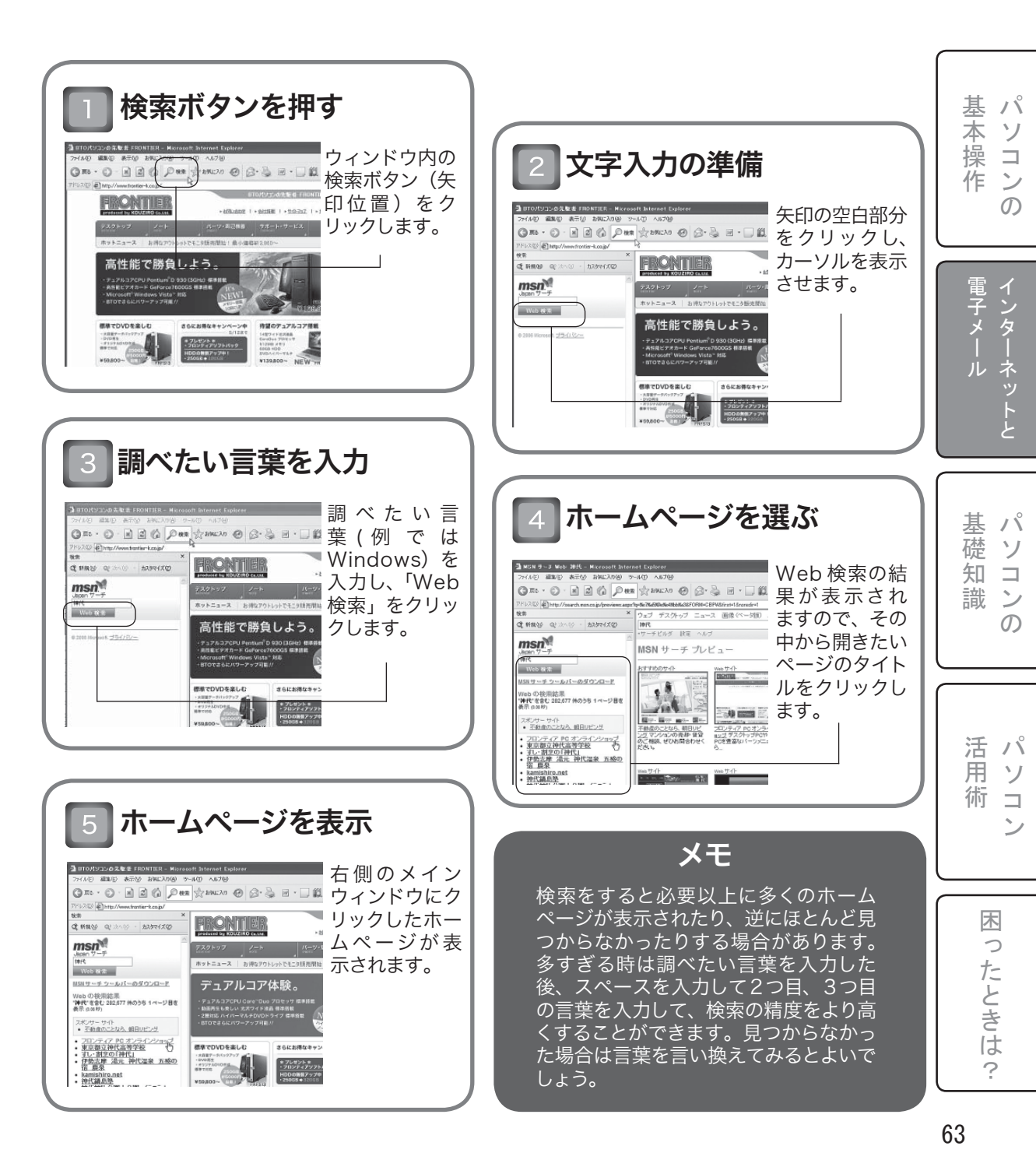

2-5. 色々なホームページを見る

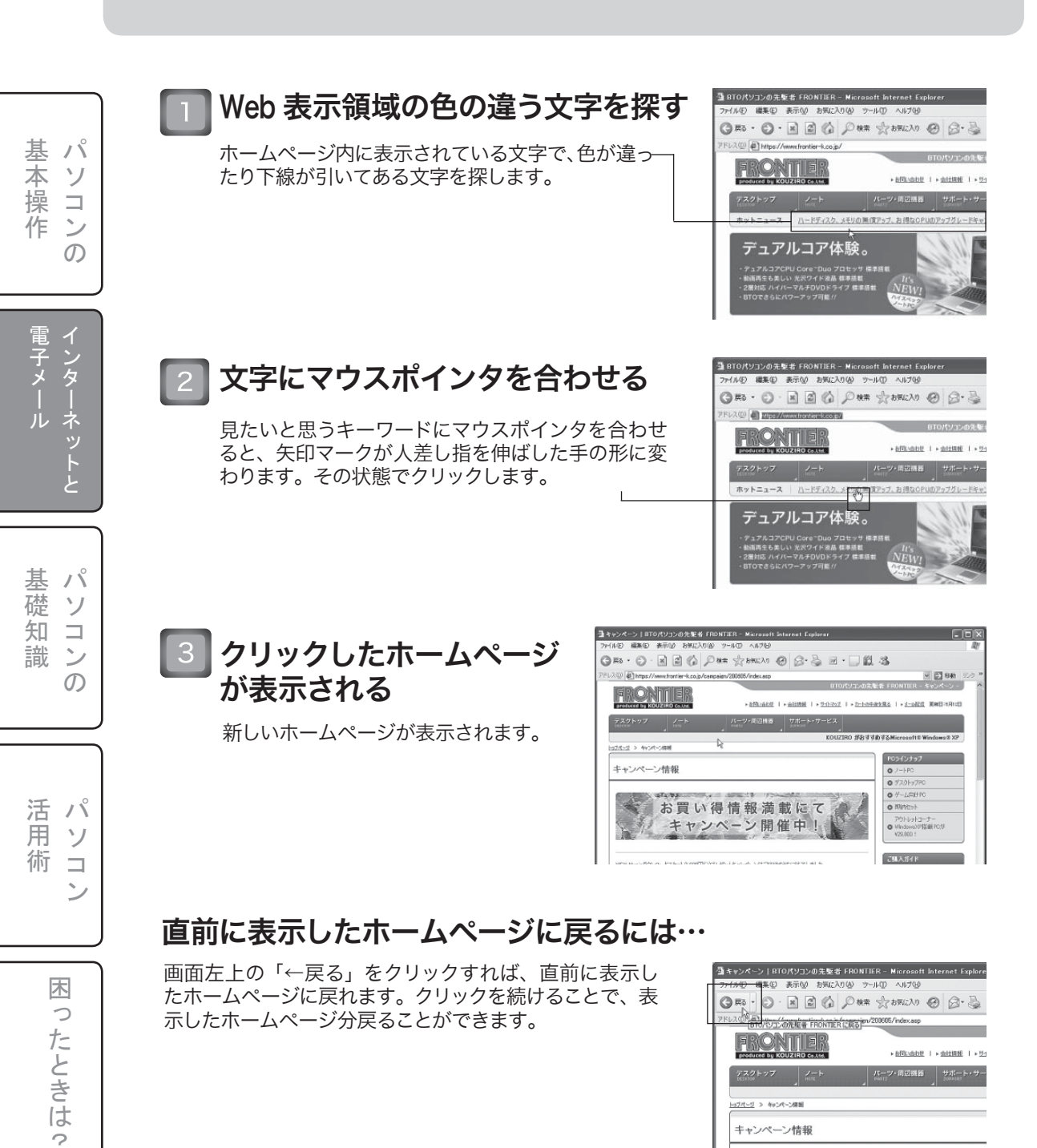

お買い得情報満載にて

## 2-6.お気に入りに登録する

ー度見たホームページを何度も見たい場合、最初から検索するのは時間がかかりますので、「お 気に入り」に登録して素早く閲覧できるようにしましょう。

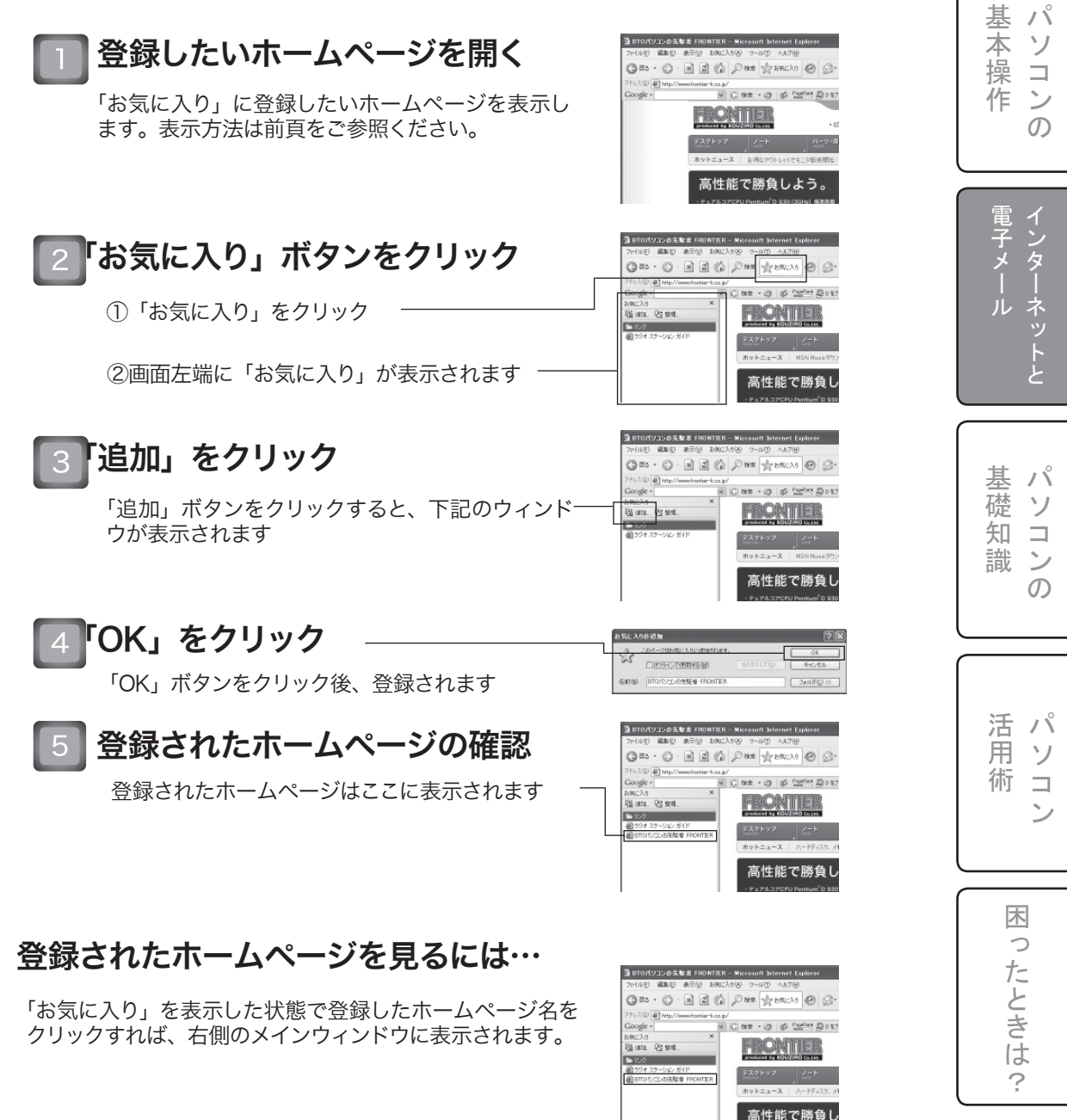

インターネットと電子メール

基

室本操作

インタ

ネッ

基 礎

知

識

用

術

木

0

たときは

?

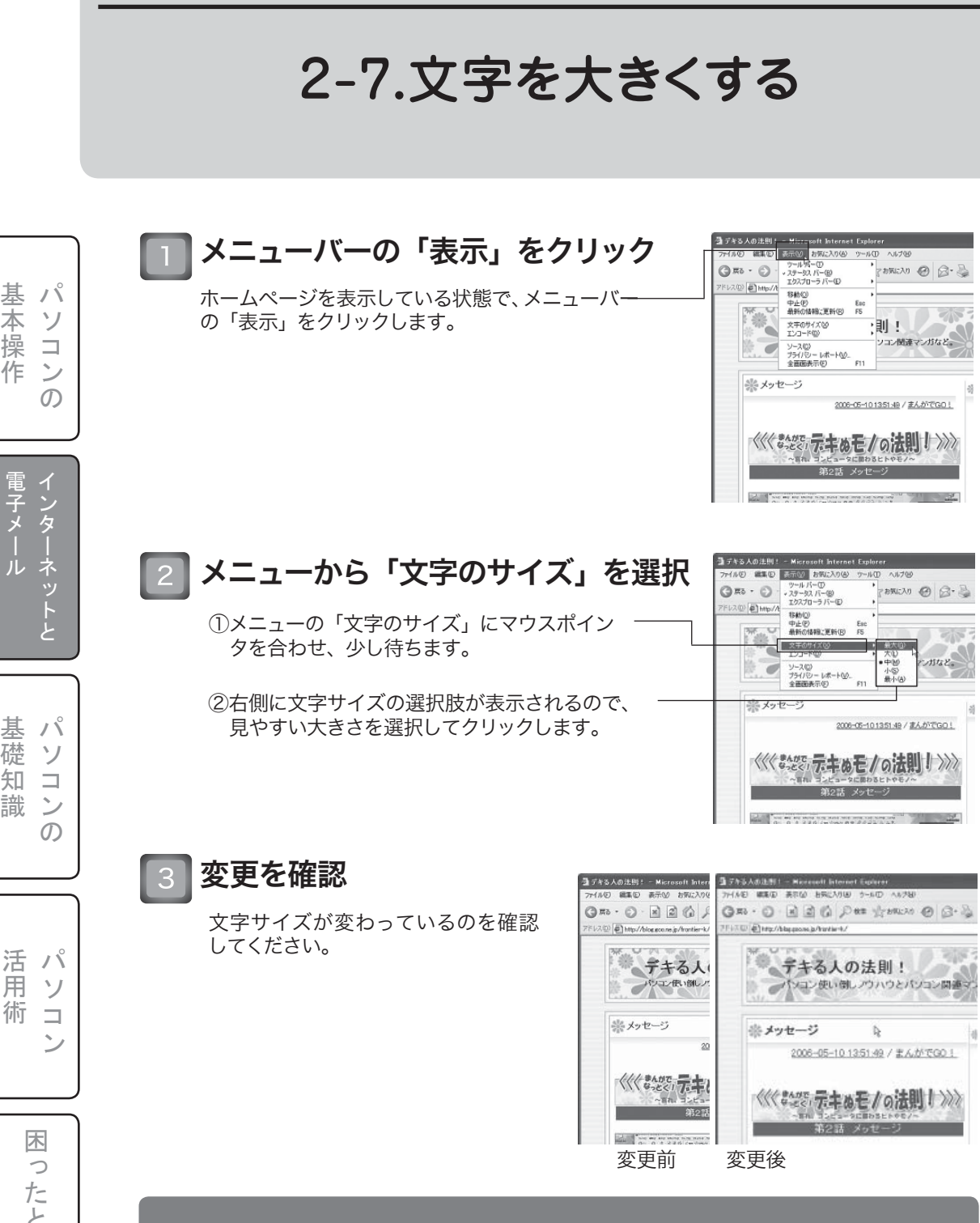

ホームページによっては、文字サイズを変更できない場合があります。こ の場合は Internet Explorer では変更できませんので、解像度の変更に より画面表示サイズを変えてください。

メモ

## 2-8.電子メール(Eメール)とは

電子メールとは、インターネットを介してパソコン同士で文書や画像などを送る通信手段の一つで す。E-mail と呼ばれることもあり、最近では携帯電話との送受信も可能となりました。 以下に、電子メールのシステムを簡単に解説します。

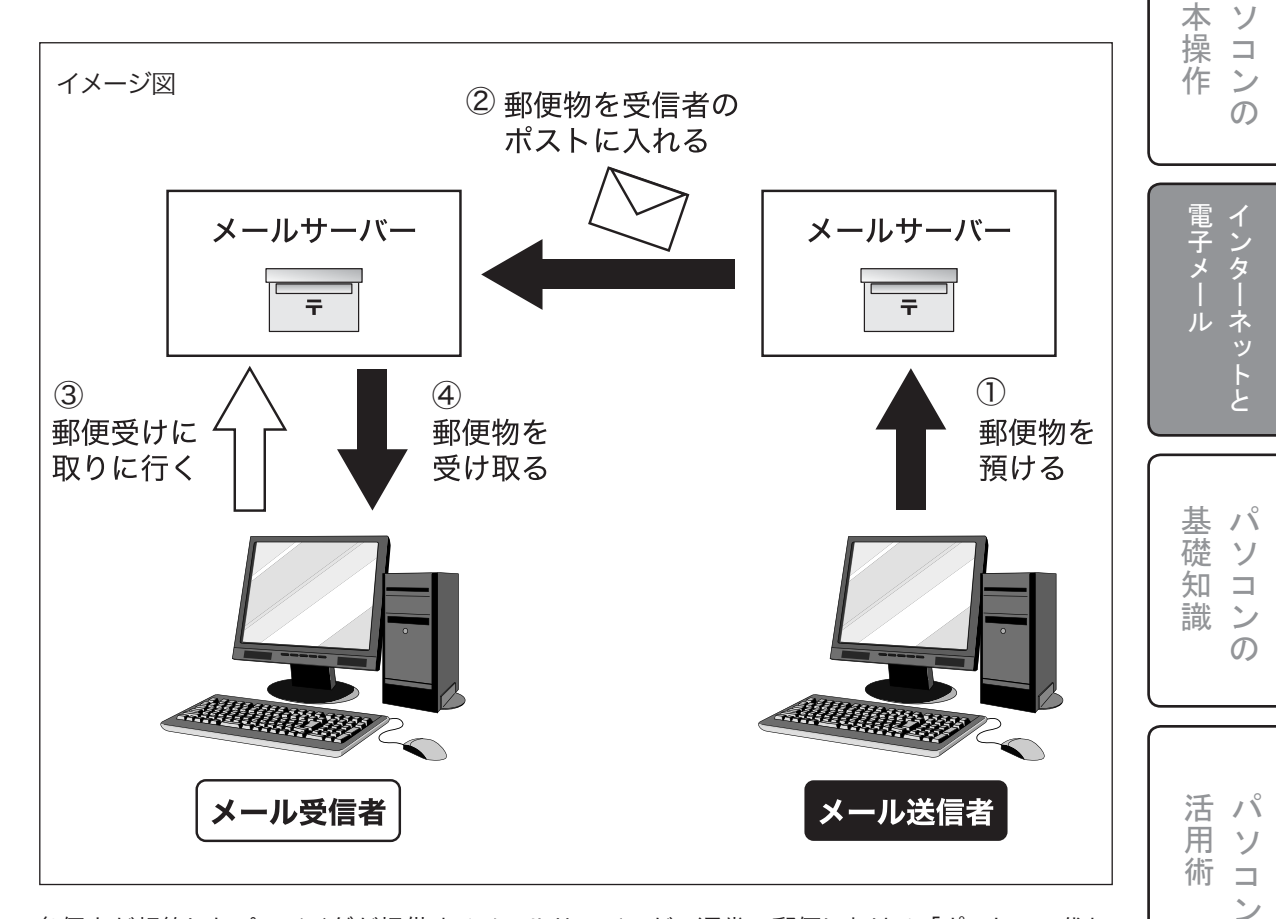

各個人が契約したプロバイダが提供するメールサーバーが、通常の郵便における「ポスト」の代わりとなります。上図の①~④の順番でメールは送信者から受信者へ伝わりますが、重要なのは③のところです。メールサーバーの受信メールの確認をしない限り、自動的に受信者にメールが配信されることはありません。したがって、「メールを送信したから必ず受信者がすぐに読める」というわけではないのです。

木

ったときは

?

基パ

インターネットと電子メール

## 2-9.メールソフトの起動

基 ١Ň 室本操作 ソ  $\square$ ン Ø 電子メール インター ١Ŷ 基 礎 ソ 知 識 ン  $\mathcal{O}$ 活 パ 月 ソ ソ 術 ン 木 ったときは ?

電子メールを使うには、ソフトウェアが必要です。様々なメールソフトが発売されていますが、ここでは Windows 標準添付の「Outlook Express」での使い方を解説します。

#### Outlook Express の起動(初回)

「スタートボタン」をクリックします。

②「すべてのプログラム」にマウスポインタを重ねて少し待ちます。

③右側にプログラムの一覧が表示されるので、その中から「Outlook Express」をクリックします。

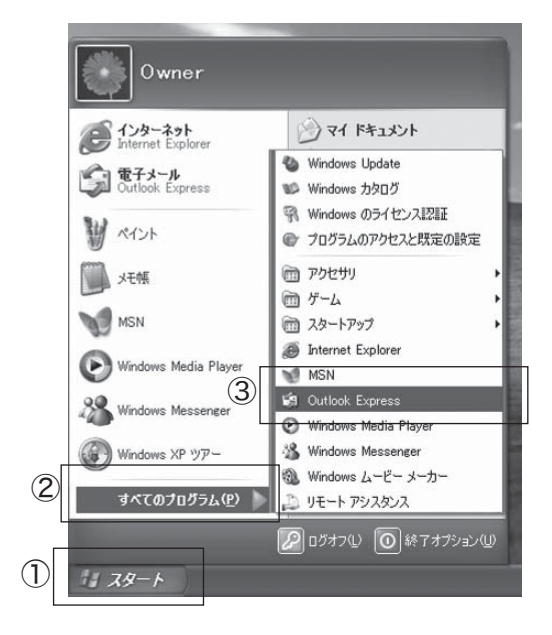

以上の手順で Outlook Express が起動しますが、最初の起動の際にはセットアップ (メールアドレス等の設定)が必要となります。次のページに沿って設定を行ってください。

2回目以降の起動はセットアップする必要はありませんので、2-11の画面が表示されます。

## 2-10.メールソフトの設定

メールの設定はプロバイダから通知される「ID」「パスワード」「サーバ名」等が必要となります。 設定を始める前に、必ず手元にそれらが記載された書類を用意してください。起動後、以下の画面 が開きますので、手順に沿って設定してください。

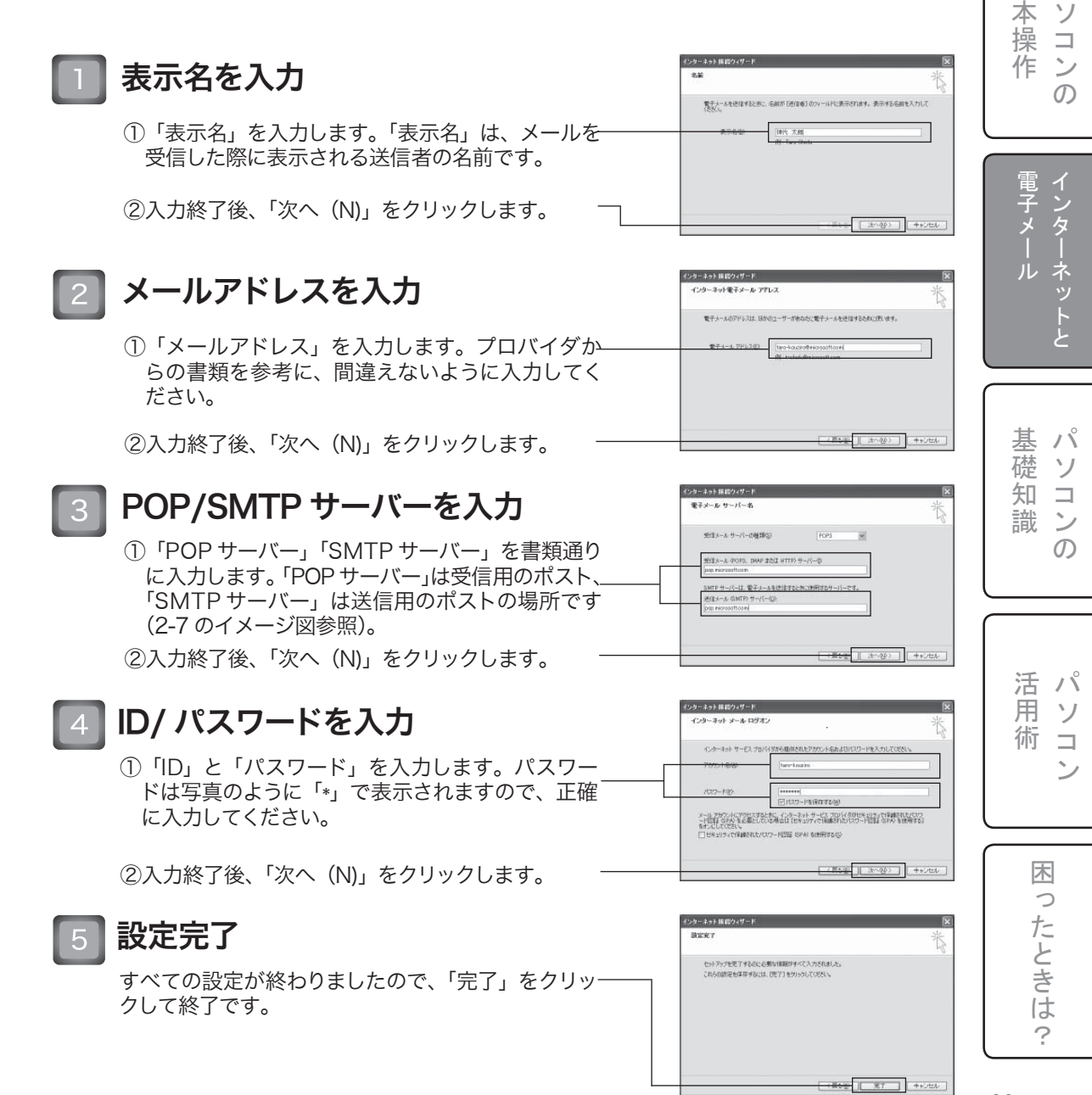

基パ

# 2-11.Outlook Expressの画面構成

|               | Outlook     | Express を起動する                                                                                                    | ると、以下の画面が表示されます。                                                                                                    |                                                                                                    |
|---------------|-------------|----------------------------------------------------------------------------------------------------|----------------------------------------------------------------------------------------------------|----------------------------------------------------------------------------------------------------|
| 基本操作のの        | <b>(4</b> ) | ①     ②     ③     Outlook Express     ⑦アイル ② 磁集② 表示① ♡     ③     ③     □     □     □     □     □     □     □     □     □     □     □     □     □     □     □     □     □     □     □     □     □     □     □     □     □     □     □     □     □     □     □     □     □     □     □     □     □     □     □     □     □     □     □     □     □     □     □     □     □     □     □     □     □     □     □     □     □     □     □     □     □     □     □     □     □     □     □     □     □     □     □     □     □     □     □     □     □     □     □     □     □     □     □     □     □     □     □     □     □     □     □     □     □     □     □     □     □     □     □     □     □     □     □     □     □     □     □     □     □     □     □     □     □     □     □     □     □     □     □     □     □     □     □     □     □     □     □     □     □     □     □     □     □     □     □     □     □     □     □     □     □     □     □     □     □     □     □     □     □     □     □     □     □     □     □     □     □     □     □     □     □     □     □     □     □     □     □     □     □     □     □     □     □     □     □     □     □     □     □     □     □     □     □     □     □     □     □     □     □     □     □     □     □     □     □     □     □     □     □     □     □     □     □     □     □     □     □     □     □     □     □     □     □     □     □     □     □     □     □     □     □     □     □     □     □     □     □     □     □     □     □     □     □     □     □     □     □     □     □     □     □     □     □     □     □     □     □     □     □     □     □     □     □     □     □     □     □     □     □     □     □     □     □     □     □     □     □     □     □     □     □     □     □     □     □     □     □     □     □     □     □     □     □     □     □     □     □     □     □     □     □     □     □     □     □     □     □     □     □     □     □     □     □     □     □     □     □     □     □     □     □     □     □     □     □     □     □     □     □     □     □     □     □     □     □     □     □     □    □ | 3<br>フールロ メッセージ (1) へルブ(1)<br>レ<br>アドレス 検索 ・<br>のいましののと                                                                                                    |                                                                                                    |
| 電子メール         |             | Outlook Express     Outlook Express     の     の     の     しーカル フォルダ     の     受信 F レイ (1)     の     送信 F レイ     (2)     送信 F レイ     (2)     受活 (2)     の     ど信 (2)     の     で     の     下書き                                                                                                    | を次われることでは、<br>を次われることでは、<br>を次われる<br>をのまでは、<br>ではいしいした。<br>では、<br>しいた。<br>では、<br>しいた。<br>では、<br>しいた。<br>では、<br>しいた。<br>では、<br>しいた。<br>では、<br>しいた。<br>では、<br>しいた。<br>では、<br>しいた。<br>では、<br>しいた。<br>では、<br>しいた。<br>では、<br>しいた。<br>では、<br>しいた。<br>では、<br>しいた。<br>での、<br>での、<br>での、<br>での、<br>での、<br>での、<br>での、<br>での、 | レクレージの後生ユーザー・<br>シュレンジの後生ユーザー・<br>ビント ×<br>フォルダを作成してメッセージを<br>建理することができます。<br>ファイル1 メニューの フォルダ<br>やパントし、 開発規作成1 をかい<br>かりします。<br>フォルダを作成したら、保存する<br>メッカー<br>マッカーダなかれめなにドラッグしま<br>す。 |
| 基礎知識          |             | 連絡先(2) ▼ ×<br>表示する)連絡先がありません。(連絡先)<br>をクリックすると、新しい連絡先を作成しま<br>す。                                                                                                    | ニュースグループ<br>ニュースグループ アカウントのセットアップ<br>連絡先<br>回 <u>アドレス紙を開く</u><br>「 Outlook Express の起動時に、受信トレイへ移動するの<br>回 オンライン中                                                                                                    |                                                                                                    |
| 活用術ン          |             | <ol> <li>メール作成ボタ<br/>…新しいメール</li> <li>送受信ボタン<br/>…メールを受信</li> <li>アドレスボタン<br/>…アドレス帳を</li> </ol>                                                                                                    | <sup>≥ 0,7,7,4</sup><br>?ン<br>?を作成する際に使います。<br>?する際や、作成したメールを送信<br>開きます。                                                                                                    | する際に使います。                                                                                                    |
| 困ったとち         |             | <ul> <li>④受信トレイ</li> <li>…クリックする</li> <li>⑤送信トレイ</li> <li>…クリックする</li> <li>⑥送信済みアイテ</li> </ul>                                                                                                    | と受信されたメールが右側に表示<br>と送信前のメールが右側に表示さ<br><del>-</del> ム                                                                                                    | されます。<br>れます。                                                                                                    |
| では<br>?<br>7( | 0           | …クリックする<br>⑦削除済みアイテ<br>…クリックする<br>右側に表示さ                                                                                                    | と送信済みのメールが右側に表示<br><sup>-</sup> ム<br>と受信トレイなどの他トレイから削<br>なれます。                                                                                                    | されます。<br><sup></sup><br>別除されたメールが                                                                                                    |

2-12.メールの送信 1 【メールの送信」をクリック · 10 1日 · 10 応 · 送気信 アドレス 検索 · 基 パ 画面左上の「メールの送信」をクリックします。 Outlook Express 2-7-6: 太 ソ . 操 御受信トレ - (学 逆信トレイ - (学) 逆信を済みアイテム - (学) 新聞法済みアイテム - (学) 下書き 電子メール 作 ン 「受信トレイ」には、未開料メール B +++->nent ഗ メールを読む ニュースグループ ニュースグループ アカウントのセットアップ 電子メー ■ メッセージの作成 □ ファイル(P) 編集(D) 表示(D) 様入(D) 書式(D) ツール(D) メッセ 送信画面の確認 X ネットと ①メールアドレス入力場所 19.00 ②件名入力 ③メール本文入力場所 Ι 基 パ 礎 ソ 知 ♪ 鉄連会のお知らせ 3 メール内容を入力・送信 書式(1) ファイルビン 編集旧 識 ン X **H 19** 元に戻す ABC 246.5  $\mathcal{O}$ 国 宛先: ①メールアドレスを入力 na oo : 伴名:「軟逆会のお知らせ anyone@ ○○△△ .ne.jp 等の送信先アドレスを入力しま ✓ 10 ♥ D, B Z U A, 日日保保 目 主 書 目 VIS LE Gothic す。 お飲れ様です。 ②件名を入力 4月にもなり、新入社員を追えて社内も活気があふれてまいりました。 新しいメンバーとの親睦を深めるために、教理会を開催いたします。 以下の要項を一読の上、出欠の可否をご連絡くだとい。 受信者にどういう用件かが伝わるように、簡潔に入力しま 日時:4月25日 地所:居酒屋〇× 活 パ す。 多数のご参加をお待ちしております。 よろしくお願いします。 用 ソ ③メール本文を入力 株式会社 KOUZIRO 〇〇部ムム課 神代大部 術  $\square$ 特に字数制限はありませんので、改行を多めにとって見や すい文章を入力してください。 ④送信をクリック すべて入力を終えたら、「送信」をクリックしてください。 創 送信済みアイテム - 0。 ┃送信メール確認 困 EDN X ゆ 送信済みアイテム 0 ①「送信済みアイテム」をクリック 1 8 元九 たときは 画面左側の「送信済みアイテム」をクリックします。 Outlook Express
 ③ □ -カル フォルガ
 - 
 ④ 受信トレイ
 - 
 ④ 受信トレイ
 - 
 ④ 受信トレイ
 - 
 ④ 受信系みアイテム
 - ⑦ 肥肥清みアイテム ②送信されたメールを確認 (四下書き 画面右側に送信されたメールの「宛先」「件名」「送信日時」 が表示されます。 ? 送信者: 完先 件名: メッセージが選択

インターネットと電子メール

インターネットと電子メール

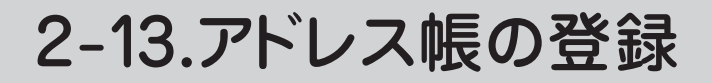

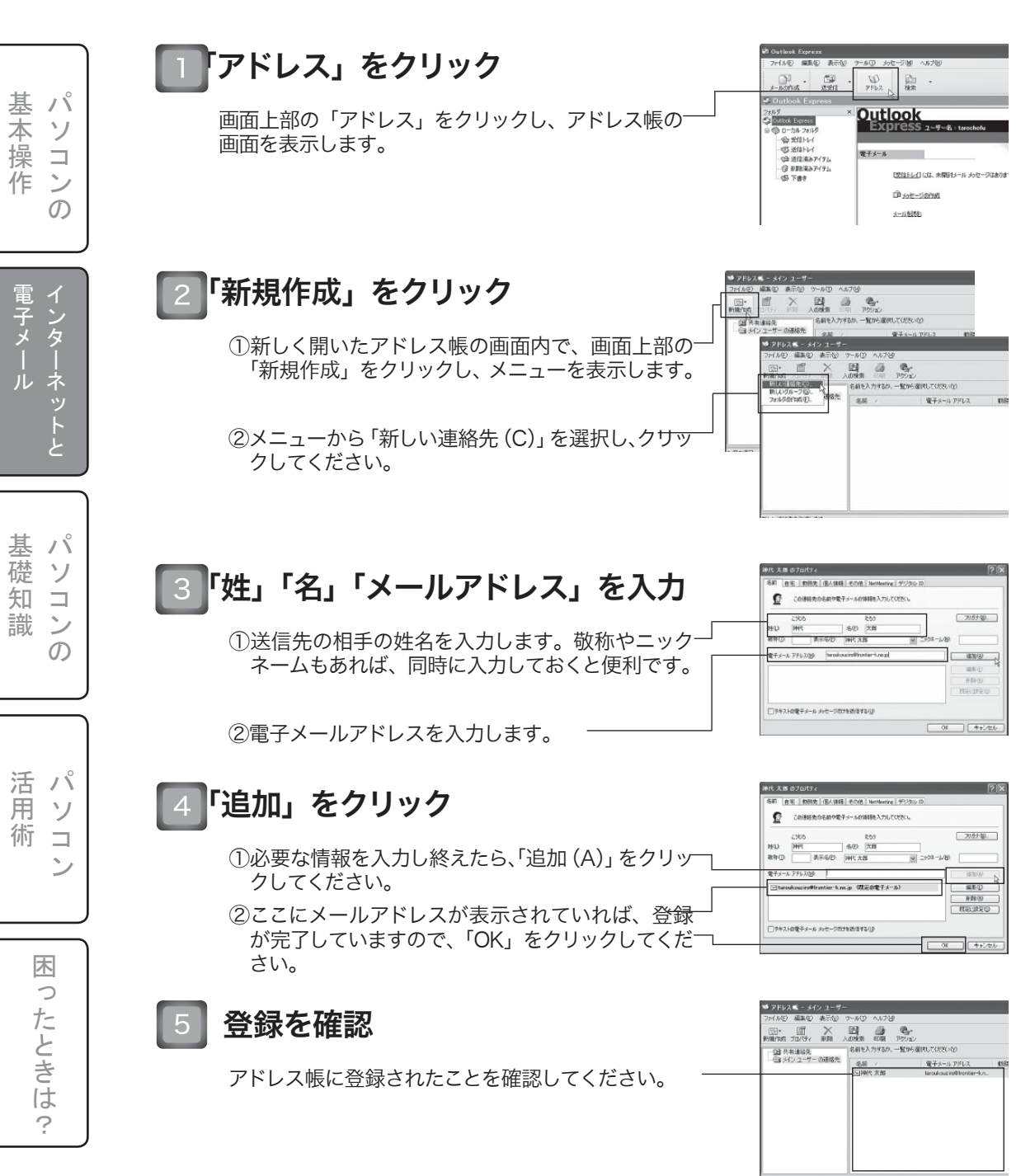

## 2-14.アドレス帳を使ったメール作成

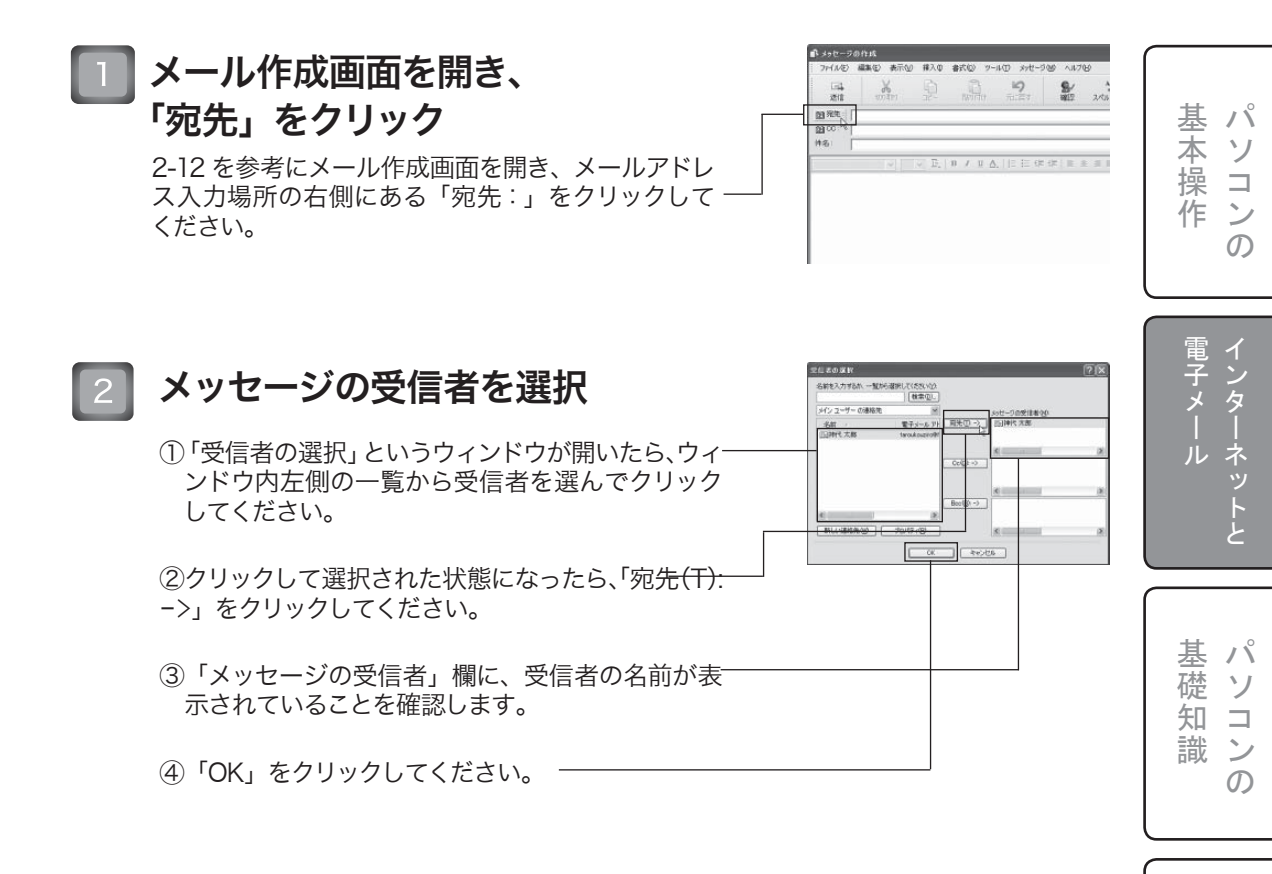

### </u> メールアドレスの入力を確認

メールアドレス入力場所に名前の表示があるのを確認してください。

アドレス帳に登録したメールアドレスを宛先に指定し た場合、登録された名前のみ表示されます。メール アドレスは表示されませんが、送信できますので通 常通りの送信操作を行ってください。

活 パ

術コ

困

0

たときは

?

ン

用ソ
基

本操

作

基 礎

知

識

用

術

たときは

?

### 2-15.添付ファイルを付けて送信

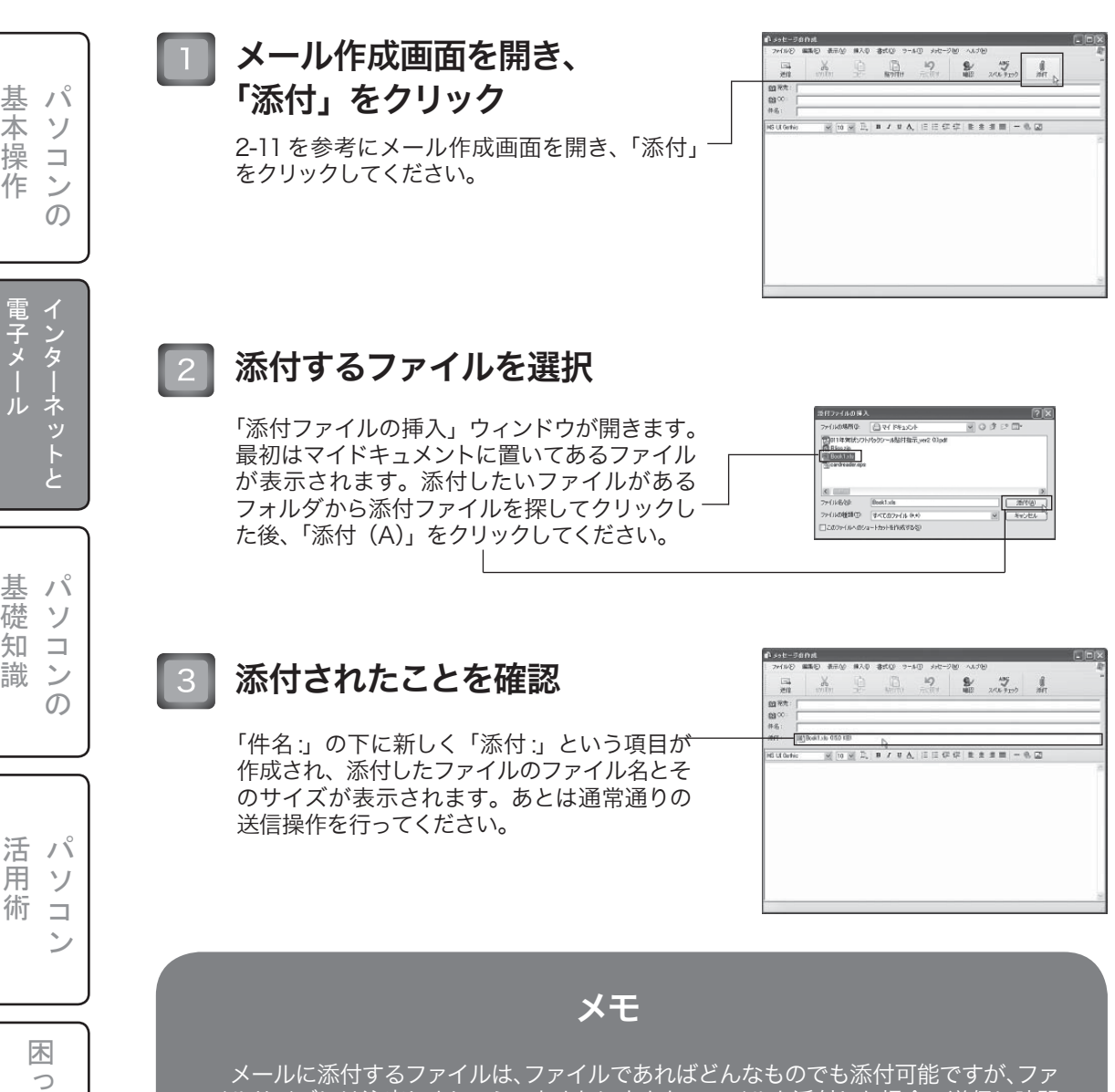

イルサイズには注意しましょう。あまりに大きなファイルを添付した場合、送信に時間 がかかったり、受信者が受信できなかったりすることがあります。 ファイルサイズは「添付:」のところに表示されます。ここの表示が 1MB (1,000KB) を超えないことが望ましいです。それ以上の添付ファイルを送る必要がある場合は、受

信者に大きなファイルの送受信が可能かどうかを確認してから送るようにしましょう。

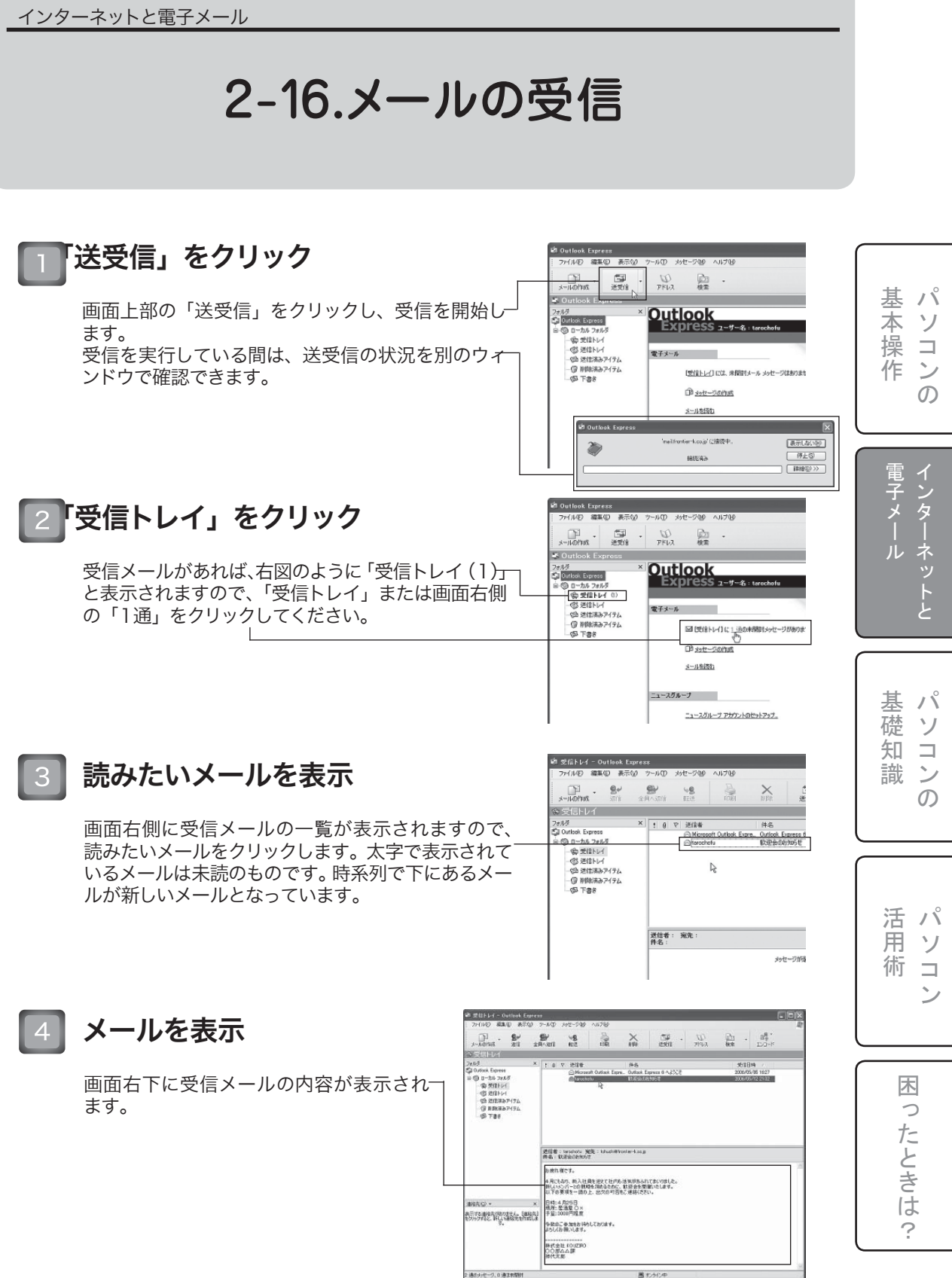

インターネットと電子メール

## 2-17.添付ファイルの保存方法

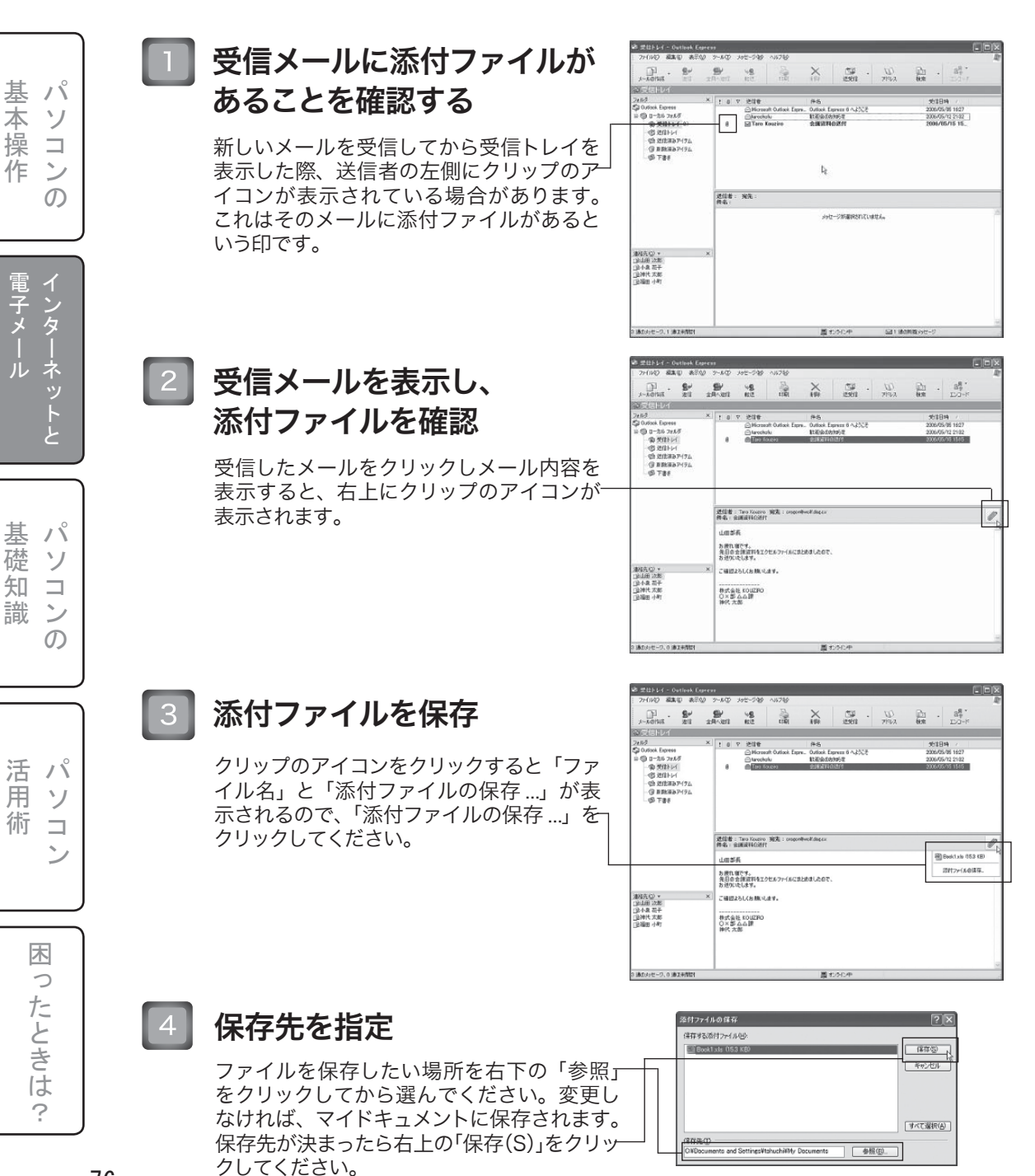

第3章

### パソコンの基礎知識

この章では、パソコンを構成する基本的なパーツや、 それに関する用語について解説します。 パソコンの基礎知識ーハードウェア

### 3-1.パソコンの仕組みについて (その1)

#### コンピュータの5大要素と人間との関係

パソコンはパーソナルコンピュータの略、つまりコンピュータの一種です。このコンピュータという のは、元々人間を直似て作られたもので、大きく5つの要素があります。

それでは、コンピュータの5大要素と人間との関係をご紹介しましょう。

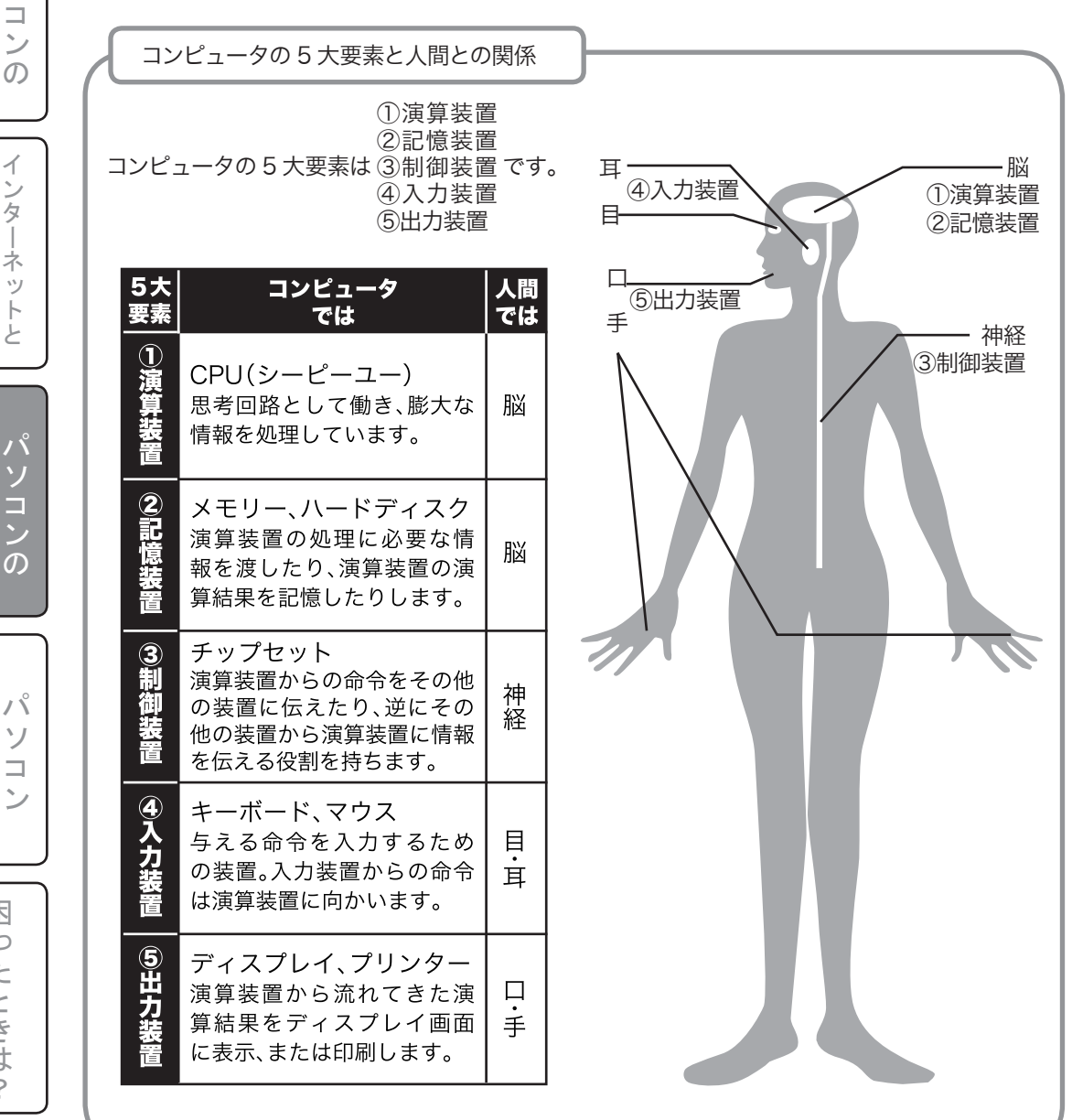

活 パ 用 ソ 術 木 0 たときは

?

基 1 °

室本操作

電子メール

ネ ッ

1

Ł

基礎知識

ソ

パソコンの基礎知識ーハードウェア

# 3-1.パソコンの仕組みについて (その2)

#### パソコンの仕組み

パソコンの仕組みについては、特に知らなくても実際の操作には特に困ることはありません。しかし、 仕組みを知っていればパソコンをより活用できるようになるでしょう。

では、実際にパソコンの仕組みがどうなっているのかを簡単にご紹介しましょう。

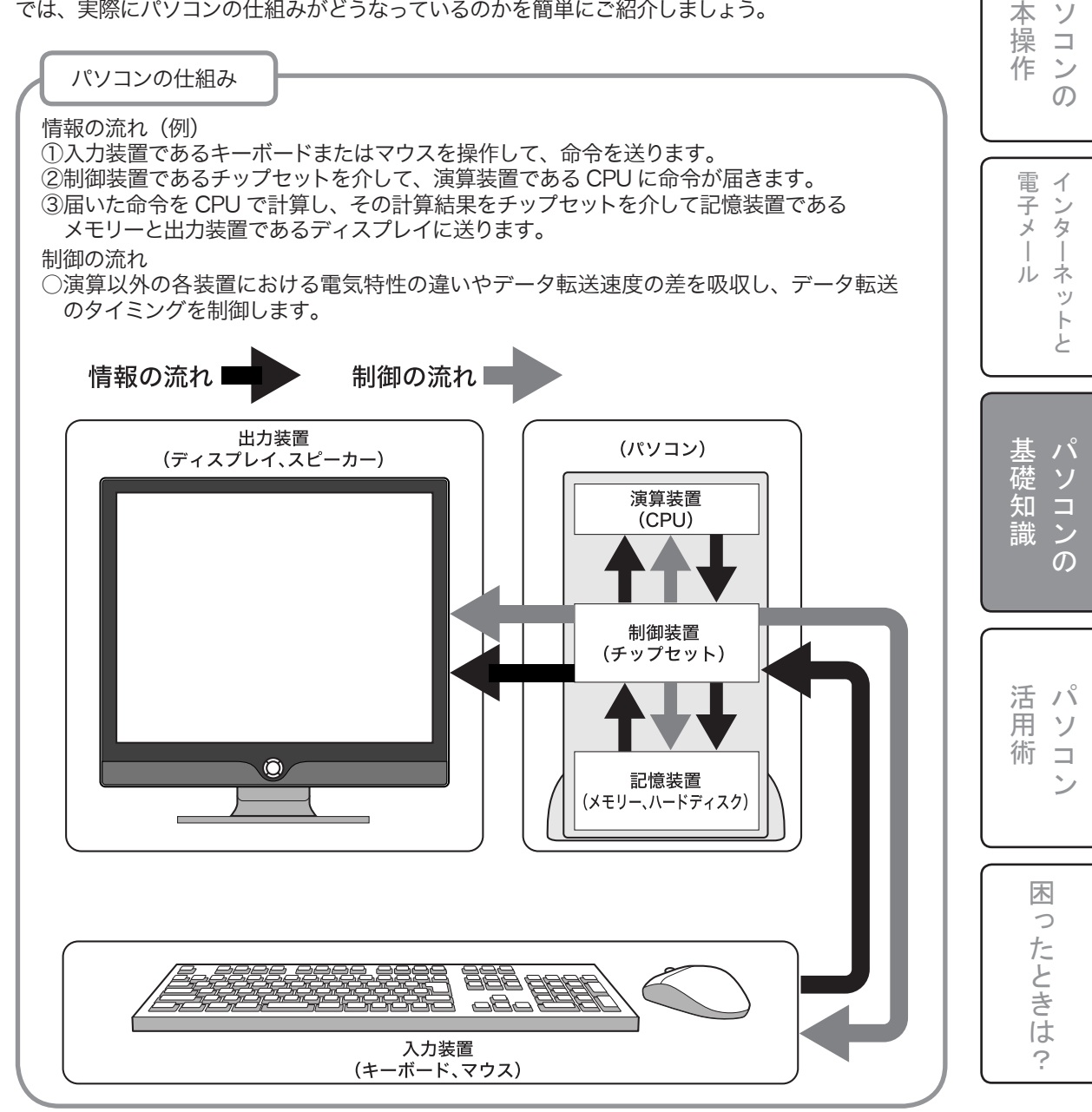

基パ

本

# 3-2.CPUってなに?(その1)

#### CPU (シーピーユー) とは

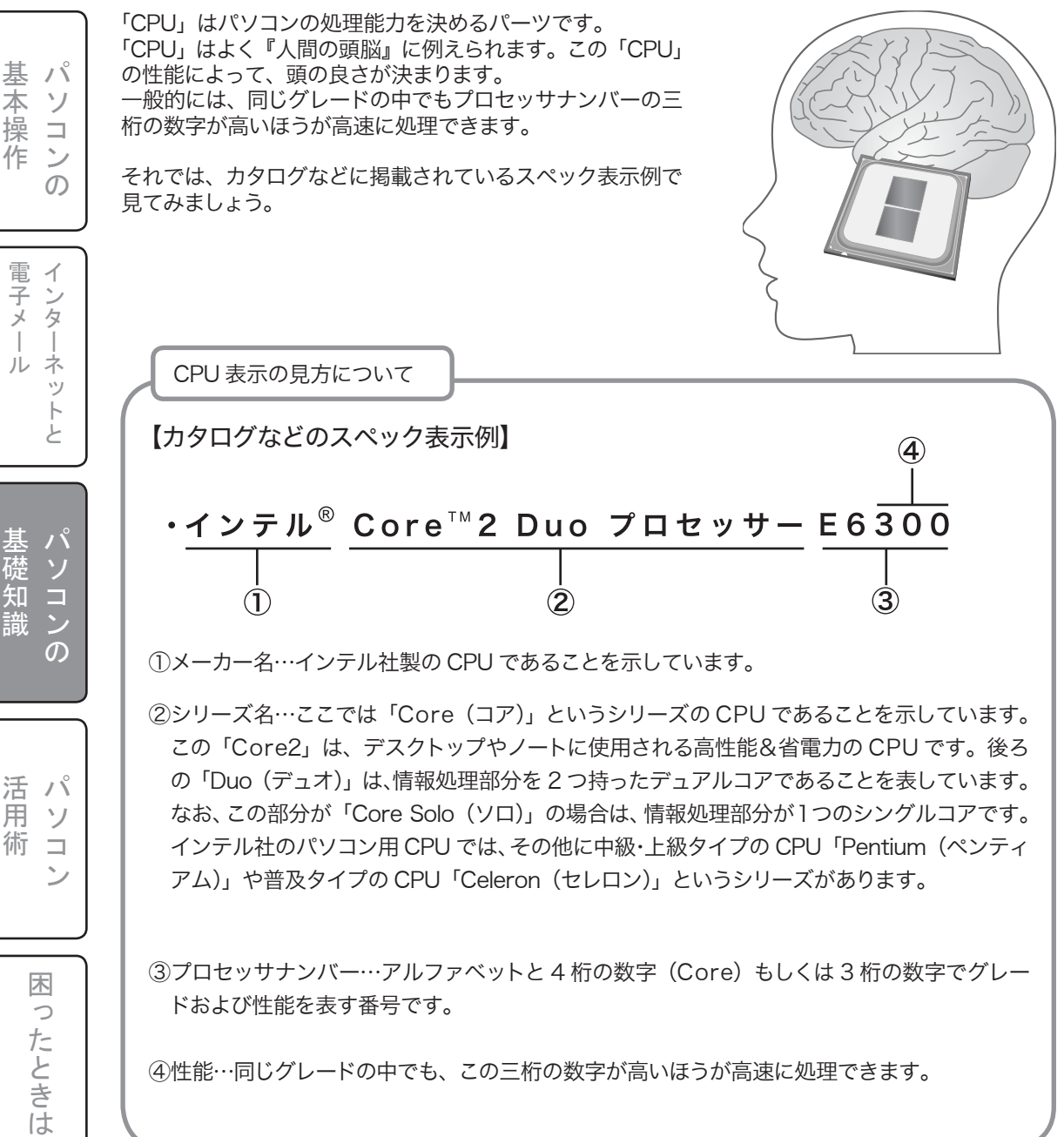

④性能…同じグレードの中でも、この三桁の数字が高いほうが高速に処理できます。

?

一礎知

識

用

### 3-2.CPUってなに?(その2)

#### CPU (シーピーユー) の種類

CPU は様々な種類がありますが、使用する用途によって上級タイプ、中級タイプ、普及タイプと3つに分かれています。

普及タイプはインターネットやメール、オフィスソフトなどの基本的操作を行うには十分な性能で すが、ビデオなどの動画やデジカメなどの画像編集、3Dオンラインゲームなどをやりたいのであ れば、中級・上級タイプの CPU が必要になってきます。

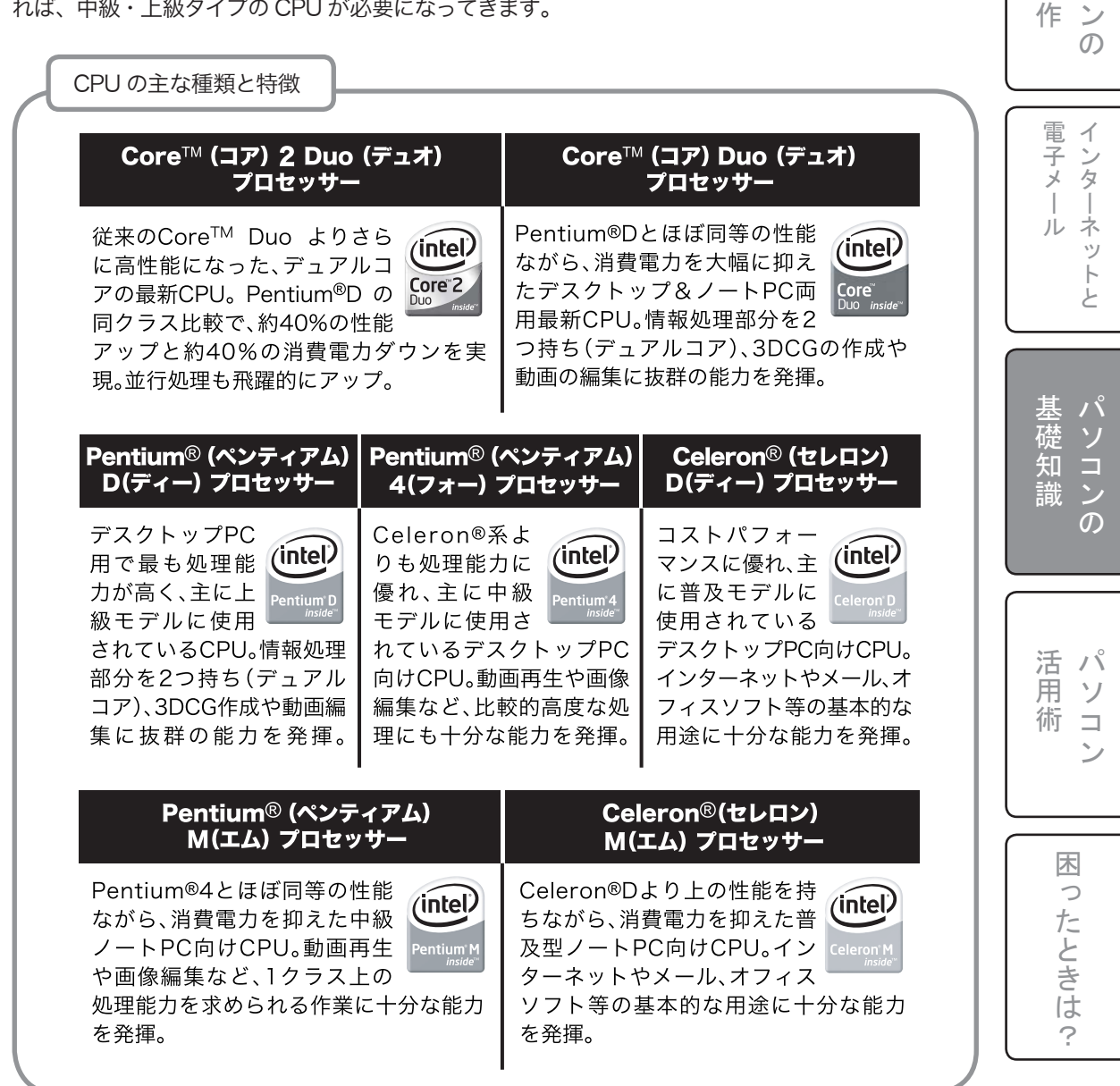

甚 パ

本ソ

操コ

パソコンの基礎知識-ハードウェア

## 3-3.メモリ(RAM) ってなに? (その1)

#### メモリ (RAM) とは

「メモリ(RAM)」は、作業の快適さやパソコンの安 定性などに大きく影響するパーツです。

CPU は処理を行う時、データを一時的に「メモリ」 に移動させます。処理を速く実行しようとしても、「メ モリ」容量が不十分では満足に行えません。

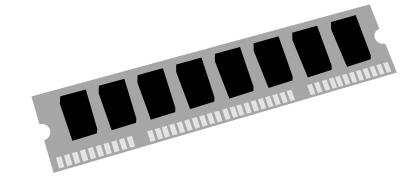

「メモリ」はよく「机の広さ」に例えられます。

一度におけるスペースが広ければ、例えば引き出し から必要な参考書をたびたび取りにいかなくても、1 度に並べてすぐに見ることができるので、効率よく勉 強できるのと同じことです。

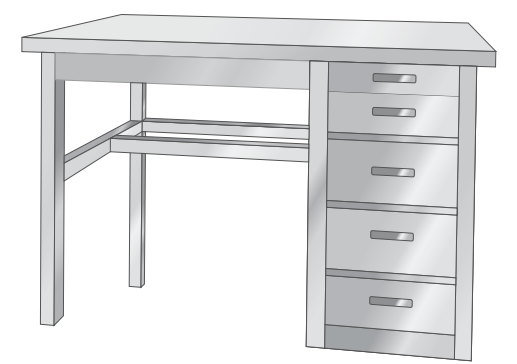

| メモリの容量の目安                                                         |                                                                         |                                                                 |
|-------------------------------------------------------------------|-------------------------------------------------------------------------|-----------------------------------------------------------------|
| 256MB                                                             | 512MB                                                                   | 1024MB                                                          |
| パソコンを使用するため<br>に必要最低限の容量。<br>インターネットやメー<br>ル、文章作成の用途に<br>は、十分な性能。 | DVD再生や画像管理には<br>ストレスを感じない容量。<br>HDDにデータを取りに行<br>く回数が減り、パフォーマ<br>ンスがアップ。 | CPUの処理能力を極限まで体<br>感できる容量。複数のソフトウ<br>ェアを同時に起動させて作業<br>する方にはおすすめ。 |
|                                                                   |                                                                         |                                                                 |
|                                                                   | _                                                                       |                                                                 |

基本操作 ン ற 電子メール ッ トと

١Ŷ

ソ

パソコンの 基礎知識

用 ソ 術 ン

木

ったときは

?

活パ

### 3-3.メモリ(RAM) ってなに? (その2)

パソコンを快適に使いたいのに遅い…。そんなときにはメモリを チェック!

インターネットには静止画だけでなく、動画画像が配信される時代。デジタルカメラ、デジタルビデオカメラ、スキャナーなど、画像をパソコンで活用するのが当たりまえになってきましたが、自分のパソコンでいざ動かそうとすると思うように動きません。

サクサク使いたい場合はどうすればよいのでしょうか?

A CPU が特別遅いのでなければ、メモリでパワーアップしてみましょう。

パソコンが動作するときにプログラムやデータはメモリに読み込まれます。このためメモリの容量が 大きければ大きいほどパソコンは動きやすくなります。

メモリ増設のコツは、パソコンのネジを外してカバーを開け、専用の差込口(スロット)にメモリをセットします。このとき以下の点を確認しておきます。

①容量…パソコンの最大容量を越えないよう注意する。※一般的には 3GB までが上限
 ②種類…デスクトップ用は DIMM、ノート用は S.O.DIMM といった形状の違いがある。
 それぞれの形状で DDR、DDR2 といった種類もある。※違う種類で混在は不可

③差込ロ…スロットとも呼ばれる。空きがあればそこにメモリを差込み増設する。空きがなけ れば標準メモリを抜いて差し替える必要がある。

※デュアルチャネル対応パソコンは、同容量 / 同種類 / 同規格のメモリを 2 枚単位で 増設する必要あり。

④規格…PC3200、PC4200 などで表記される。※違う種類で混在は不可

詳しくは、お手持ちのパソコンのマニュアル類をご覧ください。

もし、自分でメモリを増やすのが不安という人は、パソコンの部品を扱っている専門店で増設しても らうようにしましょう。 本操作 電子メール

基パ

基礎 ソコン 知 識 ന

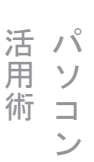

パソコンの基礎知識-ハードウェア

# 3-4.ハードディスク(HDD) ってなに? (その1)

#### ハードディスク(HDD)とは

「ハードディスク (HDD)」は、パソコンのデータを保 存しておくパーツです。

画像、音楽、動画などのデータ量に応じて、必要なサ イズが決まってきます。

「ハードディスク」はよく洋服をしまっておくタンスに 例えられます。

洋服が増えていくのと同じように、データ量の増加に 備えて、必要であれば、外付けタイプのものを別途購 入するなどして、容量を増やしていくと良いでしょう。

#### メモ:回転数って?

ハードディスクでいう回転数とは、1分間に回転す る数(rpm)を表します。基本的に数字が大きい ほど読み書きのスピードが速くなりますが、ハード ディスク自体の駆動音も大きくなります。一般的に は、映像や 3D などを記録するには 7200 回転な どの高回転型、それ以外は 5400 回転などの低回 転型で十分です。

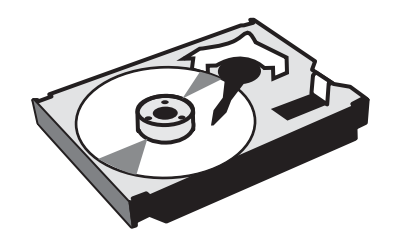

| 8 | = |  |
|---|---|--|
| 8 | = |  |
|   | 8 |  |
| 8 | 8 |  |
|   | 8 |  |
| 8 | 8 |  |
| 8 | 8 |  |
|   |   |  |

| 8 0 GB                                                     | 160GB                                                                       | 250GB                                                                                                    |                                                                                                    |
|------------------------------------------------------------|-----------------------------------------------------------------------------|----------------------------------------------------------------------------------------------------|----------------------------------------------------------------------------------------------------|
| 最も一般的な容量で、<br>個人用途に最適。イン<br>ターネットやメール、<br>文章作成には十分な<br>性能。 | 動画ファイルを頻繁にダ<br>ウンロードしたり、TV録<br>画などの比較的大容量の<br>データ保存をする方に最<br>適。             | すでに大量のデータをお持ち<br>の場合や、画像、動画、音楽の<br>ファイルを頻繁に保存される<br>方におすすめ。                                                                                                    | 1                                                                                                    |
|                                                            |                                                                             | 8 8                                                                                                    |                                                                                                    |
|                                                            |                                                                             | 8 8                                                                                                    |                                                                                                    |
|                                                            |                                                                             | 8 8                                                                                                    |                                                                                                    |
|                                                            |                                                                             | 8 8                                                                                                    |                                                                                                    |
| =                                                          | 8 8                                                                         | 8 8                                                                                                    |                                                                                                    |
|                                                            |                                                                             | 8 8                                                                                                    |                                                                                                    |
| <b>~</b>                                                   |                                                                             | 8 8                                                                                                    |                                                                                                    |
|                                                            | <b>8 0 GB</b><br>最も一般的な容量で、<br>個人用途に最適。イン<br>ターネットやメール、<br>文章作成には十分な<br>性能。 | 80GB       160GB         最も一般的な容量で、<br>個人用途に最適。イン<br>ターネットやメール、<br>文章作成には十分な<br>性能。       動画ファイルを頻繁にダ<br>ウンロードしたり、TV録<br>画などの比較的大容量の<br>データ保存をする方に最<br>適。         ご       「「」」」 | 80GB     160GB     250GB       最も一般的な容量で、<br>個人用途に最適。イン<br>ターネットやメール、<br>文章作成には十分な<br>性能。     動画ファイルを頻繁にダ<br>ウンロードしたり、TV録<br>画などの比較的大容量の<br>データ保存をする方に最<br>適。     すでに大量のデータをお持ち<br>の場合や、画像、動画、音楽の<br>ファイルを頻繁に保存される<br>方におすすめ。 |

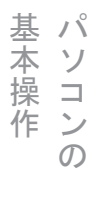

電子メール

ネ ッ

トと

パソコンの

パソコンの基礎知識-ハードウェア

### 3-4.ハードディスク(HDD) ってなに? (その2)

#### ハードディスクの容量が少なくなってきた…。そんなときには迷わ ずハードディスクを増設!

ビジテジタルカメラで撮った画像、インターネットでダウンロードしたデータなど、いろいろなものを保存していったらハードディスクの容量の残りがわずかになってしまいました。そうした場合、ハードディスクの容量を増やすにはどうすればいいのでしょうか?

🗛 」ハードディスクの増設、交換で容量不足を解消してみましょう。

ハードディスクの空き容量がなくなると、データが保存できないばかりでなく、パソコン自体の動作 が不安定になることもあります。そこで、ハードディスクの増設、交換で容量不足を解消してみましょう。 ハードディスクの増設は、大きく「内蔵型」と「外付け型」の2種類があります。 違いは次のとおりです。

①内蔵型…パソコンに組み込むタイプ。パソコン内に設置するので新たな置き場所を確保する必要がなく、価格も比較的安いといったメリットがある一方で、難しい知識が必要。上級者の方におすすめ。
 ②外付け型…パソコンのそばに設置するタイプ。難しい知識があまり必要なく、パソコンのUSB2.0 ポートや IEEE1394 ポート(対応機種のみ)に接続するだけで、すぐ

に使えるといったメリットがある一方、価格が比較的高めで置き場所を取る。 簡単なので初心者・中級者の方におすすめ。

もし、自分でハードディスクを増設するのに自信がないという人は、パソコンの部品を扱っている専 門店で増設してもらうようにしましょう。 こ インターネットと

基パ

本ソ

操コ

作ン

基礎知識

活用術ンコン

困ったときは?

### 3-5.光学ドライブってなに?(その1)

#### 光学ドライブとは

١Ŷ 基

ソ

 $\mathcal{O}$ 

ンタ

本

操 

作 ン

電子メー イ

ル ネ ッ 1 Ł

シ  $\mathcal{O}$ 

活 パ

用 ソ

術  「光学ドライブ」は、CD-ROM ドライブ /DVD コン ボドライブ /DVD ハイパーマルチドライブといった レーザー光でメディア(記録媒体)へのデータ書込 みや、読出しを行うパーツです。

特に最近では、ハードディスクにあるデータを保存、 保管するためにも多く利用されてきています。

画像、音楽、動画などのデータ量に応じて、CD、ま たは DVD のどちらのメディアを使用するかが決まっ てきます。

では、代表的な3つの「光学ドライブ」をご紹介し ましょう。

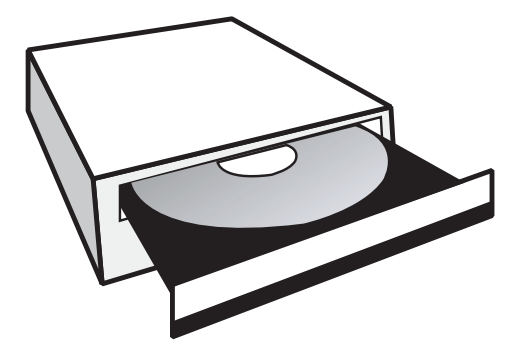

光学ドライブの種類 CD-ROMドライブ DVDコンボドライブ DVDハイパーマルチドライブ CD DVP CD CD DVD R 仕事目的(文書 DVDビデオ鑑賞や、DVD-ホームビデオ編集やTV録画、DVDビデ 作成、表計算な ROMソフトのインストー オ作成などでPCを使う場合は、DVD ど)で使用する ルにはDVD対応が必須。さ 書込み機能が必須。さらに、2層(DL)対 場合には、この らに、データや音楽などの 応のメディアなら、8.5GBもの大容量 機能で十分。 オリジナルCDも作成可能。 データを保存可能。 CD DVD± 対応 <u>CD-R</u> CD-R ROM ROM ROM RAM ディスク DVD DVD± DVD± DVD CD-RW CD-RW メディア

#### 注意:お使いになる記録型メディアについて

CD - R、CD - RW、DVD - R (DL 含む)、DVD + R (DL 含む)、DVD - RW、DVD + RW、DVD – RAM といった記録型メディアをご購入の際は、必ず光学ドライブの表示され ている性能と同じ、またはそれ以下の倍速のものをお買い求めください。性能より上の倍速対 応ディスクを使用した場合、記録ができずエラーとなることがあります。

木 0

### 3-5.光学ドライブってなに?(その2)

#### 万が一に備えてデータを丸ごとコピーしたい…。そんな場合は、大 容量でディスク枚数が少なく済む記録型 DVD が便利。

「 ビー ハードディスクのデータをまるごとバックアップしたいけど、CD-R/RW では 700MB 以上は無理。もっと大容量のデータをバックアップするにはどうしたらいいでしょうか?

A DVD ハイパーマルチドライブを使って DVD-RAM、DVD+R、DVD-R、 DVD+R DL、DVD-R DL、DVD+RW、DVD-RW といった GB(ギガバイト) 単位で保存できる記録型メディアに保存しましょう。

作成したファイルは一度壊れてしまうと、二度と復元することができません。万が一のトラブルやウ イルス感染に備えて、バックアップをしておくのは重要なことです。 ハードディスクを丸ごとバックアップする場合、大容量の記録型 DVD メディアを使えば、CD-R の 数倍の容量があるため、何十枚もメディアに記録することなく数枚で済みます。 なお、記録できる DVD ドライブは現在色々な方式がありますので、目的に合ったものを選択するよ うにしましょう。

記録型 DVD の種類については、このあとの「3-6.CD と DVD の違いって?(その 3)記録型 DVD について」を参照してください。

DVD はデータのバックアップだけでなく、DVD 再生ソフトを使って映画鑑賞もできます。 デジタルビデオで撮った画像をオリジナル DVD として残すことも可能です。 ※ DVD の保存(DVD-RAM を除く)、DVD の再生、オリジナル DVD の作成には専用のソフトウェ アが必要です。 基本操作

**電子メール** 

基礎知識

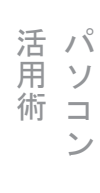

困 0 たときは ?

# 3-6.CDと DVDの違いって?(その1)

#### CD と DVD の違い

CD と DVD は厚さや大きさは同じで、見かけもそっくりですが、最大の違いは記憶容量にあります。 DVD は、CD の約 7 倍という大容量です。

データの記憶密度などの CD とは規格が違うので、CD-ROM ドライブで DVD を再生することはで きません。一方、DVD ドライブは CD-ROM の再生に対応しています。

#### 読み取り専用の CD と DVD について

CDとDVDは、それぞれに「ビデオ」、「音楽」、「パソコンプログラム」の読み取り専用ディスクの 規格があります。

ビデオでは DVD-Video、音楽では CD-DA、パソコンプログラムでは CD-ROM が主流です。

それでは、読み取り専用ディスクの規格をご紹介しましょう。

| 読み取り専用ディスクの規格                                                | <u>z</u>                                     |                                                                     |
|--------------------------------------------------------------|----------------------------------------------|---------------------------------------------------------------------|
| VIdeo CD                                                     | CD-DA                                        | CD-ROM                                                              |
|                                                              |                                              |                                                                     |
| VHSの3倍録画相当の画質<br>で、74分記録できるビデオ<br>フォーマット。現在ではあ<br>まり使われていない。 | ステレオで音楽を74分記<br>録できるオーディオフォー<br>マット。現在でも主流。  | パソコン用情報を記録した<br>フォーマット。主にソフト<br>をパソコン内にインストー<br>ルする際に使用。現在でも<br>主流。 |
| DVD-Video                                                    | DVD-Audio                                    | DVD-ROM                                                             |
|                                                              |                                              |                                                                     |
| S-VHS標準録画相当の高<br>画質で、複数の映像、音声、<br>字幕を記録可能にしたビデ               | 従来のCDに比べて高い音<br>質と原音に近い自然な雰囲<br>気を再現可能にしたオーデ | CDより多くのパソコン用<br>情報を記録したフォーマッ<br>ト。CD-ROMの用途に加え                      |

基本操作

電子メー

ルネ

ットと

基礎知識

活用術ンコン

木

ったときは

?

# 3-6.CDと DVDの違いって?(その2)

#### 記録型 CD について

CDには、データを一度だけ書き込める「CD-R」と、任意のデータを何度でも書き込んだり消去したりできる「CD-RW」といった二つの記録型ディスクが存在します。

一般的には CD-R の方が汎用性が高いので、多く使われています。 理由は、古い CD-ROM ドライブや、CD ラジカセ(パソコンで音楽を記録したディスクのみ)で読 み取りができるからです。

それでは、記録型 CD ディスクの規格をご紹介しましょう。

| 記録型 CD ディ  | スクの規格                                                                        |                           |                          |  |
|------------|------------------------------------------------------------------------------|---------------------------|--------------------------|--|
| 種類         | 特徴                                                                           | <b>最大容量</b> <sup>※1</sup> | 備考                       |  |
| CD-R       | データを一度だけ書き込める記録<br>型CD。古いドライブでも読み取り<br>可能で、汎用性が高い。ただし、1度<br>書き込んだデータは消去できない。 | 約700MB                    | データ消去<br>は不可能。           |  |
| CD-RW      | 書き込んだデータ内容を、何度でも<br>書き直しすることが可能な記録型<br>CD。ただし、古いドライブでは読み<br>取りできず、汎用性が低い。    | 約700MB                    | データ消去<br>および、書き<br>換え可能。 |  |
| ※1:最大記録容量は | 、その性能を保証するもではなく、実際の記録では出力環境                                                  | やその他の条件により、表記             | の容量を下回る場合                |  |

電子メール
・

基パ

本ソ

操コ

作ンの

基礎知識 パソコンの

活用術ンコン

困ったときは?

# 3-6.CDとDVDの違いって?(その3)

#### 記録型 DVD について

DVDには、データを一度だけ書き込める「DVD-R」・「DVD+R」と、任意のデータを何度でも書き 込んだり消去したりできる「DVD-RW」・「DVD+RW」、さらにフロッピーディスクと同じような使い 方ができる「DVD-RAM」といった5つの記録型ディスクが存在します。さらに、最近では「DVD-R」 と「DVD + R」で従来より2倍近くの容量を書き込める「DL」(ダブルレイヤー / デュアルレイヤー) という規格も登場してきています。

#### コラム:記録型 DVD はなぜこんなに種類があるの?

記録型 DVD の種類が CD に比べて多く複雑になった理由は、かつてのビデオテープにおけ る「VHS」と「ベータ」のように、記録型 DVD ドライブの製造メーカーが、DVD + R のよう な「+(プラス)」と、DVD-R のような「ー(マイナス)」、さらに「DVD-RAM」といった3陣 営に別れてしまったためです。

昔のビデオテープの場合は「VHS」と「ベータ」に一切互換性がなく、それぞれ一方に対応 したデッキを買わざるを得ませんでした。しかし現在の記録型 DVD ドライブでは、すべての 規格に対応している「ハイパーマルチ」タイプが主流となり、使う目的に合わせてディスクの 種類も自由に選べる環境が整ってきています。

それでは、記録型 DVD ディスクの規格をご紹介しましょう。

| 記録型 DVD デ-     | 「スクの規格(書込み・書換え対応メラ                                                                            | ディア)                      |                                                 |
|----------------|-----------------------------------------------------------------------------------------------|---------------------------|-------------------------------------------------|
| 種類             | 特徴                                                                                            | <b>最大容量</b> <sup>※1</sup> | 備考                                              |
| DVD-RAM<br>RAM | フロッピーやMOと同じようにドラ<br>ッグ&ドロップでデータをコピー、<br>削除することができる。カートリッ<br>ジタイプがあるが、中のディスクを<br>取り出して使うことが多い。 | 約4.7GBから<br>9.4GB         | データの追<br>記・消去共に<br>可能 <sup>※2</sup><br>(約10万回)  |
| DVD-RW         | 記憶容量は、約4.7GB。大容量の<br>CD-RWにあたる。記録したデータ<br>を削除することも可能。(マイナ<br>ス)メーカー陣営のディスク。                   | 約4.7GB                    | データの追<br>記・消去共に<br>可能 <sup>※2</sup><br>(約1000回) |
| DVD+RW<br>RW   | 記憶容量は、約4.7GB。基本的な性<br>能はDVD-RWと同じで、記録した<br>データを削除することも可能。+<br>(プラス)メーカー陣営のディスク。               | 約4.7GB                    | データの追<br>記・消去共に<br>可能 <sup>※2</sup><br>(約1000回) |

※1:最大記録容量は、その性能を保証するもではなく、実際の記録では出力環境やその他の条件により、表記の容量を下回る場合 あります。※2:書き換え可能回数は、メディアの保存状態や書込み方法により異なります。また、メディアの傷などが原因で書込み、 読み込みができなくなる場合があります。

基 パ 本操 ソ 作 ン  $\mathcal{O}$ 

Ł 一礎知識 

電子メー イ

ル

タ

ネ ッ

~

木 0

たときは

# 3-6.CDと DVDの違いって?(その4)

| 種類   | 特徴                                                                                                    | <b>最大容量</b> <sup>※1</sup> | 備考                                |
|------|----------------------------------------------------------------------------------------------------|---------------------------|-----------------------------------|
| VD-R | 記憶容量は約4.7GB。大容量のCD-<br>Rにあたる。記録したデータは変更、<br>削除できない。耐久性に優れ、大容<br>量のデータ保存に最適。-(マイナ<br>ス)メーカー陣営のディスク。    | 約4.7GB                    | 最大容量ま<br>で追記可能。<br>データ消去<br>は不可能。 |
| )+R  | 記憶容量は約4.7GB。基本的な性能<br>はDVD-Rと同じで、記録したデータ<br>は変更、削除できない。耐久性に優<br>れ、大容量のデータ保存に最適。+<br>(プラス)メーカー陣営のディスク。 | 約4.7GB                    | 最大容量ま<br>で追記可能。<br>データ消去<br>は不可能。 |

あります。

| 記録型 D | VDデ  | ィスクの規格(書込み対応・片側2層                                                                                                    | メディア)              |                                   |
|-------|------|----------------------------------------------------------------------------------------------------|--------------------|-----------------------------------|
| 種類    | Į    | 特徴                                                                                                    | 最大容量 <sup>※1</sup> | 備考                                |
| DVD-F | R DL | DVD-R DLの"DL"は、Dual Layer<br>(デュアルレイヤー)の略で、記録層を<br>2つ持ち、一般的なDVD-R(片面1層)<br>の約2倍の(約8.5GB)のデータを記録<br>することが可能。一度だけ書込みがで<br>きるDVD-Rを2層化した、一<br>(マイナス)メーカー陣営のディスク。 | 約8.5GB             | 最大容量ま<br>で追記可能。<br>データ消去<br>は不可能。 |
| DVD+  | R DL | DVD+R DLの"DL"は、Double<br>Layer(ダブルレイヤー)の略で、記録<br>層を2つ持ち、一般的なDVD+R(片面<br>1層)の約2倍の(約8.5GB)のデータを<br>記録することが可能。一度だけ書込み<br>ができるDVD+Rを2層化した、+(プ<br>ラス)メーカー陣営のディスク。  | 約8.5GB             | 最大容量ま<br>で追記可能。<br>データ消去<br>は不可能。 |

※1:最大記録容量は、その性能を保証するもではなく、実際の記録では出力環境やその他の条件により、表記の容量を下回る場合 あります。

基礎知識 パソコンの

١Ŷ

ソコンの

電子メール

インターネットと

活用 ١Ŷ

術

パソコンの基礎知識-ソフトウェア

### 3-7.0Sってなに?

#### OS とは

「OS」とは「オペレーティングシステム」の略で、パソコン の電源を入れ、最初に起動する基本ソフトです。メールや インターネットを始め、様々な用途で使用されるソフトは、 全てがこの「OS」に管理されています。

また、「OS」はパソコンを構成する様々なパーツ(CPU、 メモリ、ハードディスク、光学ドライブなど)の管理も行っ ており、様々なソフトがこれらのパーツを認識できるのも 「OS」のおかげなのです。

では、代表的な3つの「OS」をご紹介しましょう。

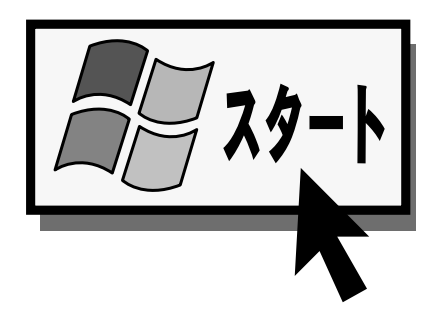

電子メール

トと

シ

 $\mathcal{O}$ 

活パ

木

ったときは

?

用ソ

術コ

基パ

ソ

 $\square$ 

ン

 $\mathcal{O}$ 

室本操作

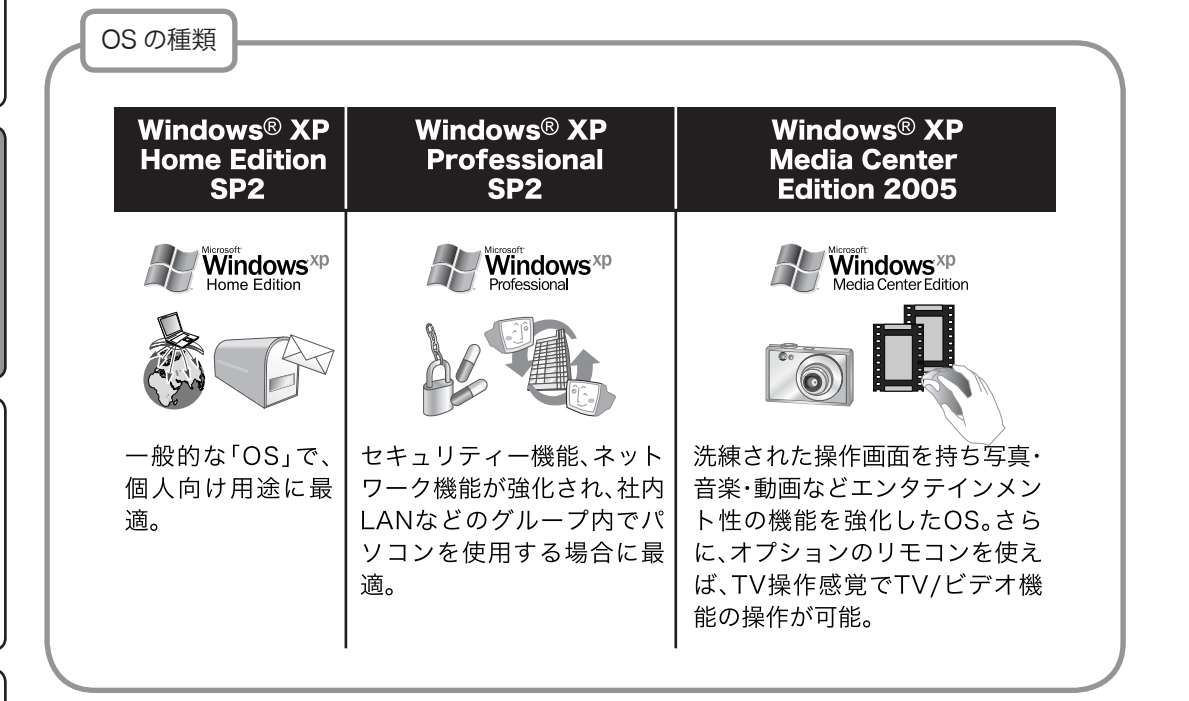

第4章

# パソコン活用術

この章では、周辺機器等を使用したパソコンの活用方法について、解説します。

# 4-1.フロッピーディスク(その1)

※搭載されていない機種もございます

#### フロッピーディスクについて

コンピュータで作成したデータを保管するための補助記憶装置のひとつです。 図のようにラベル面を左または上にして矢印の方向へ差し込みます。

※機種により縦向きと横向きがございます。

١Ŷ

 $\square$ ン ற

インタ 電子メール Ī ネッ

トと

基礎 パ ソ

知 

識 ン ற

活用術 パソコン

木

ったときは

?

基本操作 ソ

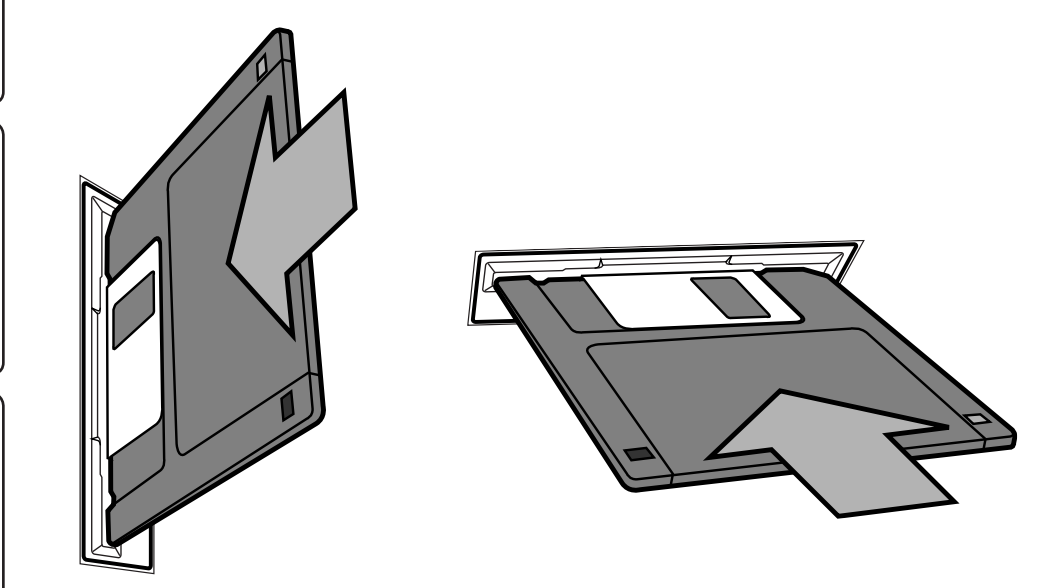

#### ライトプロテクト(書込み禁止)

フロッピーディスクは、ライトプロテクト(書込み禁止)を有効にすることで、大切なデータを誤っ て消してしまうことがないようにできています。

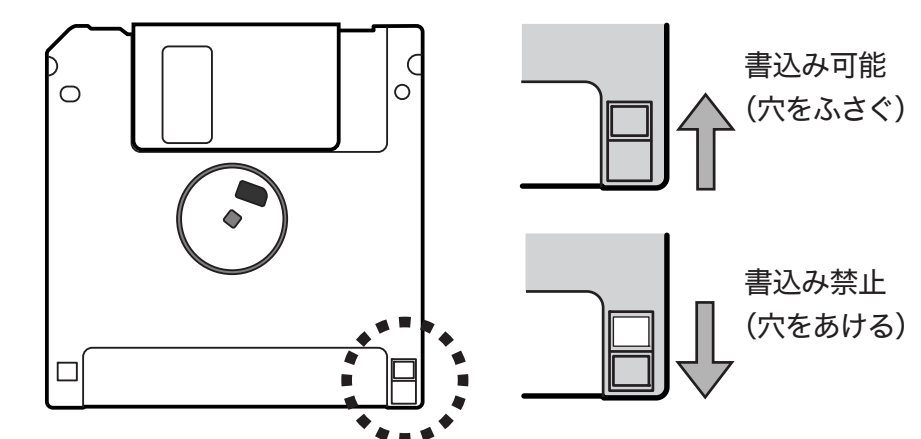

パソコン活用術ーフロッピーディスク

### 4-1.フロッピーディスク(その2)

#### フォーマット方法

フロッピーディスクなどの補助記憶装置は、フォーマット(初期化)が行われていなければデータを 保存することができません。最初からフォーマットされたものも販売されていますが、機種によって フォーマットの方式が異なるものがありますので注意が必要です。

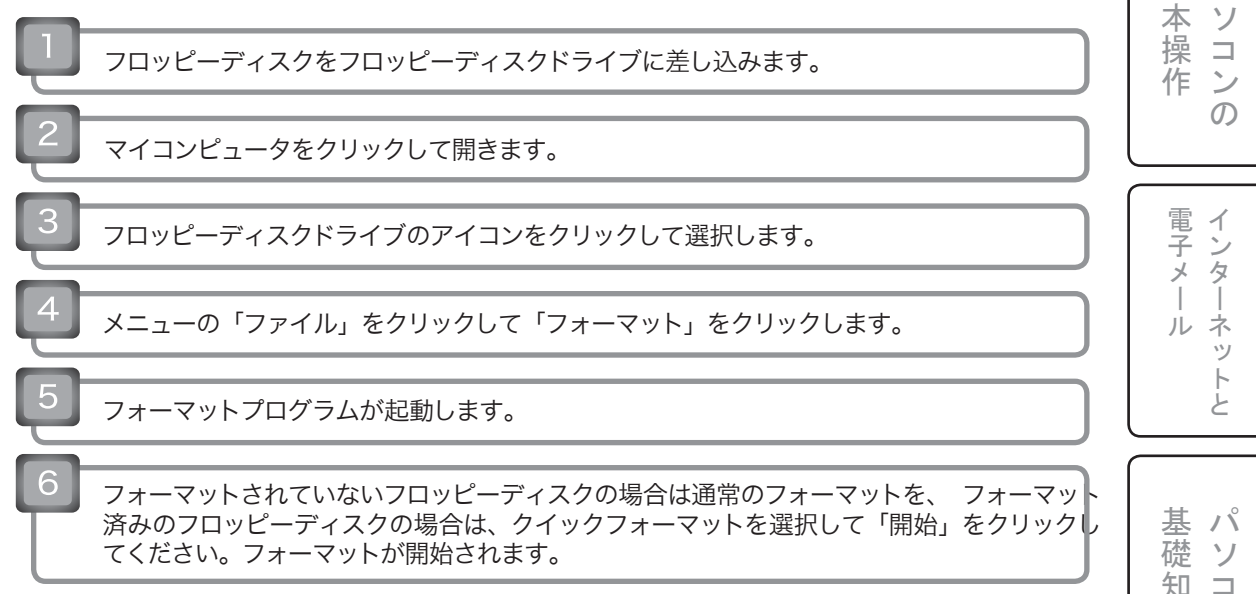

| ■ マイ コンピュータ<br>■ ファイル(F) 編集(E) 表示(V) お気(c)                                                                             | 入り(A) ツール(T) ヘルプ(H)                                  | フォーマット - 3.5 インチ FD (A:) ?×                                                                                               | 識 ンの    |
|----------------------------------------------------------------------------------------------------|------------------------------------------------------|----------------------------------------------------------------------------------------------------|---------|
| 間(の)           ガクローラ公           ガクローラ公           別ウンドウで間((A)           アイコン変更(0)           コマンドウンブト(C)           検索(E) | オルダ …・<br>▼ 予務朝<br>35 イノチ FD (A)<br>③ □ ーカル ディスク (C) | 容量(P):<br>35 インチ、1.44MB、512 バイト/セクタ ・<br>ファイル システム(E)<br>FAT ・<br>アロケーション ユニット サイズ(A)<br>標準のアロケーション サイズ ・<br>ボリューム ラベル(L) | 「お用術」   |
| 名前の変更(M)<br>プロパティ(R)<br>閉じる(Q)<br>詳細<br>35 インチ FD (A:)<br>35 インチ 7ロッピー ディスク                                            | DVD/CD-RW ドライブ (E)                                   | - フォーマット オプション(型)<br>□ クイック フォーマット(型)<br>□ 圧縮を有効にする(E)<br>□ MS-DOS の起動ディスクを作成する(M)<br>□ 開始(S) 閉じる(©)                      | 困ったときは? |

基パ

パソコン活用術ーカードリーダー

### 4-2.カードリーダー(その1)

※搭載されていない機種もございます

◆カードリーダーは機種により、対応メディアが異なります。 ここでは例として内蔵型 8inl カードリーダー Y/E DATA 製 YD-8V06 について説明します。 基 パ 室本操作 ・スマートメディア ソ ・SDカード ・xDピクチャーカード マルチメディアカード ン ற 512ме M1GB 電子メー ネッ ル SM/xD 1 ------510 لح m CF PRN 基パ コンパクトフラッシュ 礎 マイクロドライブ ソ 知 ・メモリースティック 識 ン ・メモリースティックPro 6мв  $\mathcal{O}$ GB m Microdrive" **∢**128<sub>MB</sub> MEMERY STIC 活用術 /ľ 注意 カードを挿したまま、OS の起動 / 再起動を行うと、OS がカードを認識できないことがあります。 必ずカードは、OSの起動 / 再起動後に挿入し、OSを終了する際には、アクセスランプが消灯 していることを確認して抜いてください。 全メーカー、全種類のメモリカード動作について保証するものではありません。 木 0 たときは メモリカードの挿入

メモリカードのラベル面を上に向け、メモリカードリーダーのスロットに水平に挿入してください。

 ・向きに注意してください。間違った方向に無理に押し込んだり、斜めに無理に差し込むと、メモリカー ドリーダやメモリカードが破損するおそれがあります。

?

### 4-2.カードリーダー(その2)

#### <u>/</u>注意

アクセスランプが点灯 / 点滅しているときは、以下のことをしないでください。メモリカード内の データやメモリカードが破損したり、パソコンが停止したりするおそれがあります。

・メモリカードを取り出すこと。

- ・メモリカードのアクセス中に、別のメモリカードを取り出すこと。
- ・空いているスロットに別のメモリカードを挿すこと。

#### メモリカードの取り出し

アクセスランプが消灯していることを確認し、下記取り外し手順を行った後、手で取り出します。

・アプリケーションがメモリカードを使用しているときは、終了させてから取り出しを行ってください。
 ・[マイコンピュータ]内のメモリカードが挿入されているドライブアイコンを右クリックし、表示されたメニューから[取り出し]をクリックしてください。エラーメッセージが表示されたときは、アクセスランプが10秒以上消灯していることを確認してから、[OK]をクリックしてください。その後、メモリカードを取り出します。

#### ファイル操作

本製品に挿入したメモリーカードは、フロッピーディスクなどと同じようにファイルの移動、コピー、 削除、フォーマット(初期化)ができます。

- ・フォーマットすると、メモリカード内のデータはすべて消去されます。必要なデータは、事前にハードディスクやフロッピーディスクなどにコピーしてください。
- ・メモリーカードをデジタルカメラで使用する場合は、必ずデジタルカメラでフォーマットしてください。本製品を使用してフォーマットすると、デジタルカメラでは使用できなくなることがあります。
   フォーマットの方法は、デジタルカメラのマニュアルを参照してください。

#### <u>/</u>注意

メモリカードにアクセスすると、「デバイスの準備ができていません。」と表示される、または、 スロットに挿したメモリカードが認識されない場合は、メモリカードの向きを誤って挿入してい る、または奥までささっていない可能性がありますのでメモリカードの向きを確かめて、正しく 挿入し直してください。

### 1 注意

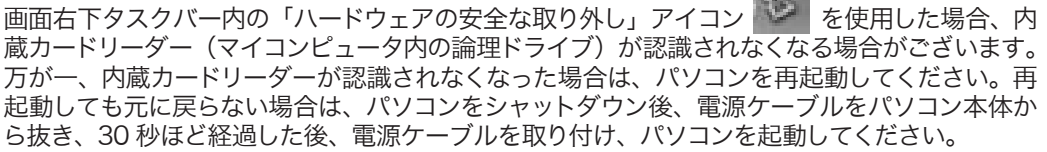

基本操作

電子メール

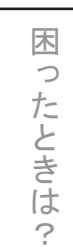

基パ 本 ソ

 $\mathcal{O}$ 

電子メ

لح

基パ

木

0

たときは

?

礎 ソ

知 

識

ル ネ ÿ  $\vdash$ 

操 

作 ン

### 4-3.USBメモリ

### データを持ち運びたいけどフロッピーだと何枚も…。そんな時は汎 用性の高く、容量の大きい USB メモリーを使おう!

パソコンに保存しておいた写真データーを、別のパソコンに移そうとフロッ ピーに保存したら、データーが大きすぎて写真1枚しか保存できませんでした。 少ない写真を CD-R に保存するのはもったいないし、ちょうど良い容量で、手軽 に扱える持ち運び方法はありませんか?

A お手持ちのパソコンの USB 端子に直接差し込むだけですぐに使える USB メモリがおすすめです。

USB メモリとは、USB コネクタに接続して使用する持ち運び可能なメモリーです。 基本的には、デジタルカメラなどに使われているメモリカード(SD カードやメモリースティック) と同じものです。大きな違いは、メモリカードが専用のスロットがパソコン側に必要なのに対して、 USB メモリは USB 端子さえあればよいという圧倒的な汎用性です。

この USB メモリをお手持ちのパソコンにある USB ポートに差し込むだけで、パソコンはリムーバブ ルディスクとして認識し、データの読み書きがフロッピー感覚で手軽に行うことができます。また、 容量は最小でも16MBと、フロッピーの約16枚分に相当します。

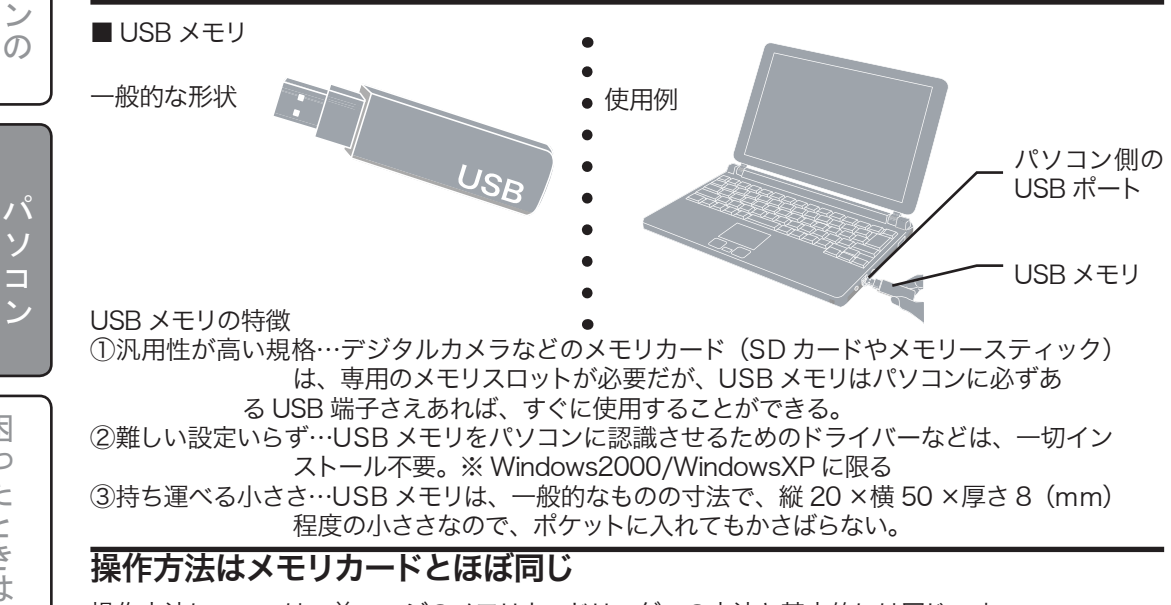

操作方法については、前ページのメモリカードリーダーの方法と基本的には同じです。 しかし、メモリカードと違ってラベルがないので、差し込む向きに注意が必要です。詳しくは、お買 い求めの USB メモリの説明書で確認してください。

### 4-4.デジタルカメラ(その1)

#### 様々な種類のデジタルカメラ…。でも、いまいちどれを選んでよい かわからない。選択のポイントは?

年賀状や招待状などに、デジタルカメラで撮影した画像を入れてオリジナ ル作品を作ってみたいのです。デジタルカメラやカメラ付きケータイはいろいろ ありますが、どこにポイントを置いて選べばいいのですか?

**A** 画素数や機能の違いで大きく「お手軽」、「コンパクトカメラ」、「高性能」 の3タイプに分けられます。自分に合った用途から選びましょう。

詳しくは以下の表のとおりです。

用途別おすすめデジタルカメラ

| 用途の一例                                                 | おすすめのタイプ                                        | 画素数                        | 備考                                                                 |
|-------------------------------------------------------|-------------------------------------------------|----------------------------|--------------------------------------------------------------------|
| ・メールに画像を添付し<br>て送る<br>・ネットオークションの<br>出品物を撮影して掲載<br>する | <b>お 手 軽 タ イ プ</b><br>カメラ付ケータイ、トイ<br>デジタルカメラ等   | \$<br>約200万<br>画素          | 画面上で表示<br>するだけなら<br>するたけが低く<br>てものだきすぎ<br>ると表示が遅<br>くなる事も。         |
| ・撮影した画像でオリジ<br>ナル年賀状を作成する<br>・旅行などのスナップ写<br>真をプリントする  | <b>コンパクトカメラタイプ</b><br>コンパクトデジタルカメ<br>ラ (コンデジ) 等 | 約300万<br>画素<br>約700万<br>画素 | 印刷が前提で<br>あればこのク<br>ラス。写真の<br>L版プリント<br>であれば30<br>0万画素でも<br>十分きれい。 |
| ・A3サイズの大きい写<br>真をプリントする<br>・商業用写真 (カタログ<br>等)を作成する    | 高機能タイプ<br>ー眼レフ、高級コンパク<br>トカメラ等                  | 約800万<br>画素以上<br>\         | いわゆるハイ<br>アマチュア、<br>プロといった<br>カメラマン向<br>け。最向け一眼<br>レフも登場。          |

本操作 電子メール

基パ

基礎知識

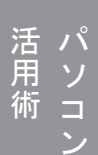

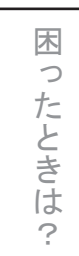

# 4-4.デジタルカメラ(その2)

#### デジタルカメラの活用方法

デジタルカメラで撮影したデジタル写真はパソコンに取り込むことで補正や修正ができ、電子アル バムや、年賀状作成など様々な用途に活用できます。

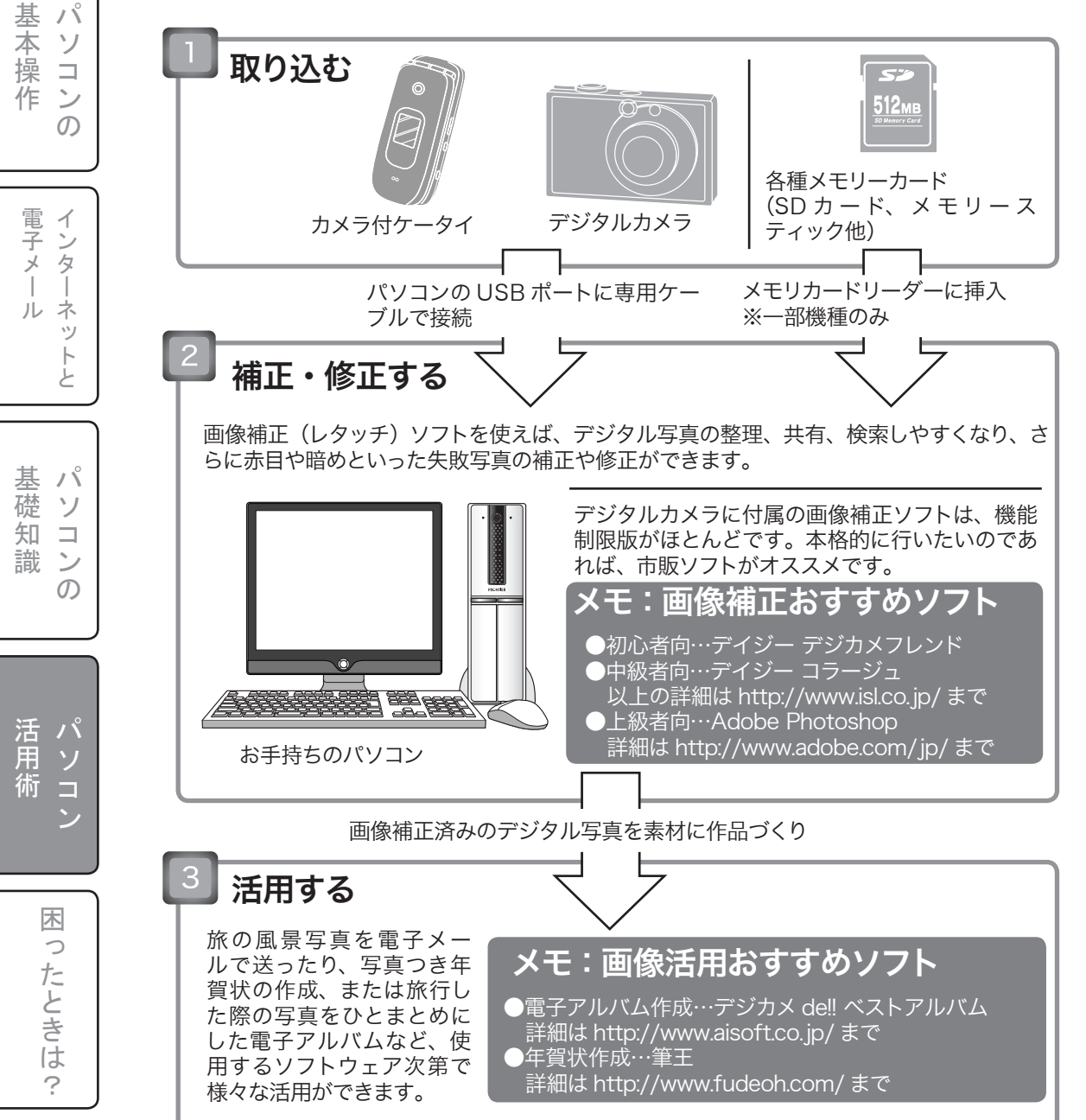

# 4-5.デジタルビデオ(DV) カメラ

※ IEEE1394 ポートがある機種に限ります。

### デジタルビデオ(DV)カメラの活用方法

デジタルビデオカメラで撮影した映像はパソコンに取り込むことで編集ができ、DVD などのメディ アへの保存(DVD 書込み対応ドライブが必要)や、ファイル形式の変換など様々な用途に活用でき ます。

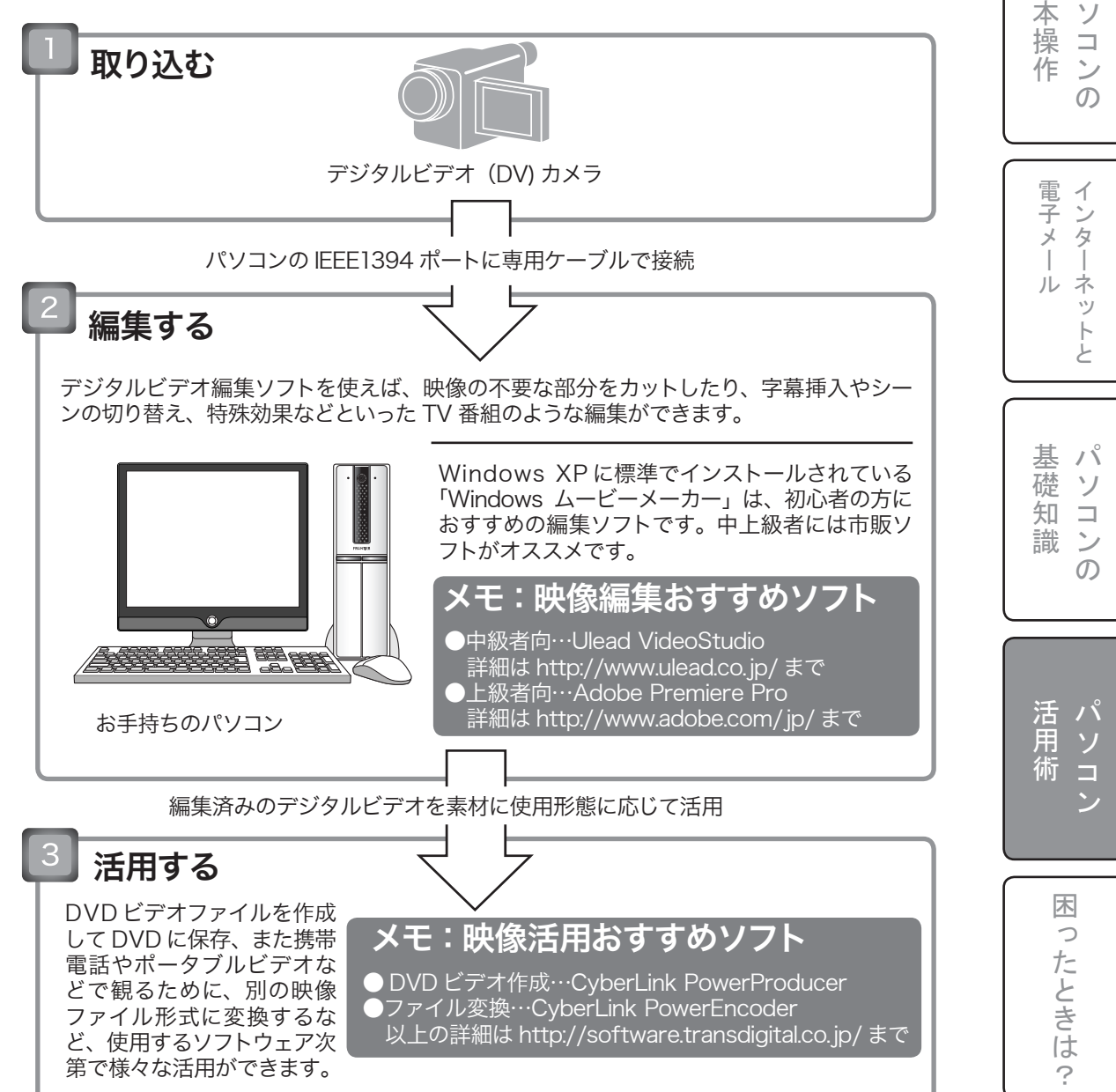

基パ

### 4-6.TVチューナー

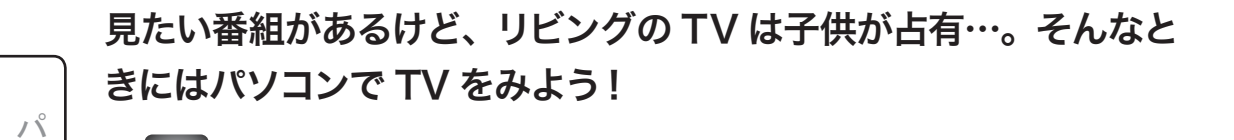

家の TV は1台だけで、家族で見るときはいつもチャンネル争いが起こり ます。結局は子供に譲るのですが、私の見たいニュース番組等をリアルタイムに 見ることができません。そんなとき、パソコンで TV を見たり録画できると聞いた のですが?

A お手持ちのパソコンに TV チューナー付キャプチャー機器(カードまたは) ユニット)を設置すれば、TV 番組を見たり録画することができるようになります。

パソコンの中には、あらかじめテレビ機能やテレビ録画機能を備えた製品がありますが、多くはパソ コンでテレビを見るための専用機器である「TV チューナー付キャプチャー機器」のボード(内蔵) もしくはユニット(外付け)のいずれかのタイプが必要になります。

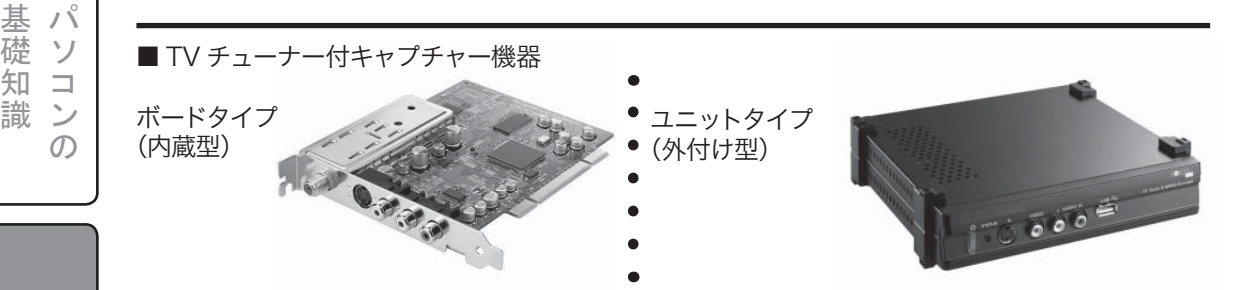

TV チューナー付キャプチャーは、普通の TV にはできない様々な機能が備わっています。 ①ながら見ができる…パソコンの画面内にインターネットやワープロなどを起動しながら TV 画面を表示することができる。

②タイムシフト再生…突然の来客や用事で TV から離れないといけない時も、画面上の一時停 止ボタンを押せば、その場面でストップできる。再生ボタンを押せば、 一時停止した箇所から追いかけ再生することができる。

③番組表で録画予約…パソコン画面に表示された EPG(電子番組表)をクリックするだけで、 簡単に番組の予約が可能。

### TV チューナー付キャプチャー機器の選び方は専門店に相談を

キャプチャーボードやユニットは、画質や方式、解像度、処理技術(ハードウェアエンコーダーか、 ソフトウェアエンコーダーか)、編集機能など、製品ごとにできることが多彩なので、機器選びは専 門店に相談しましょう。取り付けや設定に不安な人は、販売店で実施しているセットアップサービス を利用すると良いでしょう。

基 本 ソ

操

作 5

ന

電子メー

ル ネ ÿ  $\vdash$ لح

礎

知

識

活用術

木

0

たときは

?

### 4-7.プリンター

#### プリンターを選ぶコツについて

プリンターは、デスクトップ画面の情報を紙に印刷 するものです。この項では個人用のインクジェット プリンターを取り上げます。

プリンターの価格の差は単純に性能の差となります が、自分が印刷したい用途に合わせてモデルを選べ ば、特に困ることはないでしょう。

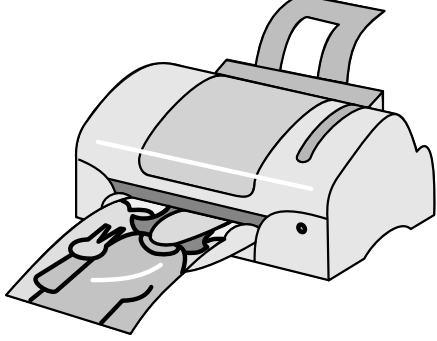

| F | 途別プリンター選び                               | *表                                                                                       | ▼<br>€は A4 プリ                 | シターの場合。                                                           |
|---|-----------------------------------------|------------------------------------------------------------------------------------------|-------------------------------|-------------------------------------------------------------------|
|   | 印刷したいもの                                 | おすすめのプリンタ<br>エントリーモデル                                                                    | 価格帯                           | 備考                                                                |
|   | 文字中心の文章<br>で、写真も画質を<br>気にしない程度          | 格安に購入できるモデル。<br>最近はこのクラスでも、あ<br>る程度きれいに印刷でき<br>るので、たまに写真を印刷<br>したいときにも十分です。              | 9千円台                          | 印刷スピード<br>は遅め。USB<br>1.1対応。                                       |
|   | 文字中心の文章<br>はもちろん、写真<br>もそこそこキレ<br>イな画質で | スタンダードモデル<br>性能と価格のバランスが<br>とれているモデル。最近は<br>このクラスでも、少し前の<br>最高級モデル並みの十分<br>な高画質で印刷できます。  | 1万円台<br>後半<br>5<br>2万円台<br>前半 | 印刷スピード<br>は普通。USB<br>2.0対応。CD /<br>DVDレーベル<br>印刷に対応。              |
|   | 文字中心の文章<br>も、写真もプロレ<br>ベルの高画質で          | フラッグシップモデル<br>高画質技術を結集した最<br>高級モデル。一眼レフデジ<br>カメの撮影画像も、写真屋<br>での現像と同じくらいの<br>最高画質で印刷できます。 | 2万円台<br>後半<br>5<br>4万円台<br>前半 | 印刷スピード<br>が早い。USB<br>2.0対応。CD /<br>DVDレーベル<br>印刷、両面印刷<br>(一部)に対応。 |

#### **、**メモ:インクジェットプリンタの用紙種類について

インクジェットプリンタの場合は、用途に合わせて印刷用紙の種類を選ぶと、よりよい印刷結果 が期待できます。例えば、写真であれば単なる普通紙ではくすんだ感じになってしまいますが、 光沢紙に印刷すれば写真らしいキレイな印刷ができるようになります。

#### 基本的な印刷用途

●ワープロなどの文章に最適…普通紙 ●文章の両面印刷に最適…両面厚口普通紙 ●簡易チラシ印刷に最適…コート<u>専用紙</u>

#### 応用的な印刷用途

 基 本 操 作 の

電子メール 基

礎知識の

活用術ンコン

困っ

たときは

?

### 4-8.スキャナー(その1)

### デジタルカメラを持ってない…。でもスキャナーがあれば、写真や 新聞、雑誌などもパソコンに取り込むことができる!

デジタルカメラを持っていないけど、プリントした写真ならいっぱいあります。その中のお気に入りの写真を使ってオリジナルデザインのはがきを作りたいのですが、デジタルデーターでないとパソコンでは使えないと聞きました。そんなときはどうすればよいのでしょうか?

A スキャナーを使って、写真をパソコンに取り込みましょう。

取り置きの写真をデジタルデータにするなら、スキャナーを使ってみましょう。 スキャナーは写真の他にも、新聞や雑誌をデータとしてパソコンに取り込むことができます。

種類は大きく分けて3つあります。

①ハンディスキャナー…主に家庭用ファクシミリに付属。手で直接対象物をなぞってデータを 取り込む。

②フラットベッドスキャナー…1枚ごとにスキャナーのガラス台に写真などの対象物を読みこませるタイプ。パソコンで使用するのはこのタイプが多い。
 ③フィルムスキャナー…フィルムのネガ・ポジから直接スキャンするための専用スキャナー。アマチュア、プロのカメラマンが主に使用することが多い。

最近のスキャナーには、取り込んだ画像を加工できる簡単なソフトが付属されていることが多いので、 例えば写真の取り込み時に傾いてしまったり、写真そのものが多少汚れていても後から修正できま す。

取り込んだ画像は、ハガキやシールにも利用でき、アルバムの代わりにパソコンを使って管理することも可能です。さらに、新聞の記事や雑誌の特集などをスクラップにして保管している場合も、スキャナーを使えば、かさばらず手軽にスクラップできます。 眠っている写真を再生したいのであれば、スキャナーで悩み解消です。

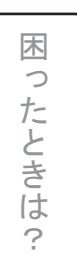

基 パ 本 ソ

ンの

電子メー

・ネッ

トと

基パ

 $\mathcal{O}$ 

コン

礎ソ

知コ

識ン

活用術

操コ

作

4-8.スキャナー(その2)

#### スキャナーを選ぶコツについて

スキャナースペックの見方

この項では一般的なフラットベッドスキャナーを取り上 げます。

スキャナーの価格の差は単純に性能の差となりますが、 主に文章の読み取りにしか使わない場合はエントリーモ デル、きれいにスキャンしたい場合はスタンダードモデ ル、フィルムをきれいにスキャンしたい場合は、フラッ グシップモデルを選ぶとよいでしょう。

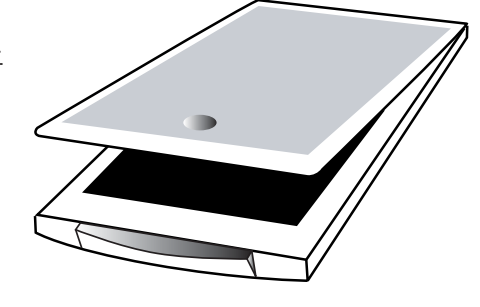

\*表は A4 スキャナーの場合。

| 用語                                                                  | 意味                                                                              | 備考                                                                                                    |
|---------------------------------------------------------------------|---------------------------------------------------------------------------------|----------------------------------------------------------------------------------------------------|
| 光学解像度                                                               | dpi(Dots Per Inch:<br>インチ当たりドット<br>数)で表示され、数値<br>が高いほどきれいに<br>画像が取り込めます。        | 読み取りに必要なdpiの目安<br>・書類などの読み取り…1200dpi<br>・ホームページ、ブログUP用…100dpi程度<br>・プリンター印刷用…プリンター解像度の約1/3<br>・フィルムスキャン…3200dpi以上                                                           |
| センサ                                                                 | 読み取りセンサーの<br>タイプを表します。<br>センサーの種類には<br>低価格帯の「CIS」と、<br>中高価格帯の「CCD」<br>の二つがあります。 | 性能にこだわらず安く押さえたければ「CIS」<br>・良い点…価格も安く本体も小さくできる<br>・悪い点…フィルムスキャンには非対応 <sup>*1</sup><br>性能にこだわり、フィルムスキャンもしたいなら「CCD」<br>・良い点…フィルムスキャン対応 <sup>*2</sup> で高画質<br>・悪い点…値段が高めで本体も大きい |
| 対応フィルム種類例:35mmストリップ、35mmマウン<br>(ブローニー、4×5はフラッグシップモラ<br>対応していることが多い) |                                                                                 | 種類例:35mmストリップ、35mmマウント<br>(ブローニー、4×5はフラッグシップモデルのみ<br>対応していることが多い)                                                                                                    |
| 7                                                                   | 1度にスキャンでき<br>るフィルムのコマ数<br>です。                                                   | フィルムの種類によってコマ数が異なる。<br>モデルのクラスが上になればなるほど、一度に<br>行えるコマ数が大きくなる傾向。                                                                                                    |

※2:CCDでも、エントリーモデルではフィルムスキャンに非対応の機種もあります。(2006年5月現在)

#### メモ: 複合機について

複合機は、プリンターとスキャナーが合体したもので、 コピー機のような使い方もできる最新機器です。

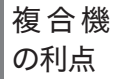

①パソコンが起動していなくても、コピー機として使用できる。 ②プリンターー台分のスペースより、少し大きめの場所があれば設置できる。 ③接続が USB1 つで済むので、パソコン本体の USB コネクタを節約できる。

インター ネットと ル

基 パ

操 Ì

作 ン

電子メ

ソ 本

ഗ

基パ 礎 ソ 知 識 ン  $\mathcal{O}$ 

> 活用術 ハソコン

> > 木

ったときは

?

第5章

### 困ったときは?

この章では、パソコン操作上でのトラブルの対処方法をご紹介します。

困ったときは? 一電源について

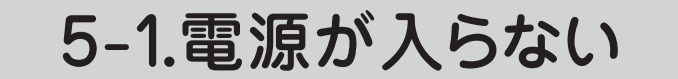

電源が入らないときの状況によって対処方法が異なります。以下の点を確認したうえで、それぞれの操作をおためしください。

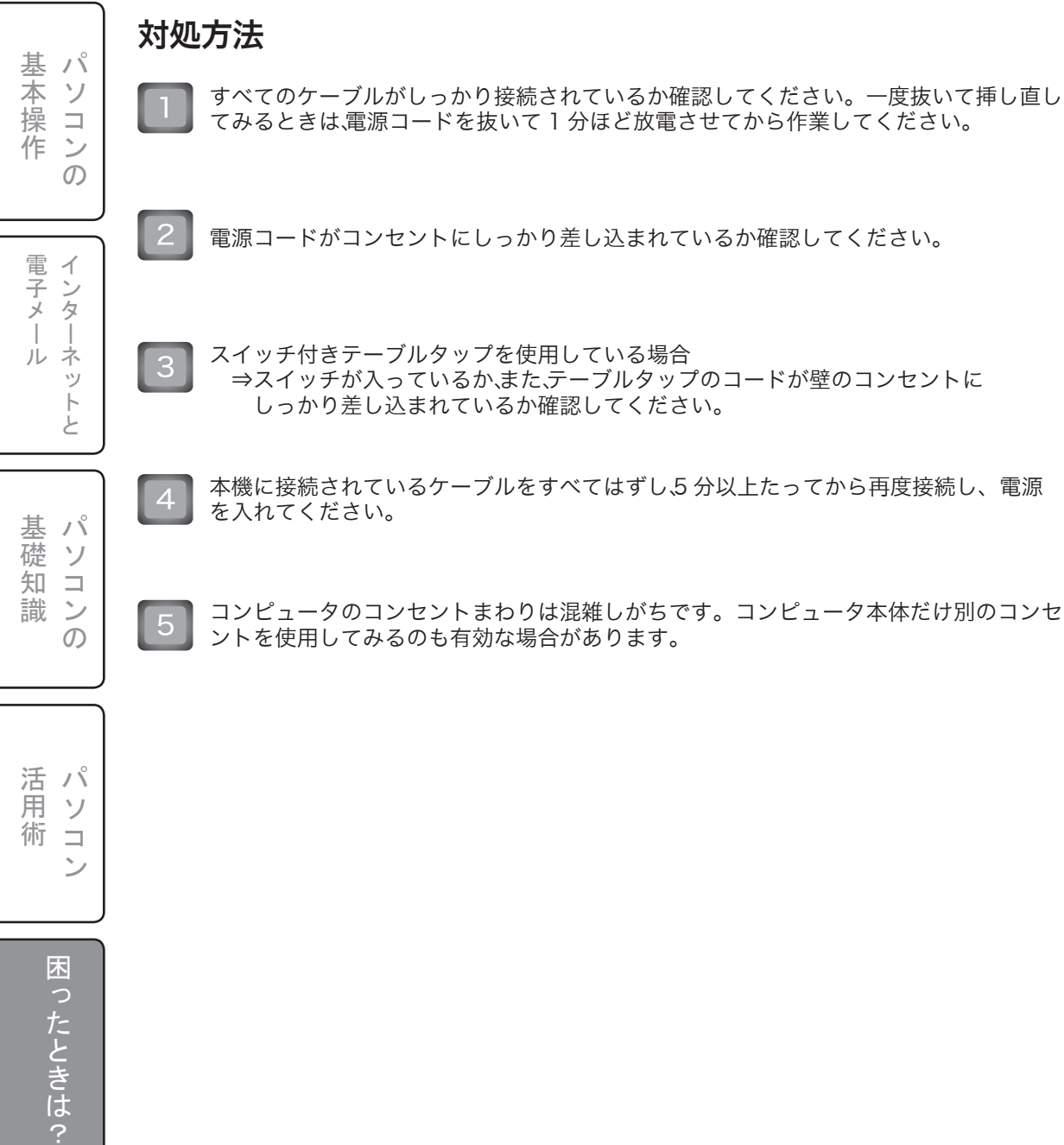

### 5-2. 電源が切れない(その1)

電源が切れないときの状況によって対処方法が異なります。以下の点を確認したうえで、それぞれ の操作をおためしください。

#### 対処方法

新しくインストールしたブログラムやデータ、その操作などを確認してください。

使用中のソフトウェアをすべて終了してから、再度電源を切る操作を行ってください。

USB 機器を接続しているときは取りはずしてください。

キーボード、マウスどちらかの操作で Windows を終了させ、電源が切れないか確認してく ださい。どちらかで切れたら、電源コードを抜いて効かなかった方のコネクタを挿し直して みます。

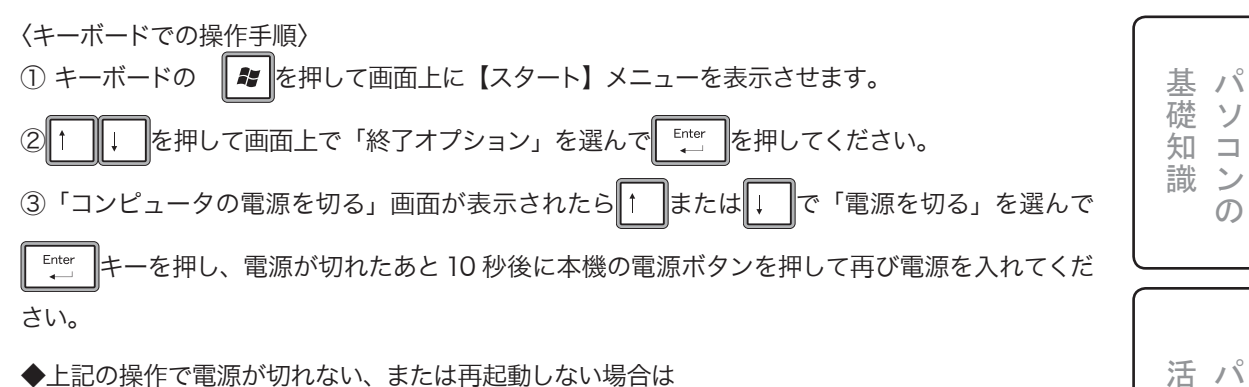

◆上記の操作で電源が切れない、または再起動しない場合は Ctrl Alt を押しながら Delete キーを押して、画面上に「Windows タスクマネージャ」を表示させ ます。 を押しながら<sup>し</sup><sub>ヵ</sub>を押して、↑ つづけて または を押して画面上のメニューから「コン Enter を押してください。 ピュータの電源を切る」または「再起動」を選び、

N

ソ

ン

 $\mathcal{O}$ 

用 ソ

術コ

ったときは?

ン

棊 N

太 ソ

次ページにつづく→

### 5-2.電源が切れない(その2)

#### 対処方法 (のつづき)

パソコン 基本操作

 $\mathcal{O}$ 

インターネットと

パソ

基礎知識 ン  $\mathcal{O}$ 

活 パ ソ コ

困ったときは?

ン

電子メール

| 5 プリンタや USB 機器などの周辺機器を接続している場合や、ネットワークを使用してい<br>ス提合                                                        |
|----------------------------------------------------------------------------------------------------|
| →使用しない状態にしてから、電源を切る操作を行ってください。<br>WindowsXP は、周辺機器やネットワークと通信を行っている間は、電源が切れな<br>いということがあります。                |
| また、周辺機器のデバイスドライバによっては、OS の強制的なプログラムの終了<br>に対応していないものもあります。                                                 |
| 「電源を切る」の操作をしても、「設定を保存しています」または「Windows をシャット<br>ダウンしています」と表示されたまま動かない場合                                    |
| ⇒まず└─────を押します。それでも電源が切れない場合は、本体の電源ボタンを4秒                                                                  |
| 以上押したままにして、 電源ランプが消灯するか確認してください。                                                                           |
|                                                                                                    |
| 「フリート」マニューから「終了オプション」を深んでも雪酒が切れたい場合                                                                        |
| →▲# を押しながら 「4 を数回押して「コンピュータの電源を切る」画面を表示させ、                                                                 |
| [電源を切る] をクリックします。                                                                                          |
| ▲tt を押しながら f4 を数回押しても「コンピュータの電源を切る」画面が表示されな                                                                |
| い場合や、画面が固まったり、動かなくなった場合は、 Ctrl と Att を押しながら<br>――                                                          |
| □ettelを押し、「Windows タスクマネージャ」画面を表示させます。「シャットダウン」                                                            |
| ーー<br>をクリックし、「コンピュータの電源を切る」をクリックしてください。<br>それでも電源が切れない場合は、本機の電源ボタンを 4 秒以上押したままにして、電源<br>ランプが消灯するか確認してください。 |
|                                                                                                    |
| - この提供さなこと、佐古中の二、方が地域されてれてればたります。また、大機の                                                                    |
| での操作を行うと、作成中のテーダが破壊されるおそれがあります。また、本儀の<br>電源を入れ直した際、ディスクのチェックが行われます。                                        |
| 注意 その場合、Windows のデスクトップ画面が表示されたら、Windows の終了の手順<br>に従って再起動または電源を正しく切ってください。                                |
|                                                                                                    |
|                                                                                                    |
|                                                                                                    |
|                                                                                                    |
# 5-3.Windowsが不安定になる

# 対処方法

アプリケーションを操作しているときに、「動作が緩慢になる」「操作中に突然終了してしまう」等、 Windows の動作が不安定になる場合がございます。

その場合は使用中のアプリケーションを終了して、パソコンを再起動してください。 再起動できない場合は、本機の電源ボタンを4秒以上押して電源を切ってください。

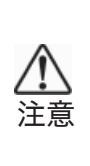

●この操作を行うと、作成中のデータが破壊されるおそれがあります。また、本機の 電源を入れ直した際、ディスクのチェックが行われます。その場合、Windowsの デスクトップ画面が表示されたら、Windowsの終了の手順に従って再起動、また は電源を正しく切ってください。

●この操作を行うと作成中のファイルや編集中のファイルが使えなくなることがあ ります。

基 N ソ 本 操 作 ン  $\mathcal{O}$ 

> 電子メ インター

ル

ネットと

活パ 用 ソ 術コ ン

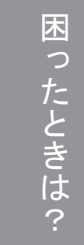

困ったときは?-フリーズ

# 5-4.パソコンの画面が固まって 動かない(その1)

パソコンの画面が固まって動かなくなる状態を「フリーズ」または「ハングアップ」といいます。「フ リーズ」とは、作業中に突然マウスやキーボードの操作がきかなくなる現象です。 フリーズの原因はさまざまですが、主な例を挙げてみます。

●アプリケーションを同時にいくつも立ち上げ、パソコンに高負荷がかかっている。

●マウス操作を素早く行い過ぎて、時間のかかる計算処理が追いつかなくなる。

●メモリー使用量が多くなる。

パソコンの計算処理に時間がかかっており、その間操作が出来ない場合もあります。 1.2 分様子をみて動かないようでしたら、以下の方法で対処してください。 また、この方法は作成中のデータが消去されてしまう可能性がございます。

# 対処方法1

と At を押しながら Delete を押してください。 Ctr Windows タスクマネージャが起動します。

| ファイル(E) オブション(Q) 表示(Q) ウィンドウ(W) シャットダウン<br>アプリケーション プロセス パフォーマンス ネットワーク ユーザー                     | (U) ^//プ(H)              |
|--------------------------------------------------------------------------------------------------|--------------------------|
| タスク<br>登 Windows Messenger<br>登 サーバーが見つかりません - Microsoft Internet Explorer<br>単 無題 - ペイント (応答なし) | 状態<br>実行中<br>実行中<br>応答なし |
| タスクの終了(E) 切り替え(5)                                                                                | ▶<br>新しいタスク(№)           |

基 パ 三本操作 ソ  $\square$ ン  $\mathcal{O}$ 

イ

・ンタ

電子メール ネ ÿ 1 Ė パ 基 礎 ソ 知 

識 ン  $\mathcal{O}$  困ったときは?-フリーズ

# 5-4.パソコンの画面が固まって 動かない(その2)

| 2 | 応答なしと表示されているアプリケーションをクリックし、「タ<br>スクの終了」をクリックしてください。            |  |
|---|----------------------------------------------------------------|--|
| 3 | 「プログラムの終了」が表示されます。<br>「すぐに終了」をクリックしてください。<br>そのアプリケーションが終了します。 |  |
| 4 | マウスやキーボードの操作ができることを確認<br>してください。                               |  |

# 対処方法2

対処方法1でもフリーズが解消されない場合は、電源を切ります。 電源ボタンを4秒以上押したままにすると、電源を切ることができます。

ただし、この方法はパソコンに不具合が生じる可能性があるため、できるだけ使わないでください。

基本操作

電子メール 基

基礎知識

活用術 ンコン

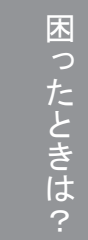

困ったときは?ー起動時

# 5-5.パソコンの電源を入れると、「Non system disk…」という メッセージが出て止まってしまう

ハードディスク以外の機器から起動しようとしています。以下の箇所をご確認ください。

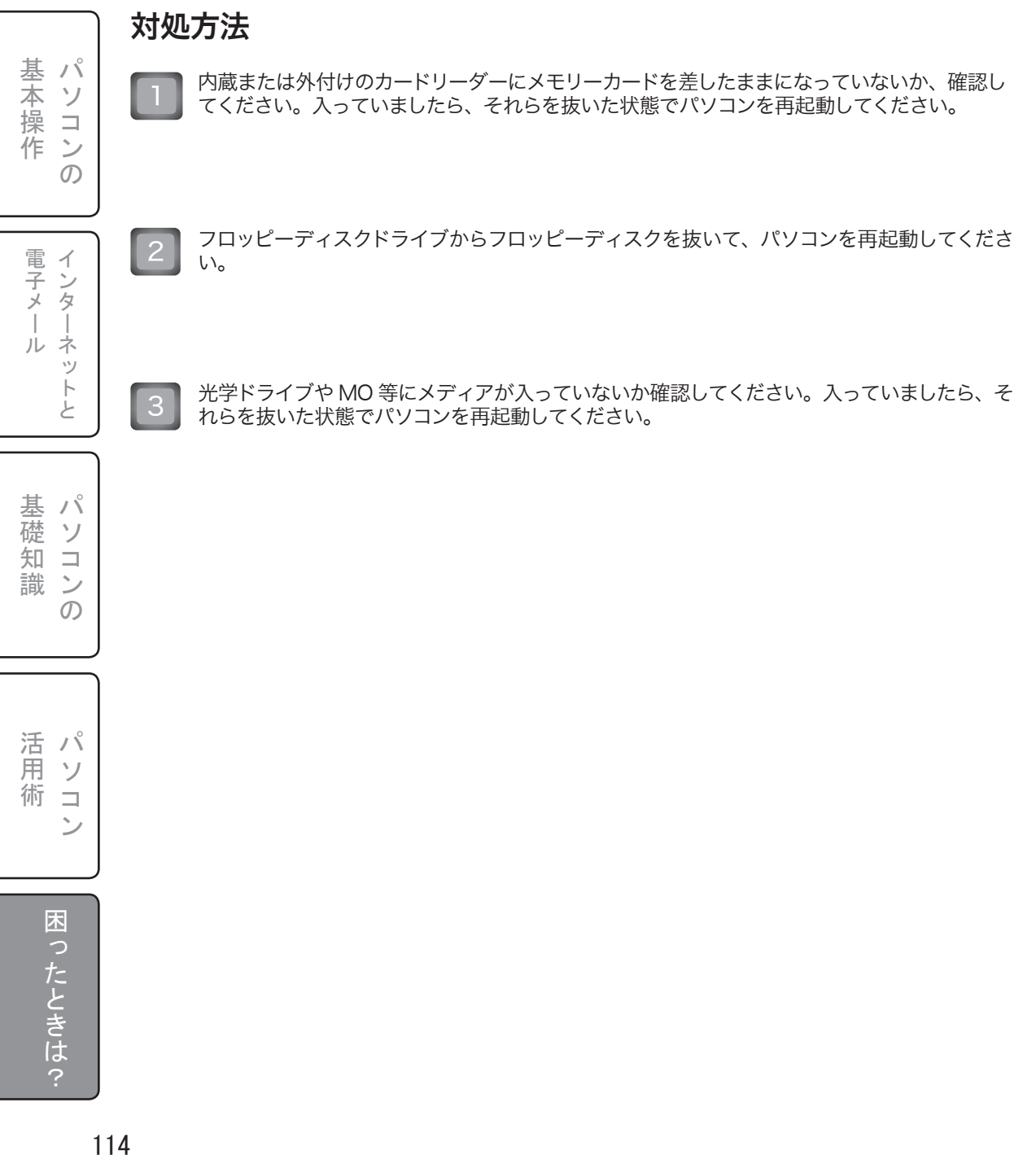

困ったときは?ー起動時

# 5-6.パソコンが正常に 起動しなくなった

パソコンがなんらかの理由で正常に起動しなくなった時に、パソコンを最後に使った時の設定を使って起動するように試みることができます。

| 対処方法                                                                                   | t .º        |
|----------------------------------------------------------------------------------------|-------------|
| 「」 パソコンの電源を入れてください。                                                                    | 奉<br>不<br>ソ |
| 起動直後の「FRONTIER ロゴ画面」または起動項目(英数字)が出ましたら、                                                | 操 コ<br>作 ン  |
| キーボードの「『®」を何回か押してください。                                                                 | л р<br>О    |
| ▶ 「2」下記画面が表示されましたら、 「™」を離してください。                                                       |             |
| ==== キーボードの ↓ で「前回正常起動時の構成(正しく動作した最新の設定)」を選択して、                                        | 電 イ<br>子 ン  |
| Enter<br>← を押してください。                                                                   | メタ          |
| Windows 拡張オプションメニュー<br>オプションを選択して下さい:                                                  | ルネッ         |
| セーフ モード<br>セーフ モードとネットワーク                                                              | ト<br>と      |
| ゼーノ モートとコマノア ノロノノト<br>ブートのコゲルを有効にする                                                    | $ \_ $      |
| ton につる方がです。<br>前回正常起動時の構成(正しく動作した最新の設定)<br>ディレクトリ サービス復元モード(Windows DC のみ)<br>デパッグモード | 甘、          |
| システム障害時の自動的な再起動を無効にする<br>Windows を通常起動する                                               | 磁 ソ         |
| 第1100% ごと通用におりて<br>再起動する<br>05 選択メニューに戻る                                               | 知コ          |
| 上矢印キーと下矢印キーを使って項目を選択し、Enter キーを押してください。                                                | 減りの         |
|                                                                                        |             |
| 「「オペレーティングシステムの選択」で「Microsoft Windows XP Home Edition」または                              |             |
| ■ 「Microsoft Windows XP Professional」が選択されていることを確認して、                                  | 活パ          |
| てください。                                                                                 | 用ソ          |
| オペレーティング システムの選択                                                                       | 何コ          |
| Microsoft Windows XP Professional                                                      |             |
| 上矢印キーと下矢印キーを使って項目を選択し、Enter キーを押してください。                                                |             |
|                                                                                        | 困           |
|                                                                                        | つた          |
|                                                                                        |             |
|                                                                                        | き け         |

Windows の問題解決と拡張起動オプションについては、F8 キーを押してください。

セーフ モード

?

1

# 5-7.マウスがマウスパッドの端まで きてしまい、これ以上動かせない

# 対処方法

マウスを持ち上げて、マウスパッドの中央に戻してください。

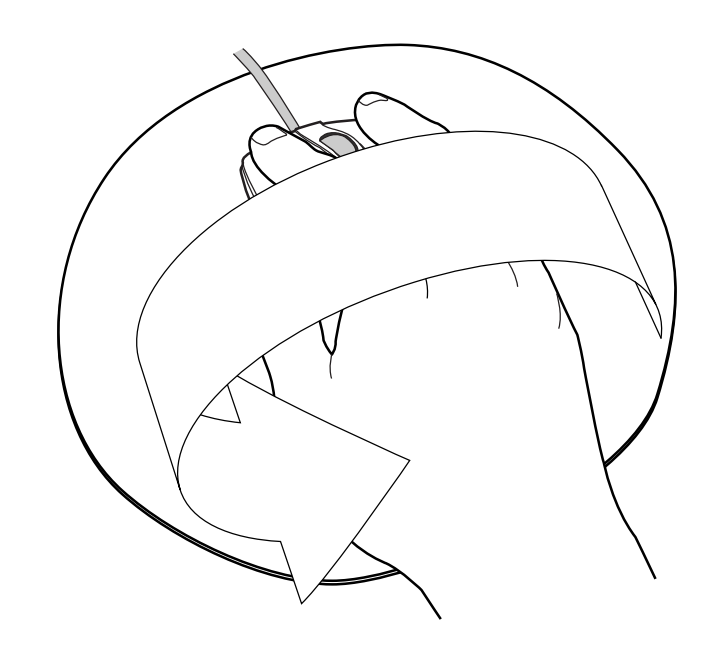

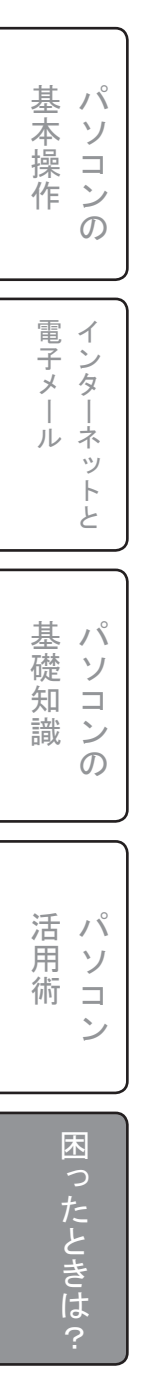

# 5-8.画面上のマウスポインタが 動かない

症状に応じて以下のいずれかの操作をおためしください。

# 対処方法

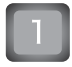

マウスの接続状態に問題がある場合があります。『5-2. 電源が切れない』〈キーボードでの操作手順〉を参照の上、キーボード操作でコンピュータを終了させ、電源コードを抜いた後、 1 分ほど放置してから、マウスのコネクタを挿し直してみます。

マウスの底面が汚れている場合は清掃してください。また光学式マウスはマウスを置いている場所の図柄などにより誤動作を起こしたり動かなかったりする場合があります。そのような場合には、柄のない場所で操作するか、光学式マウスに対応したマウスパッドの使用が有効です。

2 CD-ROM などのディスクを再生しているときなどにポインタが動かなくなった場合 キーボードの Ctrl と 本を押しながら Delete を押して「Windows タスクマネージャ」を表

示させ、「アプリケーション」タブでディスクの再生を強制的に終わらせます。キーボード操作で本機を再起動してください。

以上の操作でも何も起こらない場合 本機の電源ボタンを4秒以上押して電源を切ってください。 基本操作

電 インターネットと ピ子メ ル

基礎知識

活用術ンコン

ったときは?

117

# 5-9.マウスのスクロール機能が 働かない

ソフトウェアによっては、スクロールボタンのスクロール機能が使えないことがありま す。 ١Ŷ これは仕様で故障ではありません。 ソ ン ற インターネッ 1 لح パソ ン ற 活 パ ソ コ ン 困ったときは?

基本操作

電子メール

基礎知識

# 5-10.スクロールボタンを押すと アプリケーションが強制終了する

※ Microsoft Intelli Mouse Optical 5 ボタンの場合のみ

標準状態でマウス中央のスクロールボタンを押した場合には、「次のウィンドウ(画面切り替え)」に なります。その際、フルスクリーン(全画面)で動くアプリケーションについて、画面が切り替わる タイミングで強制終了する場合があります。

# 対処方法

本現象を回避するためには、各ボタンの設定変更でボタンの機能の割り当てを変更をしてください。

〈操作手順〉

- ①デスクトップ画面上にあるアイコン「Microsoft マウス」 「マウスのプロパティ」画面が表示されます。
- ※【スタート】- 「コントロールパネル」- 「プリンタとその他のハードウェア」- 「マウス」を順 番にクリックしても同様の操作を行うことができます。
- ②「マウスのプロパティ」画面が表示されますので、「ボタン」タブをクリックしてください。
- ③「ボタン」タブには、左ボタン・右ボ タン・ホイールボタン・左側のボタン・ 右側のボタンといった各項目に、それ ぞれ現在割り当てられている機能がメ ニューで表示されています。割り当て 機能を変更する場合は、それぞれのボ タン項目のメニューをクリックして変 更してください。
- ④各項目の変更が完了したら、[適用] をクリックして、[OK]をクリックしてください。しばらくすると画面が閉じます。

詳しい操作方法につきましては、画面の [ヘルプ] をクリックしてご覧ください。

| 左ボタン(止)      |        | )                        |   |
|--------------|--------|--------------------------|---|
| クリック(既定)     | *      | 1                        |   |
| ちボタン(B)      |        |                          |   |
| 右クリック (既定)   | ~      |                          |   |
| トイール ボタン(星)  |        | -0-                      |   |
| 次のウィンドウ(既定)  | ~      |                          |   |
| 生働のボタン(E)    |        |                          |   |
| 戻る (既定)      | *      |                          |   |
| 5個のボタンの      |        | -                        |   |
| 進む(ブラウザ)(既定) | ~      |                          |   |
|              |        | 接続されているデバイス( <u>C</u> ): |   |
| 既定の設定は       | :戻す(E) | IntelliMouse Optical     | ~ |

基 パ 本 ソ

操コ

電

シタ

| | ルネット

基パ

 $\mathcal{O}$ 

活パ

木

用ソ

術 コ ン

礎ソ

知コ

識ン

作ン

 $\mathcal{O}$ 

# 5-11.数字(テンキー)が 入力できない

デスクトップタイプのパソコンに付属している独立したタイプのキーボードには数字が入力できる キーが2種類用意されています。ひとつはキーボード上部にある数字と記号が入力できるキーです。 もう一つはキーボード右側にある電卓のようなキーで、これを一般的にテンキーと呼んでます。

# テンキーから数字を入力する

テンキーから数字を入力する場合、あらかじめキーボードから指示を出す必要があります。指示の 方法は難しくありません。「Num Lock」キーと呼ばれるキーを押すだけです。テンキーから数字が 入力できる状態か否かはテンキーの上にある「Num Lock」ランプを見て点灯していれば可能になっ ています。

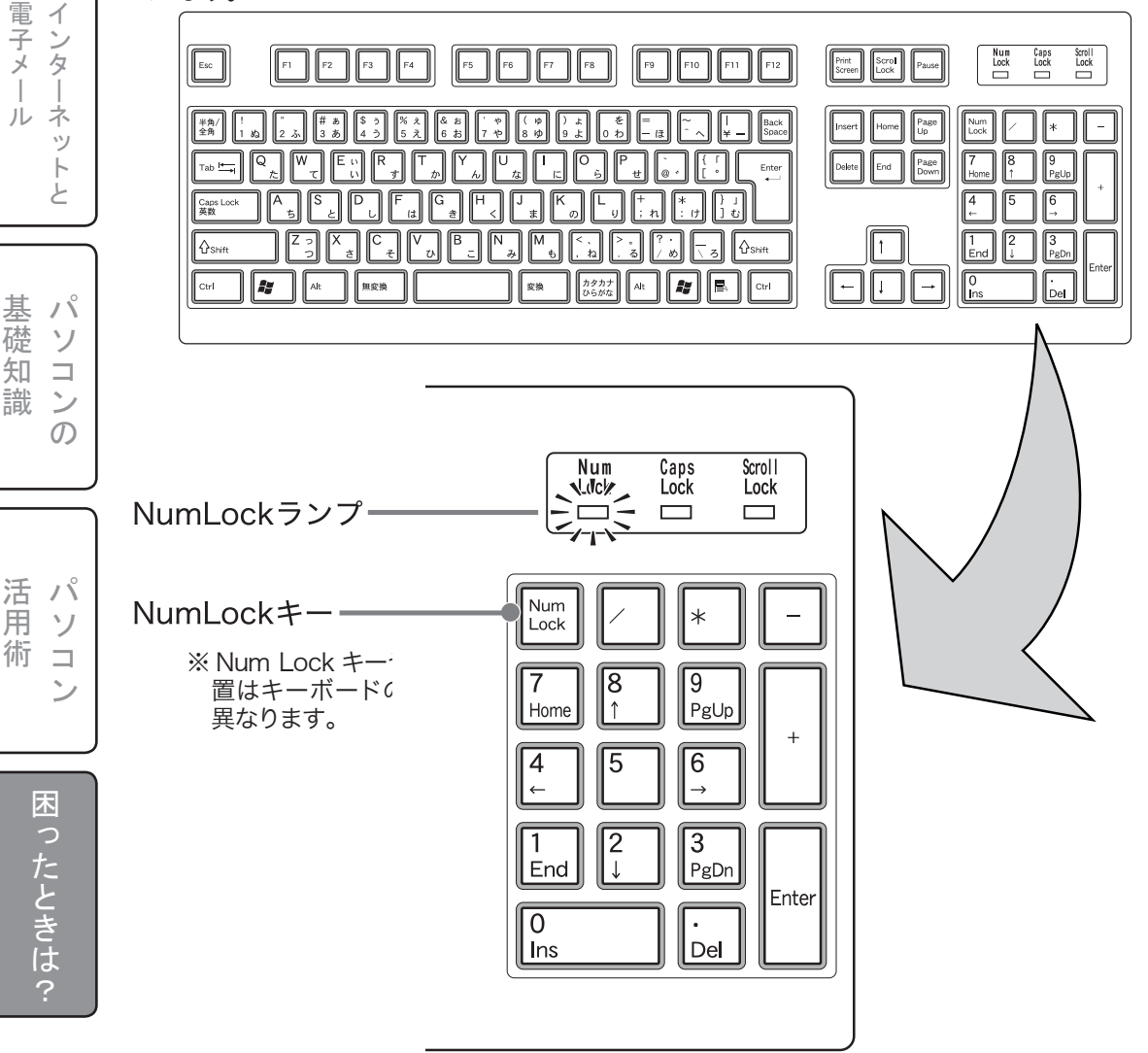

基パ

室本操作

ソ

コン

ற

# 5-12.キーボードを使って 正しく入力できない

※ Windows のプロダクトキー入力時には 一部のキーが動作しません。これは誤入 力を防ぐための Windows の仕様です。 故障ではありません。

プロダクトキー入力の必要のない機種もご ざいます。

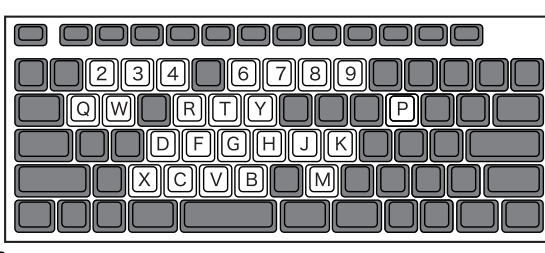

症状に応じて以下のいずれかの操作をおためしください。

# 対処方法

数字の文字が入力できない場合

⇒ Num Lock(ナムロック)が無効になっている可能性が考えられます。Num Lock ランプ が消灯していないか確認し、消灯している場合は、キーボードの [Num Lock] キーを押 してランプを点灯させてから入力してください。消灯しているときは、数字キーは矢印キー やコレクションキーと同じ働きをします。

以上の操作でも何も起こらない場合

⇒キーボードの項目が「日本語 PS/2 キーボード(106/109 キー Ctrl+ 英数)」に設定され ているかを次の手順で確認してください。 異なるキーボードタイプに設定していると、入力したい文字と違う文字が表示されること があります。

〈操作手順〉

- ② [パフォーマンスとメンテナンス] アイコンをクリックし、表示された画面上の [システム] アイコンをクリックしてください。
- ③ 画面上の「ハードウェア」タブの [デバイスマネージャ] をクリックし、表示されたキーボードの項目が日本語 PS/2 キーボード(106/109 キー Ctrl+ 英数)」に設定されているか確認します。

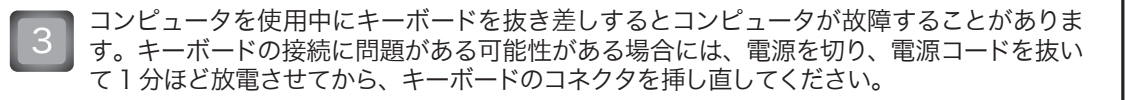

基パ

本ソ

操コ

インタ 『子メ ネットと ル

困

ったときは

121

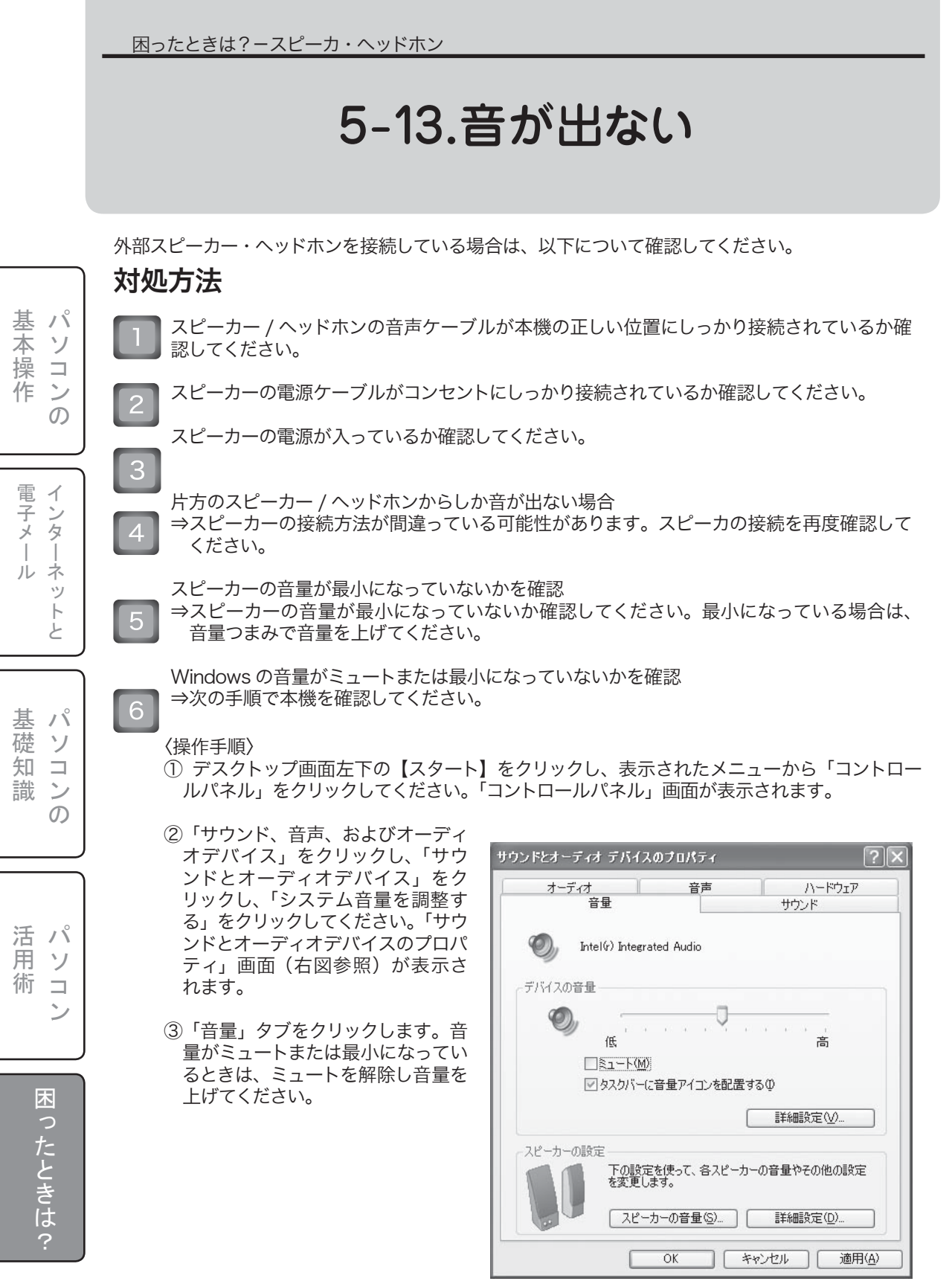

困ったときは?-ソフトウェアご使用上の注意

# 5-14.ソフトウェアの初回起動時に 警告が表示される

症状に応じて以下のいずれかの操作をおためしください。

# 対処方法

1

「Windows セキュリティの重要な警告」画面(→下図参照)が表示される場合 ⇒「ブロックを解除する」をクリックしてください。

| 🗟 Windo                   | ws セキュリティの重要な警告                                                                                                    |
|---------------------------|----------------------------------------------------------------------------------------------------|
| $\bigcirc$                | コンピュータを保護するため、このブログラムの機能の一部が Windows ファイアウォ<br>ールでブロックされています。                                                                 |
| このプロジ                     | ラムをブロックし続けますか?                                                                                                    |
|                           | 名前(业): java <del>w</del><br>発行元(史): 不明                                                                                        |
|                           | ブロックする(化) 「ブロックを解除する(化) 後で確認する(A)                                                                                             |
| Windows<br>しました。<br>できます。 | ファイアウォールで、このプログラムでのインターネットやネットワークからの接続の受信をプロック<br>20グラムを認識している場合。または発行元が信頼できる場合は、プロックを解除することが<br>どのプログラムにされてフロックを解除できるか表示します。 |

「アクティブコンテンツは〜」という警告画面(→下図参照)が表示される場合 ⇒「はい」をクリックしてください。

※「□今後、このメッセージを表示しない」の□をクリックして□の状態にすれば、この警告は 今後表示されなくなります。

| Internet | Explorer 🛛 🕅                                                                                      |
|----------|---------------------------------------------------------------------------------------------------|
| ß        | アクティブ コンテンツは、コンピュータに問題を引き起こしたり、個人情報を公開した<br>りすることがあります。コンピュータで CD がアクティブ コンテンツを実行することを許<br>可しますか? |
|          | アクティブ コンテンツについて知っている必要があることを表示します                                                                 |
|          | ☑ 今後、このメッセージを表示しないの                                                                               |
|          |                                                                                                   |

識 ンの パソ

術 コ ン

基パ

本 ソ

操コ

作ンの

電子メー

基パ

礎ソ

知コ

·レ ネ ッ

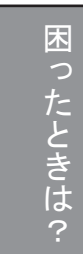

困ったときは?-ソフトウェアご使用上の注意

# 5-15.ソフトウェアの実行時に 警告が表示される

# 対処方法

「開いているファイル - セキュリティの重要な警告」画面(→下図参照)が表示される場合 ⇒下記の注意事項をよくご覧になり、問題がなければ「実行」をクリックしてください。

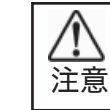

パ

ン ற

基本操作 ソ

ソフトウェアを実行をする前に、そのファイル自体が信頼できるものであるかどうか、 今一度ご確認ください。

| モイファを始 | 記できません   | でした。このソフトウェアで      | を実行しますか?  |      |
|--------|----------|--------------------|-----------|------|
|        | 名前:      | Chaldrendlehuptexe |           |      |
|        | 発行元:     | 不明な発行元             |           |      |
|        | 種類       | アプリケーション           |           |      |
|        | 発信元:     | C:¥Documents and   | Settings¥ |      |
|        |          |                    |           |      |
|        |          |                    | 実行(R)     | キンセル |
|        |          |                    |           |      |
| ≤この種類  | 1のファイルです | いな常に警告する(W)        |           |      |

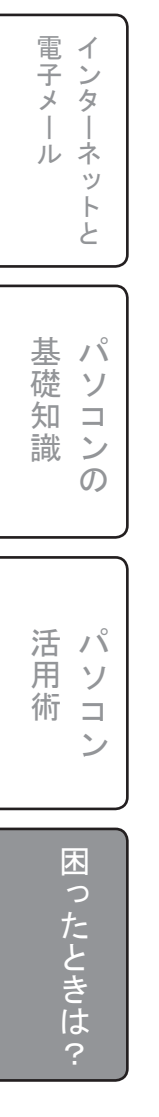

困ったときは?-ソフトウェアご使用上の注意

# 5-16.ドライバーインストール時に 警告が表示される

# 対処方法

「~ Windows ロゴテストに合格していません」という警告画面(→下図参照)が表示される場合 ⇒下記の注意事項をよくご覧になり、問題がなければ「続行」をクリックしてください。

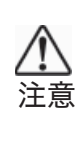

通常、周辺機器などのメーカーが配布しているドライバーについては、Windows ロ ゴテストに合格していなくても問題なくインストールできます。 しかし、フリーで配布されているドライバーをインストールをする場合は、そのドラ イバーが信頼できるものであるかどうか、今一度ご確認ください。

| このハードウェア:<br>130001 cm 5 cm(m)                                                                                                    |
|----------------------------------------------------------------------------------------------------|
| を使用するためにインストールしようとしているソフトウェアは、Windows XP との<br>互換性を検証する Windows ロゴテストに合格していません。<br><u>くのテストが重要である理由</u> )                                                                      |
| インストールを続行した場合、システムの動作が損なわれたり、システム<br>が不安定になるなど、重大な障害を引き起こす要因となる可能性があり<br>ます。今すぐインストールを中断し、Windows ロゴ テストに合格したソフ<br>トウェアが入手可能がどうか、ハードウェア ベンダーに確認されることを、<br>Microsoft は強くお勧めします。 |

基 N 本 ソ 行操作 Ì ン  $\mathcal{O}$ 電子メール インター ネットと 基 N 礎 ソ 知  $\square$ 識 ン  $\mathcal{O}$ 活パ 用 ソ 術  $\square$ ン 困ったときは?

困ったときは?-メモリーカードリーダーご使用上の注意

# 5-17.メモリーカードリーダーが 認識されない

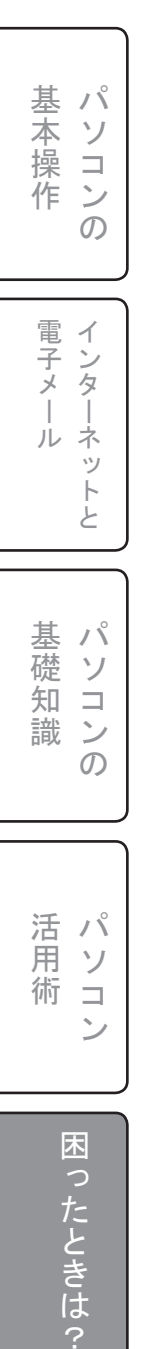

※画面右下タスクバー内の「ハードウェアの安全な取り外し」アイコンを使用した場合、内蔵カードリーダー(マイコンピュータ内の論理ドライブ)が認識されなくなる場合がございます。万が一、内蔵カードリーダーが認識されなくなった場合は、パソコンを再起動してください。 再起動しても元に戻らない場合は、下記対処方法をひきつづきお読みください。

# 対処方法

⇒内蔵カードリーダーが認識が認識されなくなり、再起動しても元に戻らない場合は、パソコンを シャットダウン後、電源ケーブルをパソコン本体から抜き、30秒ほど経過した後、電源ケーブル を取り付け、パソコンを起動してください。 困ったときは?- CD・DVD

# 5-18.ドライブに入れたメディアが 起動しない

# 対処方法

以下の手順で自動再生をお試しください。

〈操作手順〉

【スタート】をクリックし、「マイコンピュータ」をクリックして開いてください。
②ディスクを挿入したドライブを右クリックしてください。

③開いたメニュー画面より『自動再生 (P)』を選択してください。

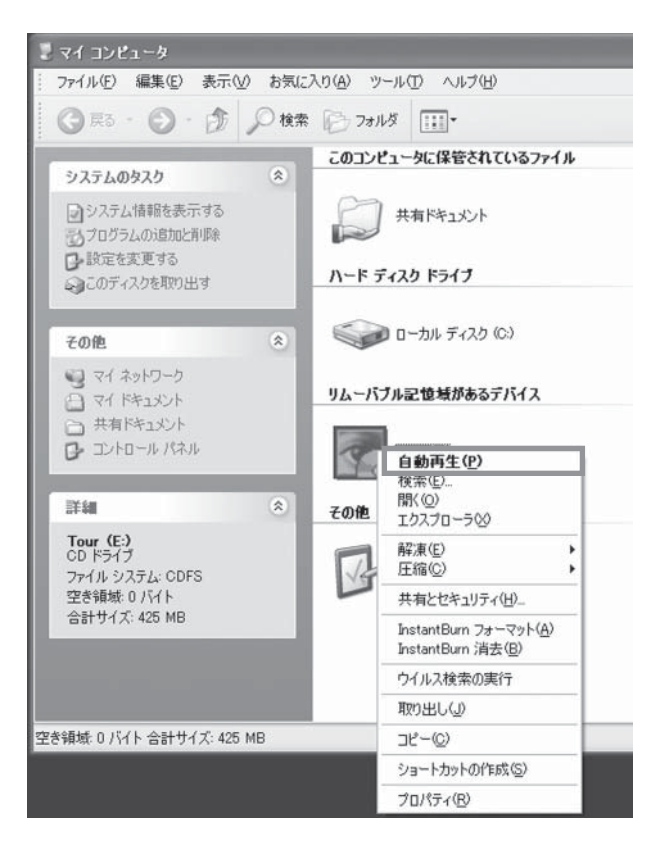

| 基本操作  | パソコンの    |
|-------|----------|
| 電子メール | インターネットと |
| 基礎知識  | パソコンの    |
| 活用術   | パソコン     |
| オート   |          |

困ったときは?- CD・DVD

# 5-19.ドライブのトレイが開かない

# 対処方法

パ

ソ

コンの

基本操作

電子メール

ーネット

Ė

以下の手順でトレイを開けてください。 〈操作手順〉 ①コンピューターの電源を切ります。 ②強制イジェクトホールに、クリップ先の細い針金を入れ、やや強めに押してトレイを開きます。

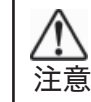

先端がとがった針などを入れて強く押した場合、光学ドライブ破損の原因となるこ とがあります。また、けがをするおそれがあります。

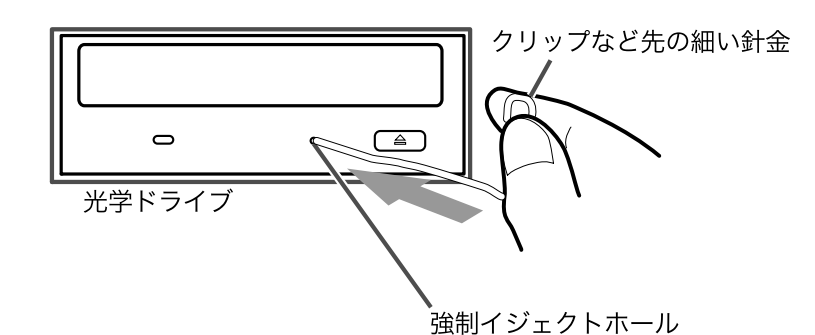

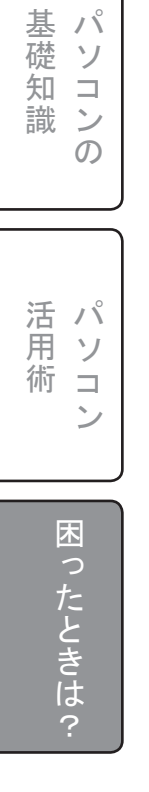

一付録一

基礎用語

# ADSL (Asymmetric Digital Subscriber Line)

ブロードバンド接続で最も人気のある方式です。加入者回線と呼ばれる電話回線(メタルケーブル) を、専用モデムを使って高速にインターネット接続します。データ転送速度は 1.5Mbps から最大 48Mbps です。ただし、電話局から距離に応じて通信速度の減少したりするため、8 割程度の速度 が平均的速度といわれています。なお、ISDN から ADSL に回線を変える場合には電話番号が変わ る場合があります。

# ■ AGP (Accelerated Graphics Port)

Intelが開発した、グラフィックスアクセラレータとメインメモリ間の専用バスの規格です。2006 年現在では、より高速な規格である「PCI Express X16」が主流となっています。

# ■ BIOS (Basic Input Output System)

パソコン上で基本的な入出力を行うプログラムです。Windowsのパソコンは電源を入れるとまず 最初にこの BIOS が起動して、フロッピーディスクやハードディスクの読み込みを行います。ハード ディスクなど周辺機器の増設した際には BIOS の設定を変更する必要があり、変更するには起動時 に Delete キーなど任意の設定キー(マニュアルなどを参照)を押し、設定画面で設定します。

### ■ bps (bit per second)

ー般にネットワークの通信速度を示すのに用いられる単位です。1 秒間に何バイトを転送することができるかを示します。例えば 100BASE-TX なら、一秒間に 100M バイトのデータを転送(理論値) することができます。※ 1000BASE-T(1G バイトの転送対応) もあります。

# ■ CATV インターネット (Cable TeleVision)

ケーブルテレビの回線を利用するインターネット接続方式です。電話線を必要としませんが、ケーブルテレビ事業区域のみに利用が限られています。事業者ごとに速度が異なり(128kbps ~ 26Mbps)、接続者数によっても通信速度が低下するということがあります。

# CD-R/RW (CompactDisc-Recordable/ReWritable)

データ保存できない CD-ROM に対して、CD-R/RW では、データを保存することができます。また、 保存できる回数が CD-R は一回のみ、CD – RW は何回も書き換えることができます。容量も CD-ROM と同じ 650/700MB で、フロッピーディスクでは保存することのできない大容量データを保 存できます。CD-R は CD-ROM ドライブでも読み込み可能ですが、CD-RW は一部読み込めない ドライブがあります。

# CD-ROM (CompactDisc-ReadOnlyMemory)

コンパクトディスクにパソコン用データを保存したものです。CD-ROM を読み込むためのドライブ を CD-ROM ドライブと呼びます。CD-ROM は記録されたデータの読み込みしかできず、書き込み はできません。ソフトウェアの多くは CD-ROM で販売されています。

### ■ CGI (Common Gateway Interface)

WWW サーバがデータベース・サーバなどと情報のやりとりをする際に用いられるインターフェースです。インターネットの掲示板などで主に使用されています。

# ■ CPU (Central Processing Unit)

パソコンの頭脳、心臓に当たる重要な部分です。キーボードやマウスなどで入力された命令をソフトウェアのルールに従って処理を行うパソコンの中心部でもあります。CPUには、インテル社のペンティアムや AMD 社のアスロンシリーズなどいくつかの種類があります。

性能はプロセッサーナンバーの数値を主な基準として、クロック周波数や2次キャッシュメモリーの数値で判断しますが、種類が違うとこれらの数値だけで判断できないこともあります。

# ■ CSS (Cascading Style Sheets)

HTMLの見栄えを定義するスタイルシートを記述するための言語仕様です。色と背景、テキスト、ボックスなどの属性を指定することができます。

# DirectX

Windows 環境でのグラフィックス描画を高速化するためのメカニズムの総称です。主にゲームやア ニメーションなどのエンターテイメント分野の音声と動画の組み合わさったデータを効率よく実行し ます。DirectX5 以降は、機能の一部が Windows の標準機能となっています。

# ■ DLL (Dynamic Link Library)

Windowsのアプリケーションが実行される際に使用される機能で、他のプログラムと重複を防ぐために、よく使う機能は互いに共同で使えるように独立させておき、必要に応じてアプリケーションが 共同して使えるようにしたファイルです。どのDLLがどこのアプリケーションで使用されているか わかりにくいために、誤って消してしまうとアプリケーションが使えなくなることがあります。

# ■ DNS (Domain Name System)

「255.255.255.0」などの数字で表される IP アドレスを人が覚えやすいような、URL に置き換える システムです。

### ■ dpi (dot per inch)

画面表示やプリントアウト時に、1インチ(2.54cm)あたりの点の数を表わす数値の単位です。この数値が大きいほどより細かく絵や文字を表わすことができます。

# ■ DVD-ROM (Digital Versatile Disc)

記録メディアを DVD にしたものが DVD-ROM です。読み込み装置のことを DVD-ROM ドライブと 呼び、DVD-ROM も CD-ROM のように読み込みのみ可能です。記録容量は片面 1 層 4.7GB、片面 2 層で 8.5GB です。DVD-ROM ドライブでは CD-ROM を読み込むこともできるため、別途 CD-ROM ドライブを用意する必要がありません。

### Express Card

2003 年 9 月に PCMCIA によって策定された、主にノート型 PC で利用されるカード型拡張 デバイスのための最新規格です。カードの寸法は長さ 75mm、厚さ 5mm で、幅が 34mm の「ExpressCard/34」と幅が 54mm の「ExpressCard/54」の 2 種類があります。なお、 ExpressCard/54 対応のスロットは、34 のカードも装着することができます。PC カードの後継規 格ですが、互換性はありません。

パソコン本体との通信は、USB 2.0 か PCI Express のどちらか一方を利用することができます。ホットスワップに対応し、電源を落とさずにカードの抜き差しを行えます。

### ■ FTP (File Transfer Protocol)

TCP/IP 接続されたコンピュータの間で行われる転送方式の一つです。FTP で接続するには、ウェ ブブラウザを使う方法と、専用のソフトを使う方法の二種類があります。FTP 方式のファイル転送 の利点は、転送速度が速いので、大きなファイルのやり取りに向いているという点が上げられます。 また FTP の特性を活かし、ファイルの転送を目的とした FTP サーバーなどもあります。

# ■ GB (gigabyte)

ハードディスクや DVD 等で用いられる情報量の単位です。1GB は 1024MB にあたります。

# ■ HTML (HyperText Markup Language)

ホームページを作成するときに使用するプログラム言語のひとつです。タグという HTML のルール を実行させるための単語を用いて、文字、画像、音、映像などを組み合わせたホームページを作成 することができます。ホームページ作成ソフトや HTML 変換機能を用いることで作成することが可 能です。

### ■ IEEE1394

### (Institute of Electrical and Electronic Engineers1394)

パソコンと周辺機器をつなぐためのインターフェース規格のひとつです。アップルコンピューター社が開発したものを IEEE (Institute of Electrical and Electronic Engineers)が規格として採用しました。USB に比べて高速にデータ転送が可能なため、デジタルビデオカメラやハードディスクなどに採用されています。

#### ■ IME ツールバー (Input Method Editor tool bar)

カナ漢字変換システムのマイクロソフト社の MS-IME 等を利用する際に機能を選ぶバーです。

#### ■ ISDN (Integrated Services Digital Network)

統合デジタル通信網(Integrated Services Digital Network)の略。通信データをすべてデジタル で転送する電話回線です。最大 128Kbps で接続することができ、一回線で電話とインターネット 接続を同時に行えます。なお、ISDN を利用するには、ターミナルアダプタ(TA)が必要になります。 また、ISDN 接続サービスを利用するには、NTT の交換機をデジタルに変更する工事が必要です。

# JAVA

Sun Microsystems 社が開発したオブジェクト指向言語です。Java で作成したコードをそれぞれの プラットフォームで実行できるため、機種に依存しないプログラムを作成できます。

# LAN (Local Area Network)

同じオフィス内などにあるコンピュータを接続するネットワークです。コンピュータ同士をLAN で 接続すると、それぞれのコンピュータのデータや周辺機器の共有や、手元のコンピュータから他のコ ンピュータを遠隔操作することができます。※遠隔操作に対応しないものもあります。

#### ■ MB (megabyte)

情報量の単位のひとつで、1MBは 1024KB にあたります。

# ■ MO (magneto-optic)

光磁気型記憶装置。書き換え可能な光ディスク方式を採用しており、メディアの容量に合わせて 1.3GB や 640MB、230MB の容量を記録できます。

### MPEG (Moving Picture Experts Group)

デジタル動画や音声を圧縮する技術。インターネットによる映像配信からデジタル放送や DVD ビ デオなどに利用されています。MPEG1/2/4 や MPEG1rayer3(MP3) などがあります。

# ■ NTFS (New Technology File System)

WindowsNTのファイルシステムで、ユーザーやグループごとに、アクセス権の細かな設定と操作の記録するログ機能を持ちます。

#### ■ OCR(Optical Character Recognition/Optical Character Reader(光 学式文字読み取り装置)

スキャナなどを使い読み込んだ画像データをテキスト文字データに変換するソフトです。

#### OLE (Object Linking and Embedding)

複数アプリケーション間でスムーズにデータ転送、データの共有を行なえるようにする仕組みです。 文章データの中にグラフや表、作図などを組み込むことが簡単にできます。

#### ■ OS (Operating System)

パソコンを各機器を管理し、アプリケーションを利用できるようにする基本ソフトウェアです。パソ コンのハードウェアの管理からソフトウェアの管理までを行います。

#### ■ PCI バス (Peripheral Component Interconnect Bus)

パソコンの拡張スロットの規格のひとつで、現在販売されているパソコンの多くがこのスロットを搭載しています。空いているスロットに拡張したいボード(TV チューナー付キャプチャーボードなど)を装着することで、新たな機能を追加することができます。

種類としては、PCIの他に、従来のAGPに代わるグラフィックアクセラレータ用規格のPCI-Express × 16、従来のPCIに代わる拡張ボード用規格のPCI-Express × 1 などがあります。

# ■ PC カード (PC Card)

主にノート型 PC で利用されるカード型拡張デバイスのための標準規格です。規格としてタイプ I、 タイプ II、タイプ III の3種類があります。このうちモデム用には、一般にタイプ II の PC カードが使 われます。規格に準拠したものであれば基本的にどのノートパソコンでも使用できますが、購入前 にタイプ I か、II か、対応ドライバーがあるかなどを確認しておく必要があります。もともとノート 型 PC の拡張性の少なさを補うために利用されていることが多かったのですが、手軽さからデスク トップにも PC カード用のスロットを持つものがあります。

#### ■ POP (Post Office Protocol )

電子メールを TCP/IP プロトコルを使ってメールサーバーから読み出すための方法です。

#### ■ PPP (Point to Point Protocol)

電話回線とモデムを使って TCP/IP 接続をするためのプロトコルです。インターネットに PPP 接続 するための機能拡張のことです。

#### SCSI (Small Computer System Interface)

パソコンの周辺機器の接続するための規格です。SCSI 接続する周辺機器を利用するには、パソコン 本体に SCSI ボードと呼ばれる拡張カードの組み込みが必要です。SCSI ボードは、単品で販売され ているものと、SCSI 接続の周辺機器に付属されているものがあります。最大で 7 つまでの SCSI 周 辺機器が接続できます。

#### ■ SSL (Secure Sockets Layer)

セキュリティ機能の付加された HTTP プロトコルです。インターネット上の商取引や個人情報の安 全性を高めるために考案されたものです。単純なデータの受け渡しだけではなく、暗号化と暗号の 解読などを行うため、通常の HTML を読み込むよりもマシンパワーを必要とします。

### SMTP (Simple Mail Transfer Protocol)

もともとはサーバー間でメールをやりとりするための方式でしたが、現在では POP 方式を使うメールソフトがサーバーに送信するときに使われることが多いです。

# ■ TA (Terminal Adapter)

ISDN 回線を利用してインターネットに接続するためのモデムに変わる機器です。TA には、パソコンを接続するための端子のほかに、電話機やファックスを繋ぐためモジュラージャックが備えられ、 最近では無線通信でインターネットができる TA などもあります。

# ■ TCP/IP (Transmission Control Protocol/Internet Protocol)

インターネット接続方式です。インターネットのデータの送受信などの標準的なプロトコルです。

# TWAIN (Technology Without Any Interested Name)

画像入力デバイス用の API およびプロトコルです。TWAIN 対応のデバイスドライバが存在すれば、 TWAIN に対応したアプリケーションで画像入力デバイスからのデータ入力を行なえるようになりま す。ペイントソフトや画像編集ソフトは、ほぼ対応しています。

# URL (Uniform Resource Locator)

Internet 上の住所です。構成は、httpが接続方式、wwwがWWWサーバー、名前、以下は固有の名称、 組織、国となっています。

### ■ USB (Universal Serial Bus)

インターフェース規格のひとつで、プリンタやデジタルカメラ、マウスなどの周辺機器を接続すると きに利用します。最大 127 台までの周辺機器を接続でき、プラグアンドプレイにも対応しています。

### Windows

代表的なオペレーティングシステムです。現在、多くのパソコンで利用されているマイクロソフトの Windows シリーズには XP Professional、XP Home Edition、XP Media Center Edition の3種 類があり、これらは目的や使用用途によって選ぶことができます。

# www (World Wide Web)

ホームページを見るときに使う、インターネット情報検索システム、サービスの総称です。インターネットから情報を収集するときは、ウェブブラウザ (InternetExplorer など)というソフトが必要です。

# ■ アーカイブ (archive)

記録保管所という意味で、アーカイバ(圧縮)ソフトを使って複数のファイルを一つのファイルに圧 縮することです。代表的なものには ZIP、LZH などがあります。

# ■ アイコン (icon)

デスクトップ上で操作しているファイルやフォルダ、アプリケーションを図像(イラスト)にしたショー トカットや実行ファイルのことです。内容や機能を理解しやすく表現することでパソコンの操作を容 易にしています。

# ■ アカウント (account)

ネットワークに接続する際の権利です。インターネットでは一般的にプロバイダから支給されている ユーザー ID や電子メールの@以前の部分です。

# ■ アクセスポイント (accesspoint)

ダイアルアップ接続において、プロバイダが設けたインターネットに接続するための電話番号です。 アクセスポイントからサーバーに接続され、ダイヤルアップ接続してきたユーザーをインターネット へ接続します。通常、インターネットに接続するためには、プロバイダ料金のほかに、通信費(定 額制もしくは従量制)が別途掛かります。

# ■ アドレス (address)

メモリや周辺機器接続のI/Oポートに割り当てた番地やインターネットのコンピュータ識別番号のIP、電子メールの宛先などです。どのアドレスの意味も、特定の場所を指定しています。

# ■ アプリケーション (application)

ワープロソフトやデータベースソフトなど、特定の仕事を行なうためのソフトウェアです。

# ■ アプレット(Applet)

小さなアプリケーションプログラムのこと。負荷与えることの少ないプログラム。

### ■ イーサーネット (Ethernet)

IEEE(Institute of Electrical and Electronics Engineers)によって定められた通信方式の規格です。 通信速度や通信に使用するケーブル、データの転送の方式などが定められています。IEEE1394 や 10BASE-T、100BASE-TX、1000BASE-T などもこの規格です。

# ■ インストール/アンインストール (install/uninstall)

ハードウェアやソフトウェアを組み込むことをインストール、取り除くことをアンインストールといいます。Windows では一般的に、ソフトウェアを組み込むだけではなく、システムの書き換えなどの一連の作業のことを呼びます。組み込んだフォルダを削除するだけではなく、アンインストーラーというアンインストール用ファイルを起動させることで、システムの書き換えなどを行う必要があります。

### ■ インターネット (Internet)

グローバルコンピューターネットワークの総称です。個人や企業などがさまざまな情報を提供する ホームページ(ウェブサイト)の閲覧や、電子メール交換などが利用できます。全世界で共通のネッ トワークを共有しているため、速報性に優れています。

# ■ ウィザード (wizard)

操作手順を表示して、その指示に従って操作していくことで、ソフトウェアのインストールや操作を 行なえるようにする機能です。

### ■ ウェブブラウザ (Web Browser)

ホームページを閲覧するため専用ソフトウェアです。Windowsには、インターネットエクスプロー ラというウェブブラウザが標準で組み込まれています。最近では、ホームページの閲覧だけではなく、 メール交換やファイル転送をはじめ、リアルタイムで文字をやりとりするチャット、テレビ会議など さまざまな機能を組み込まれたものも登場しています。

# ■ エディタ(Editor)

入力・編集を行なうためのソフトウェアの総称です。テキストエディタ、グラフィックエディタ、構造エディタ、HTML エディタなどがあります。

# ■ エラーチェック/スキャンディスク (Error check / ScanDisk)

Windows に標準で搭載されているハードディスク保守管理ツールです。データが正しく保存されているか、データが破損していないかを調べて、必要に応じて保全してくれます。

### ■ オンラインショッピング (OnLine Shopping)

インターネットを利用した通信販売の新しい形態です。インターネットで注文すると宅配便などを 使って商品が届けられます。クレジットカードや商品代引きで支払うことが多いです。インターネッ トを使うことで海外からの個人輸入などが、楽にできるようなりました。

#### ■ オンラインソフト (OnLine Soft)

インターネットなどのネットワークで配布・販売されているソフトです。その中は無料で使えるフリー ソフトと、使用料が必要なシェアウェアに分かれおり、古いゲームなどをパッケージ化せずにデータ のみで安く販売するなど新しい方式があります。

### ■ 隠しファイル (hidden file)

存在するが、通常はユーザーに見えないようにされているファイルです。これは OS を動かす上で 必要な重要ファイルを誤って消したり書き換えてしまうことの無いように、見えないようにされてい るものです。

#### ■ 拡張子 (extension)

ファイルの種類を表す、ファイル名の最後についている文字列です。データを読み込む際にパソコ ンは拡張子を確認することで、どのソフトウェアで読み込むデータであるか認識します。拡張子を書 き換えてしまうと、扱うソフトウェアも変更されてしまい、データを扱えなくなってしまうことがあ りますので注意が必要です。

### ■ カット & ペースト (Cut & paste)

文章や画像を切り取り、別の場所へ貼り付けを行なうことです。

#### ■ 解像度 (resolution)

ディスプレイで表示できる画像の大きさを表す数値です。ドットもしくはピクセルとと呼ぶ点の集合 で構成されています。解像度を上げることで画面を広く使えるメリットがありますが、アイコンや文 字は小さくなり、確認しづらくなるというデメリットもあります。

#### ■ カレント (current)

現在作業中という意味の進行形の形容詞です。カレントドライブやカレントディレクトリといった使われ方で、現在使用しているドライブや現在使用しているディレクトリと表現します。

#### ■ キーボード (keyboard)

パソコンに文字や記号などを入力するための機器です。キーボードには一般的に文字キーと機能キーの2種類があり、文字キーは一個のキーに2つから4つのキーが割り当てられています。

#### ■ キャッシュ (cache)

速度が遅いデバイスに格納されたデータを高速にアクセスするために、直前に利用したデータを、 高速にアクセスできるデバイスに格納しておくという仕組みです。CPU からメインメモリをアクセ スするための「メモリキャッシュ」、プログラムからディスクアクセスを高速化するための「ディス クキャッシュ」、画面表示のための「フォントキャッシュ」、インターネットの web アクセスを高速化 する「Web キャッシュ」など、さまざまなキャッシュシステムが利用されています。

#### ■ キャプチャ (capture)

画面に表示している情報をファイル化することです。Windows では、キーボードの「PrintScreen」 キーを押すことで画面全体、「Alt」キー +「PrintScreen」キーでアクティブウィンドウを取り込む ことができます。この作業には、CPU パワーとメモリ領域が必要になります。

#### ■ 記録型 DVD (Digital Versatile Disk-Recordable/ReWritable)

記録型 DVD は、フォーマット形式の規格統一が行われていないため DVD-R/-RW/+R/+RW/RAM のように主に 5 種類の規格があります。また最近では、DVD-R および DVD + R にはそれぞれ従 来の 2 倍近くの容量を記録できる DL(Dual もしくは Double Layer)という規格も存在します。最 大 9.4GB(DVD-RAM 両面使用時)もの大容量のデータ保存ができ、DVD-RAM、DVD-RW と DVD+RW では CD-RW 同様に何回でも書き込みができます。主に動画などの大容量データを保存 するのに適しています。

### ■ グラフィックボード (graphics board)

ディスプレイ表示を行なうためのデバイスです。内部はグラフィックスチップ、グラフィックスメモリ、 RAMDACを搭載しています。拡張ボードとして搭載されているものと、マザーボードに組み込まれ ている(オンボード)場合の2パターンがあります。

#### ■ ゲートウェイ (Gateway)

使用しているネットワークを規格の異なったネットワークなどに接続する場合に使われるハードやソフトの総称です。双方のネットワーク間のプロトコルの違いなどを調整して、他のネットワークとの 接続を可能にすることができます。ゲートウェイは専用の機器であったり、その役割を持たせたネットワーク上のコンピュータの場合もあります。

#### ■ 検索エンジン (search engine)

インターネットでホームページを探すためのシステムです。検索方法は、一般的にキーワード検索 とカテゴリー検索の2種類があります。また、Windows標準のインターネットエクスプローラでは、 URLの部分にキーワードを入力して検索ができます。

#### ■ コピー & ペースト (Copy & paste)

文書や画像をコピーし、別の場所に貼り付けることです。

#### ■ コマンド (command)

CPU、OS、アプリケーションソフトや周辺機器などに、各種の処理を行わせるための命令です。ユー ザーが直接 OS やソフトウェアに命令する場合と、ソフトウェアによって周辺機器などに命令する場 合があります。

### ■ プラグアンドプレイ (PnP)

コンピュータに拡張カードや USB 周辺機器を追加する際に、ユーザが手動で設定作業をしなくても、 Windows が自動的に周辺機器を検出して最適な設定を行なうシステムです。

Copyright..2006.KOUZIRO.Co.,.Ltd..All.rights.reserved.

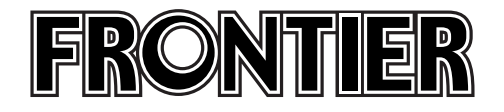

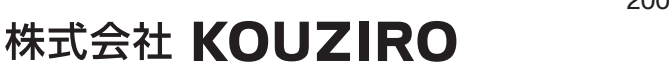

■この印刷物は「ソイシール」の認定を受けた各色を使用して印刷されています。■この印刷物の用紙は再生紙を使用しております。

2006年8月